# Service Manual NG12 2008 - present

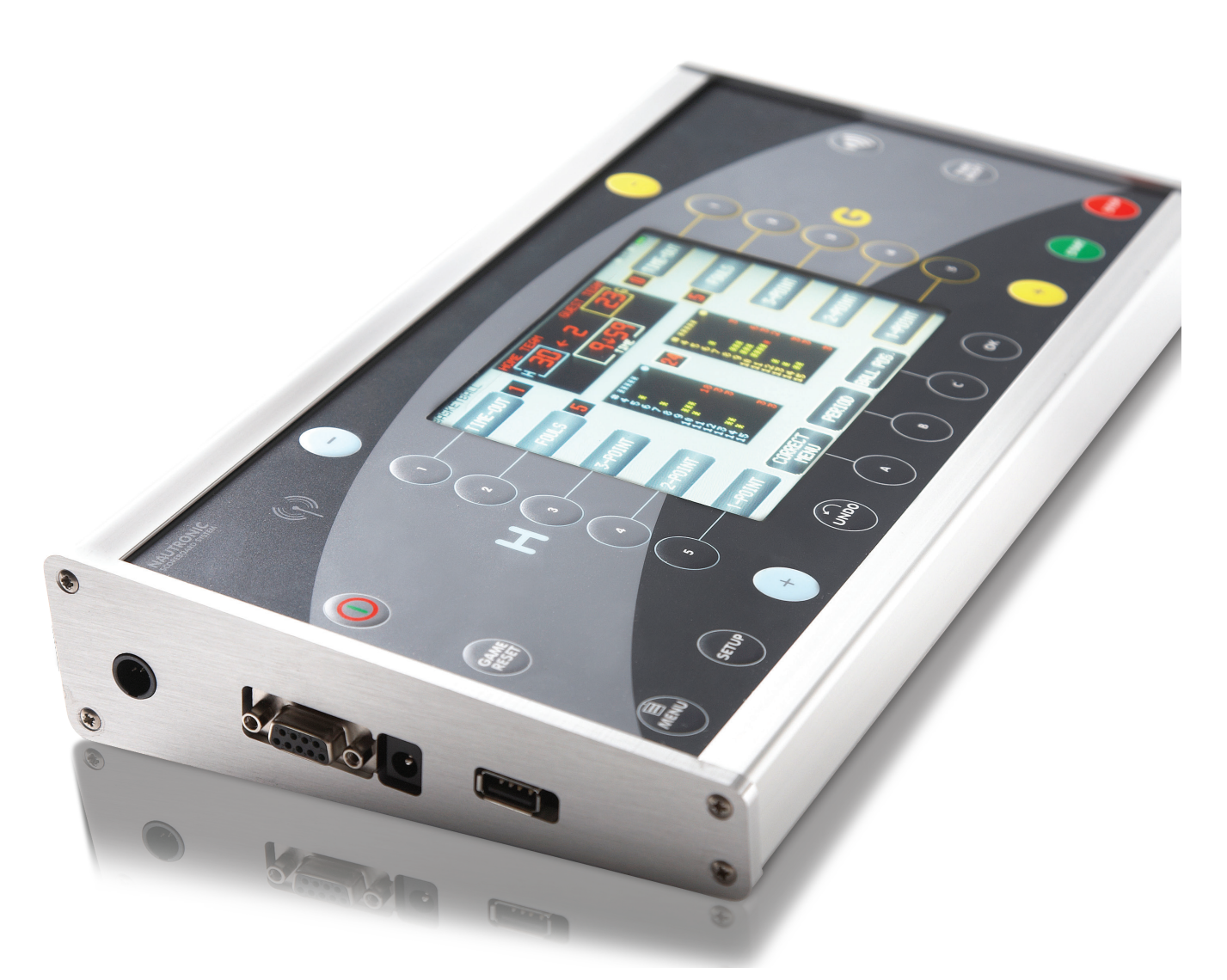

# **NAUTRONIC** SCOREBOARD SYSTEM

#### Service Manual NG 12 – Contents

| Block diagram                                                             | 2  |
|---------------------------------------------------------------------------|----|
| Installation instructions                                                 | 3  |
| NG08 and NG12 scoreboards, LED troubleshooting                            | 4  |
| Naucon-1000 test, Description of Naucon-1000 test menus                   | 6  |
| NGMCB in outdoor scoreboards, How to replace                              | 10 |
| MCB sw update, Description of how to update NG08/NG12 Scoreboards         | 13 |
| NG08 and NG12, How to find the DIP-switches                               | 14 |
| NG12, DIP settings and functions                                          | 15 |
| NG12 DIP settings, Main scoreboards                                       | 18 |
| NG12 DIP settings, Main and side scoreboards                              | 20 |
| NG12 DIP settings, Synchronized shot clocks                               | 24 |
| NG12 DIP settings, Stand-alone Tennis                                     | 26 |
| NG12 DIP settings, Stand-alone Squash                                     | 28 |
| NG12 DIP settings, Stand-alone soccer                                     | 30 |
| NG12 Board zone SW 2.15, Documentation of how board zone works in NG12    | 32 |
| NG08 and NG12 generation, How to replace the horn in the main scoreboards | 39 |
| NG08 and NG12 generation, How to replace digits                           | 40 |
| NG08 and NG12, DIP settings for main scoreboard                           | 41 |
| NG12, NG12 sideboard and text display DIP settings                        | 43 |
| Naucon-1000 cable connection, Description of cable connection             | 48 |
| Find spare parts for NGMCB                                                | 51 |
| Find spare parts for Naucon 10, 20, 30, 40                                | 52 |
| Find spare parts for NGI-85                                               | 53 |
| Find spare parts for Naucon-1000                                          | 54 |
| NG12 spare parts, spare parts list                                        | 55 |
| NGIO, Description of connections for NGIO                                 | 58 |
| NG08 Naucon remote control and scoreboard, How to change addresses        | 61 |
| NG08 Stand-alone shot clocks PAN ID, DIP switch settings                  | 63 |
| How to open the scoreboard                                                | 69 |
| NG08 DIP settings – standard                                              | 70 |
| NG08 DIP settings – football, etc                                         | 71 |
| NG08 DIP settings – shot clocks                                           | 72 |

# <sup>2</sup> Block diagram

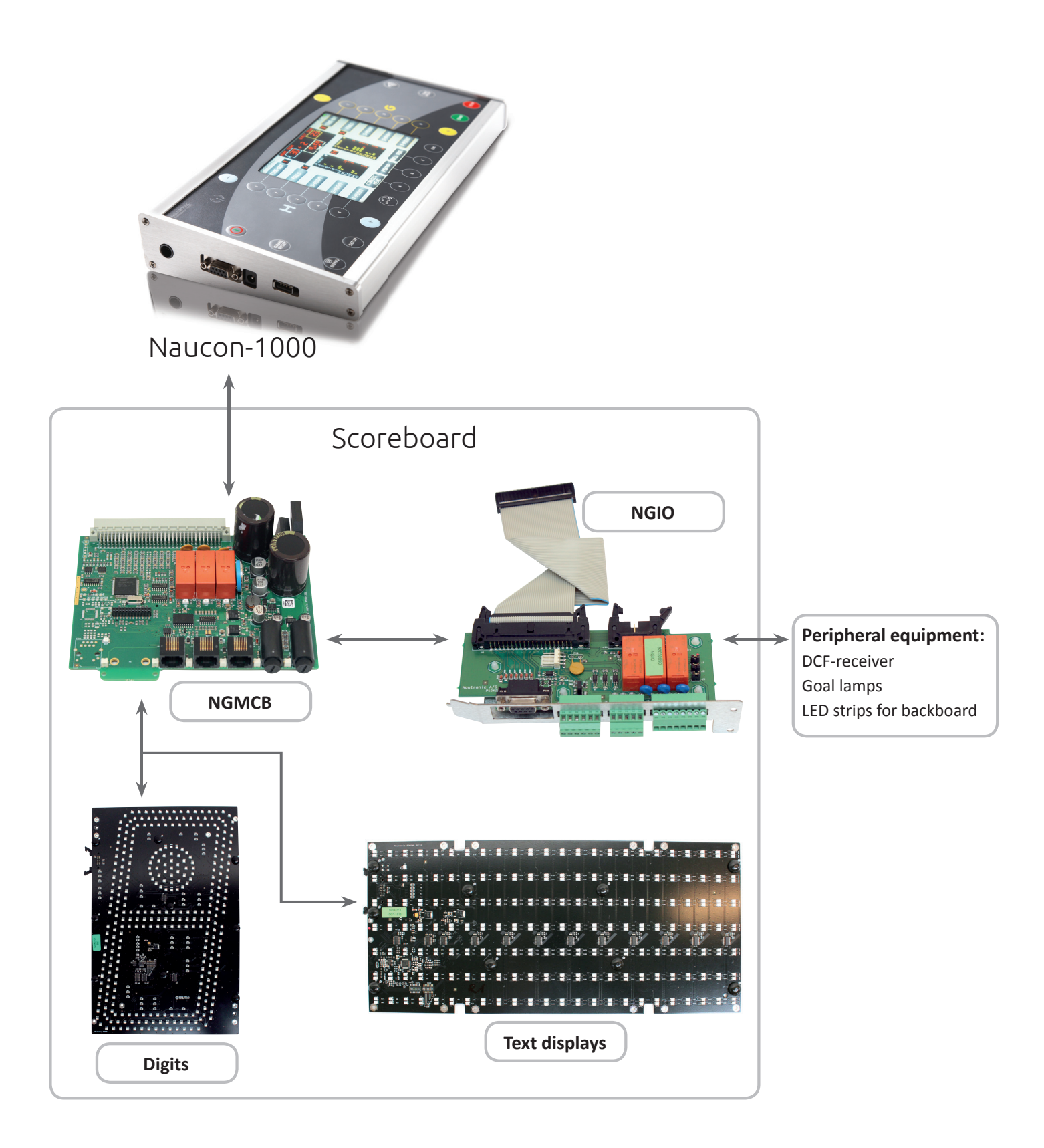

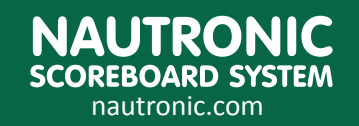

Danmarksvej 1B DK-8660 Skanderborg Tel.: +45 86 51 11 66 scoreboards@nautronic.com

# Installation instructions

Scoreboard connections

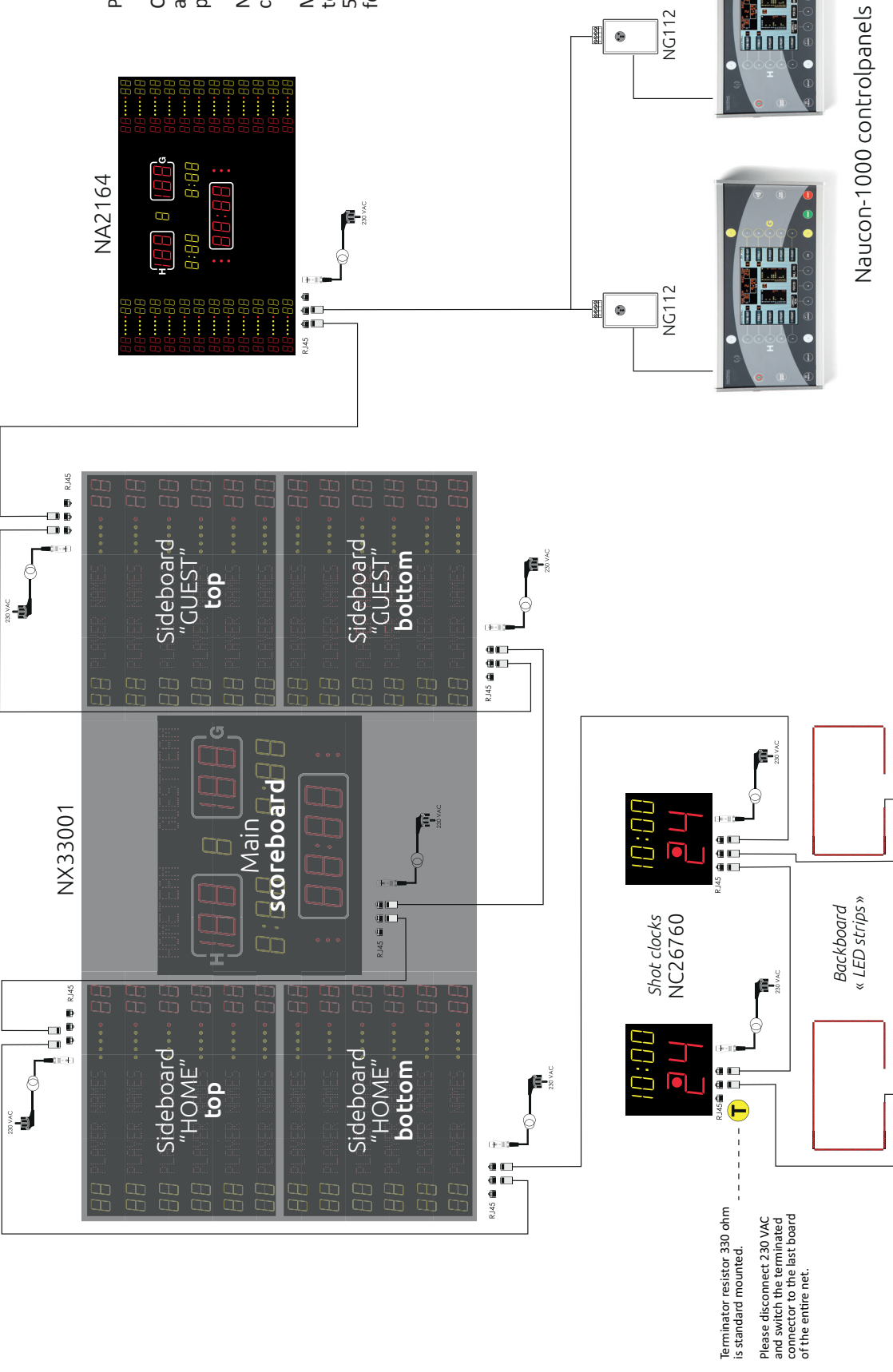

NG112 8 ۲

scoreboards@nautronic.com

DK-8660 Skanderborg

Danmarksvej 1B

NAUTRONIC SCOREBOARD SYSTEM

nautronic.com

NauNetcable specifications: CAT5 cable with RJ45 connectors. Maximum cable length 500 me-ters. If the cable length exceeds 500 meters, contact Nautronic for instructions. provided.

Cables between control units

PLEASE NOTE ...

and scoreboards are not

S

# <sup>4</sup> Trouble shooting

HARDWARE PROBLEMS: Locate the problem with a little help from the diodes and the illustration below, *Fig. 8*.

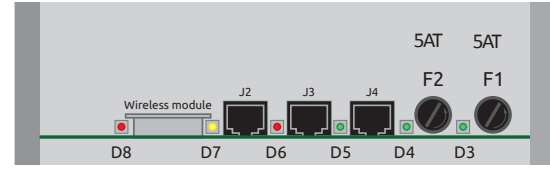

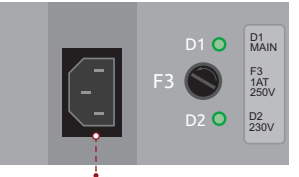

Fig. 8 – Normally placed at the bottom of the scoreboard

#### Power connection

#### **D**1

Power connection OK. OFF, control power connection

#### **D**2

F3 230V fuse OK. OFF, change\* F3 (1AT)

#### **D**3

F1 12VDC horn OK. OFF, change\* F1 (5AT)

#### **D**4

F2 24VDC digits OK. OFF, Change\* F2 (5AT)

#### **D**5

24VDC for Naucon-1000. Remove all plugs connected to J2, J3 and J4. If D5 light turns on, there might be a short circuit in the cables or in Naucon-1000.

#### **D**6

Naucon-1000: Flashing when data is received through cable or wireless.

Naucon 10, 20, 30, 40: Only a short flash when button is activated.

OFF, no data received.

#### **D7**

Always flashing. Internal operation OFF, change NGMCB or call service.

#### **D**8

Naucon 1000:

Flashing when wireless data is received.

→ Wireless module must be installed for D8 to function.

→ Make sure Naucon-1000 is turned on. Naucon 10, 20, 30, 40:

Only a short flash when button is activated.

\*

Change of fuse. Press top of fuse holder and turn counter-clockwise.

#### Important notice

Before calling nautronic for service please go through the above instructions step by step and make notes.

# NAUTRONIC SCOREBOARD SYSTEM

Revision: 1

#### 4.2 NT Control Panel.

If the Power LED ON:

- If wired connect NT Control Panel to the Scoreboard.
- If wireless, turn the NT Control Panel ON.
- If the NT Control Panel dose not respond and the Displays do not show text, the NT Control Panel is damaged and must be sent to repair.

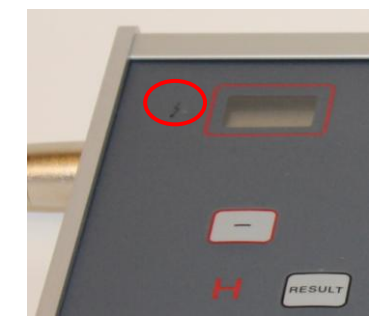

Power LED OFF:

#### NT Control Panel - Cabled:

- Check the Cable connected between the Scoreboard system and the NT Control Panel.
- Check the Wall connector.

#### **NT Control Panel - Wireless:**

• Exchange the battery charger. Let the wireless NT Control Panel charge for approximately 30 minutes.

5

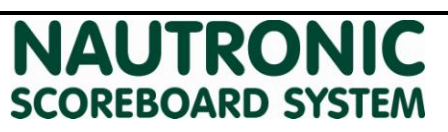

#### **Test Menus Naucon-1000**

#### **Board info**

To enter the Board info menu press: 'Menu' -> 'Exit Sport' -> 'General Setup' -> 'Board Info'

#### Diagnostic menu.

The Diagnostics menu can be entered by pressing the desired address button in the Board info menu, example **11** on the display. The Naucon-1000 will enter a Diagnostic menu where all information of the Scoreboard is available.

When the Diagnostic menu is opened, the Scoreboards address will be shown in the Home score, Zone in the Guest score and the software version in the Game time/Day time clock digits.

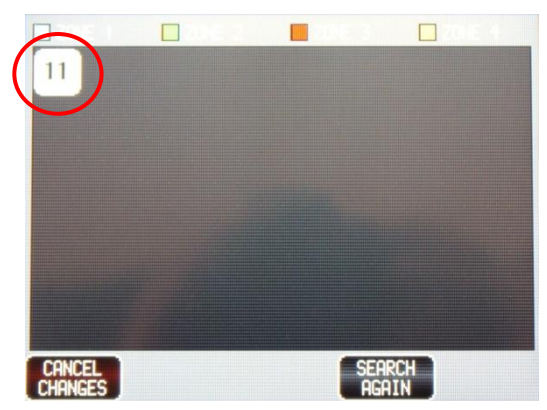

| UNIT NO: 11                      | RELAY 1 RELAY 2 RELAY 3<br>TEST TEST TEST |
|----------------------------------|-------------------------------------------|
| 12V IN: OK                       | DIP1: 0 - 00000000                        |
| 12V FUSE: OK                     | DIP2: 0 - 00000000                        |
| 24V IN: OK                       | DIP3: 11 - 00001011                       |
| 24V FUSE: OK                     | DIAGNOSTIC: 03E4EC                        |
| NAUNET 24V: OK                   | WIRELESS POWER: 4                         |
| NAUNET GND: OK                   | Total Retry Count: 0                      |
| EXTRA 24V: -                     | Send Packets: 0                           |
| EXTRA RELAY: -                   | Received Packets: 0                       |
| DCF77: -                         | BOARD RECEIVED: 0<br>PACKET LOSS: 0%      |
| CANCEL WIRELESS<br>CHANGES POWER | START STOP RESET                          |

**Diagnostic menu explained:** 

| Text        | Description                                                            |
|-------------|------------------------------------------------------------------------|
| 12V In      | 12VAC supply for the NGMCB.                                            |
| 12V Fuse    | 12 VDC Fuse F1.                                                        |
| 24V In      | 24VAC supply for the NGMCB                                             |
| 24V Fuse    | 24 VDC Fuse F2                                                         |
| Naunet 24V  | 24 VDC for the digits                                                  |
| Naunet GND  | Ground/GND for the NGMCB                                               |
| Extra 24V   | NGP-85 24V supply. NGP-85 is not mounted in all Scoreboards.           |
| Extra Relay | Relay mounted in the NGP-85. NGP-85 is not mounted in all Scoreboards. |
| DCF77       | NG-DCF receiver. DCF77 receiver is optional.                           |

Naucon-1000 test

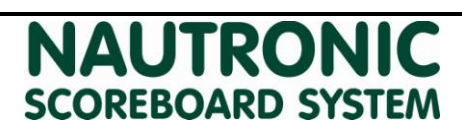

7

Revision: 1

| Text              | Description                                                               |
|-------------------|---------------------------------------------------------------------------|
| DIP1              | Dip setting of DIP1 in the NGI-85.                                        |
| DIP2              | Dip setting of DIP2 in the NGI-85.                                        |
| DIP3              | Dip setting of DIP3 in the NGI-85.                                        |
|                   |                                                                           |
| Diagnostic        | Shows checksum of diagnostics information                                 |
| Wireless Power    | Wireless power, which can be adjusted from 0 to 17 for test purpose only. |
|                   |                                                                           |
| Total retry count | Total retries of sent packets to the Scoreboard.                          |
| Send packets      | Number of packets sent from the Naucon-1000 unit.                         |
| Receive packets   | Number of packets the Naucon-1000 has received from the Scoreboard.       |
| Board receives    | Number of packets the NGMCB has received from the Naucon-1000 unit.       |
| Packet loss       | Lost packets.                                                             |

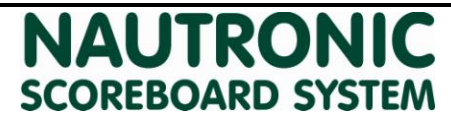

#### **Diagnostic troubleshooting guide.**

This troubleshooting guide explains how the Diagnostic menu can be used.

| Function    | ОК | Error | Fault                                                          |
|-------------|----|-------|----------------------------------------------------------------|
| Relay 1     | ОК | Error | Cable or Horn connected to J7 faulty.                          |
| Relay 2     | ОК | Error | Cable or Horn connected to J8 faulty.                          |
| Relay 3     | ОК | Error | NG-Out or LED-Strip connected to J9 faulty.                    |
|             |    |       |                                                                |
| 12V In      | ОК | Error | No 12VAC supply.                                               |
| 12V Fuse    | ОК | Error | Fuse F1 blown.                                                 |
| 24V In      | ОК | Error | No 24VAC supply.                                               |
| 24V Fuse    | ОК | Error | Fuse F2 blown.                                                 |
| Naunet 24V  | ОК | Error | Fuse F2 blown.                                                 |
| Naunet GND  | ОК | Error | Possible short circuit on equipment connected to the NGMCB.    |
| Extra 24V   | ОК | Error | *Fuse F12 blown.                                               |
| Extra Relay | ОК | Error | *N/A                                                           |
| DCF77       | ОК | Error | <b>**NG-DCF</b> has bad reception or is not installed correct. |

| DIP1           | Default is 0 – 00000000.                     |
|----------------|----------------------------------------------|
| DIP2           | Default is 0 – 00000000.                     |
| DIP3           | Default is 11 – 00001011.                    |
|                |                                              |
| Diagnostic     | Shows checksum.                              |
| Wireless Power | 0-17 Can only be edited when test is started |

#### Press the Start test and thereafter the Reset test button at the bottom of the screen, for the Wirelesstest to begin.

| Description.      | ОК.          | Error.    | Fault.                                              |
|-------------------|--------------|-----------|-----------------------------------------------------|
| Total retry count | 0            | Counting. | Error in communication, see below.                  |
| Send packets      | ***Counting. | 0         | If 0, the radio in the Naucon-1000 could be faulty. |
| Receive packets   | ***Counting  | 0         | If 0, the radio on the NGMCB could be faulty.       |
| Board receives    | ***Counting  | 0         | If 0, the radio in the Naucon-1000 could beaulty.   |
| Packet loss       | 0            | Counting  | Lost packets.                                       |

\* Only displayed on Scoreboards with NGP's mounted.

\*\* Only displayed on Scoreboards with NG-DCF module mounted.

\*\*\*Should approximately show the same value.

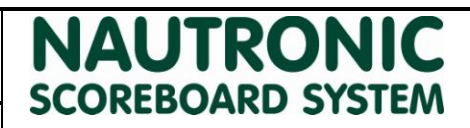

#### **Service Menu Tests**

To enter the service menu press:

'Menu'->'Exit Sport'->'General Setup'->Service Menu'->enter code:'1166'.

Browse to page 6/7.

**Test menu:** This function is used to test the Scoreboard digits, dots and Text displays.

**Test 1:** When selected, all digits and dots are turned on. If text displays are installed, they will show the address of each individual text board:

- Home team text display = 0 1 2 3 5
- Combined team text display = 01245
- Guest team text display = 88 89 90 91 92
- Home Sideboard text displays line 1 = 8 9 10
- Home Sideboard text displays line 2 = 12 13 14
- ...
- Guest Sideboard text displays line 1 = 136 137 138
- Guest Sideboard text displays line 2 = 140 141 142
- ...

**Test 2:** When selected, all digits count from 0 to 9. Dots turn on and off, from the bottom up. The text displays will keep showing the adresses.

**Test 3:** When selected, groups of digits in the Main Scoreboard are turned on, from the top down. The text displays will keep showing the adresses.

**Test4:** When selected each text line at a time will turn all LEDs on for a few seconds followed by 'Done'. The digits and Dots will be off.

Test handles: This function is used to test if a control handle is functioning correct.

**Test-sheet:** When a button is pressed on the control handle, the following numbers appear in the Test handles box.

- Start Game time = 1
- Stop Game time = 2
- Start/Stop Shot clock time = 3.
- Reset Shot clock time = 4.
- Shotclock Time2 = 34
- Game Horn = 5

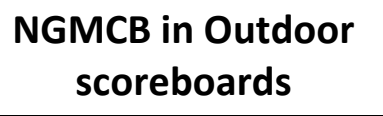

How to replace

#### **Removing NGMCB in outdoor scoreboards**

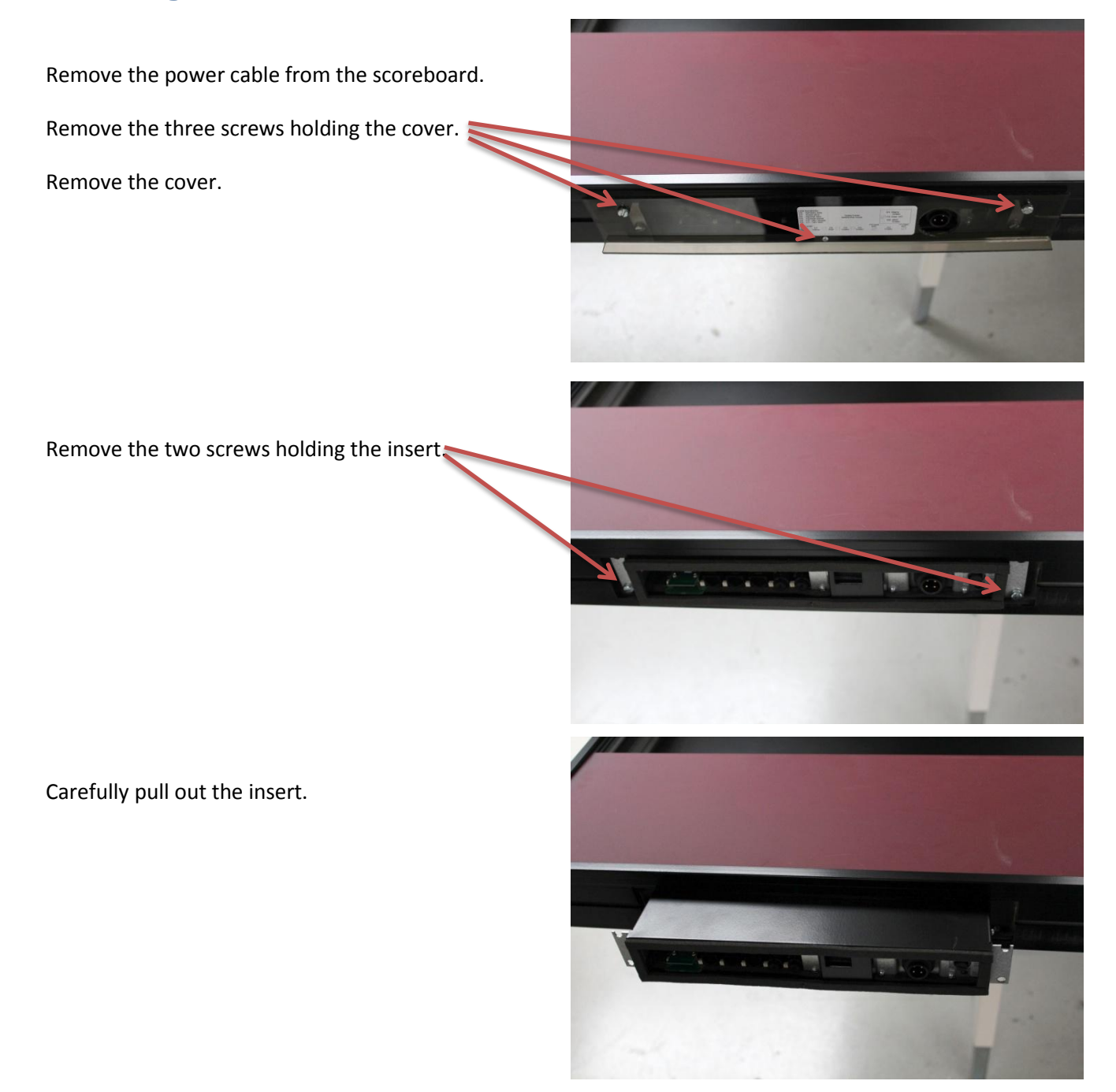

**NAUTRONIC** SCOREBOARD SYSTEM

10

#### NGMCB in Outdoor scoreboards

#### Revision: 1

Remove the two screws and the retaining plate holding the NGMCB board.

Remove the cover from the insert. Use a flat-tip screw driver to pry open the cover starting from the back. The cover is very tight.

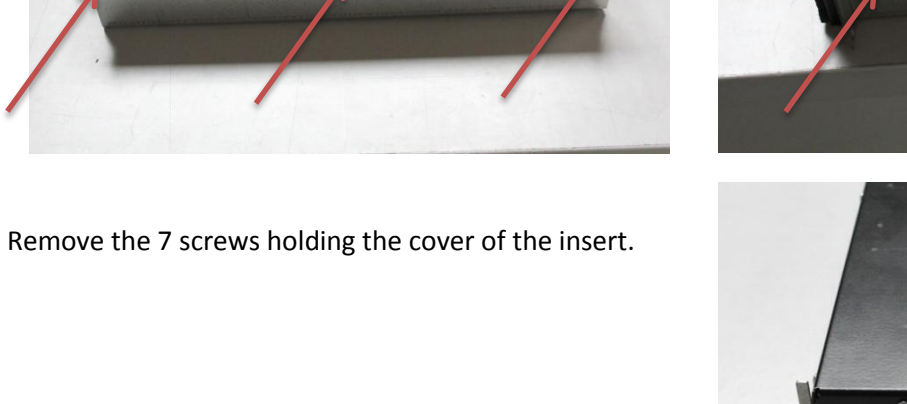

NAUTRONIC SCOREBOARD SYSTEM

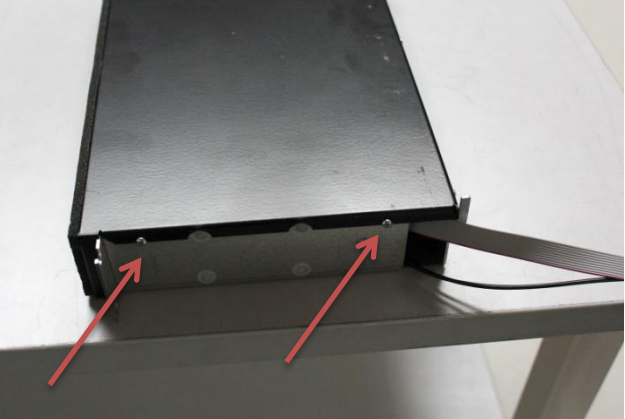

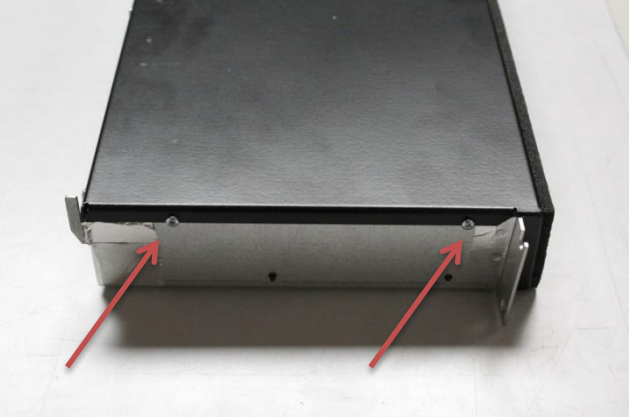

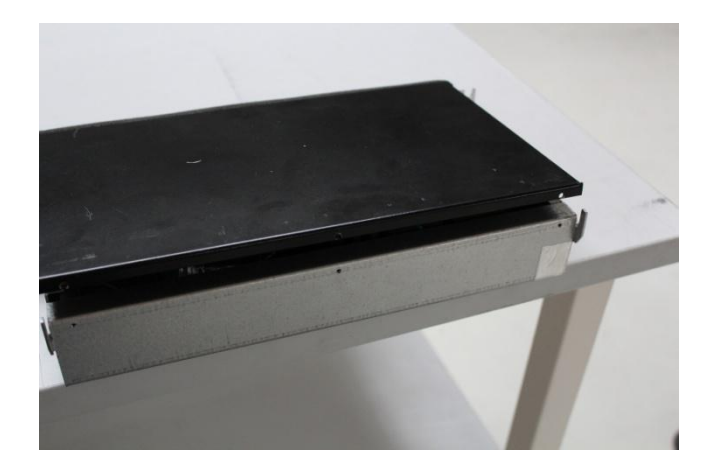

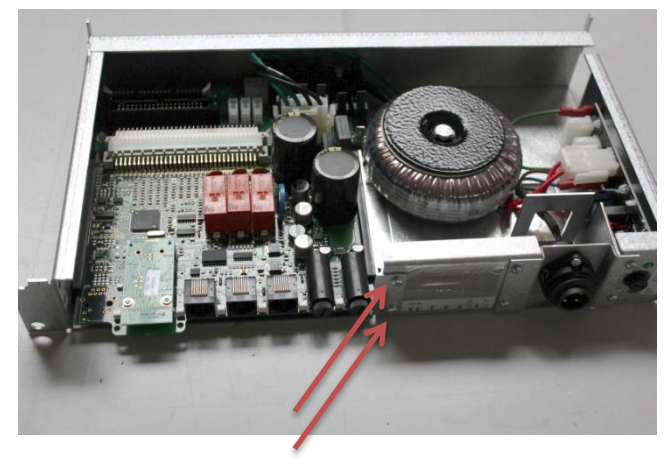

How to replace

11

#### **NGMCB** in Outdoor scoreboards

**Revision: 1** 

Pull out the NGMCB by holding the three RJ45 connectors.

Push in the new NGMCB. Make sure the connectors are completely mated.

Reassemble the insert and scoreboard.

scoreboard.

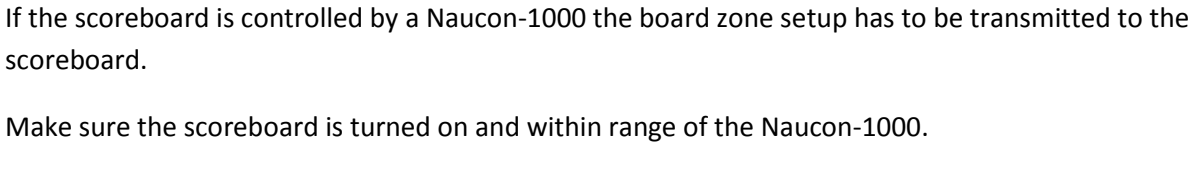

- 1. Turn on the Naucon-1000.
- 2. Exit to the Select sport menu.
- 3. Enter the General Setup.
- 4. Enter the Service menu.
- 5. When prompted for a password, enter **1166**.
- 6. Select page 3.
- 7. Enter Board zones setup.
- 8. Press Accept to transmit the board zones to the scoreboard.

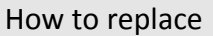

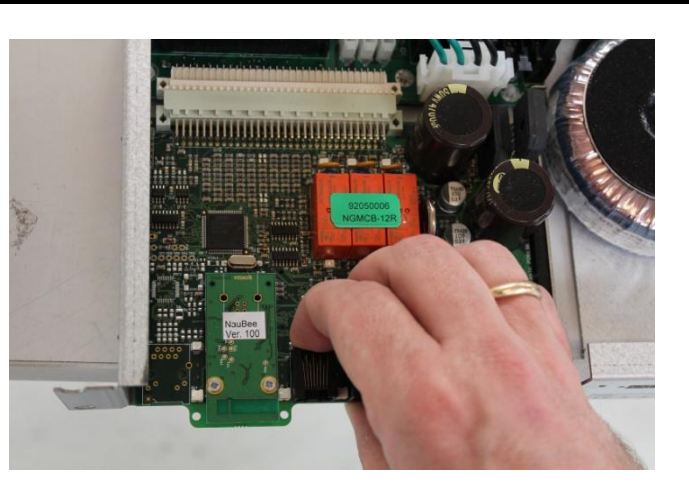

## NAUTRONIC SCOREBOARD SYSTEM

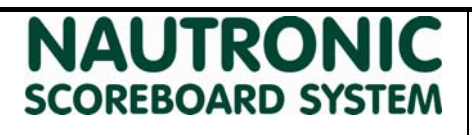

# 1. How to update software in scoreboard

The main board for the scoreboard is placed at the bottom of the scoreboard, where the power cable for the scoreboard is connected.

1. First remove power from scoreboard

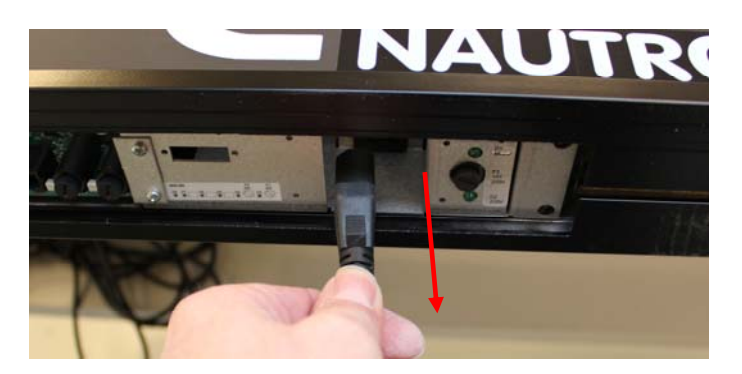

2. Insert SD-card with ngmcb.bin file placed in the root

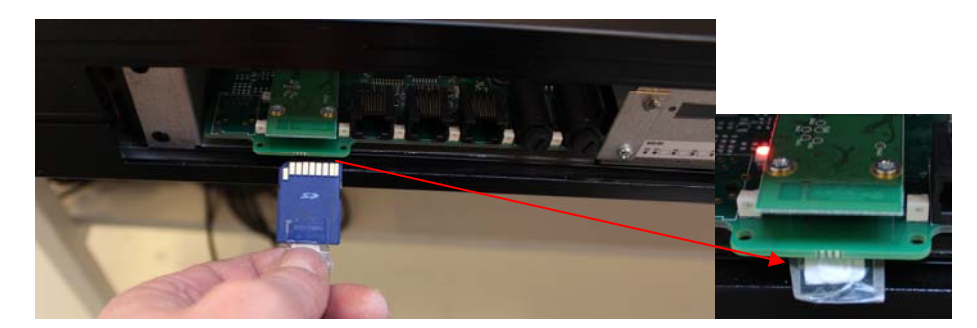

- 3. Reconnect power to scoreboard
- 4. During programming the yellow LED is lid constantly, when the programming is finished the yellow LED will start flashing

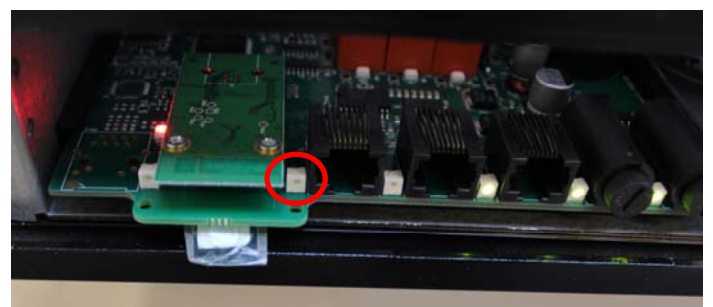

Programming is now finished, the scoreboard will display its software version in match time. The SD card can be removed.

#### NG08 and NG12

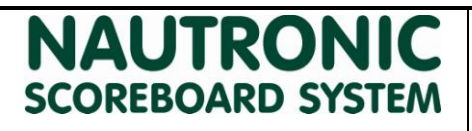

**Revision: 1** 

#### 1. How to find the DIP-switches.

- 1. Turn of the power of the Scoreboard.
- 2. Locate the NGI-85 power-box in the buttom of the Scoreboard.
- 3. Remove the four screws and the see-through plastic cover.
- 4. Pull the NGI-85 power-box gently out of the Scoreboard frame.
- 5. The DIP-Switches are located in the top left corner.

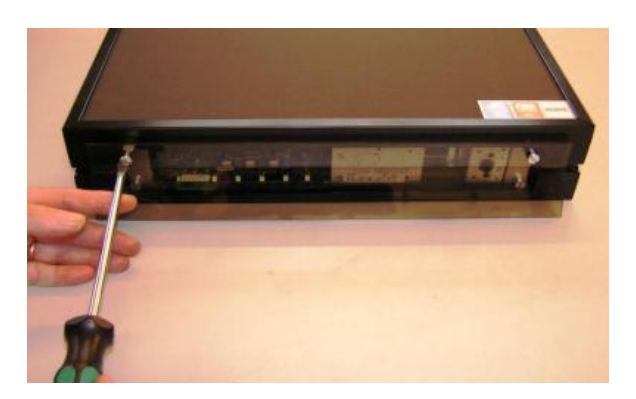

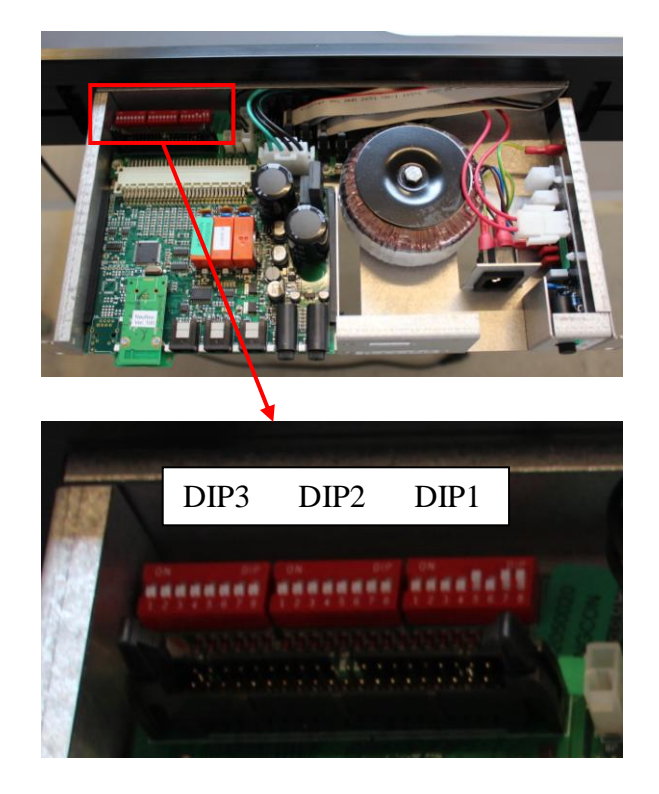

**NG12** 

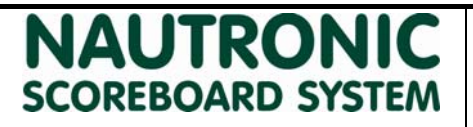

15

**Revision: 2** 

#### 1. NG12 DIP-Setting information.

This document describes how to read, set and edit the functions of the NG12 generation Scoreboards via the DIP-Switches DIP1, DIP2 and DIP3.

#### 2. How to read the DIP-Switch.

The **black square** indicates the position of the switch.

#### UP is ON and DOWN is OFF.

Example 1.

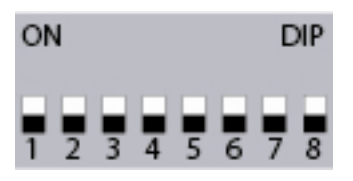

On this picture all 8 switches are set to OFF.

Example 2.

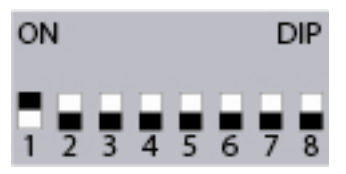

On this picture, switch 1 is set to ON and 2-8 is set to OFF.

#### 3. DIP-Switch location.

The DIP-Switches DIP1, 2 and 3 are located in the upper left corner in the NGI-85, and sets the functions of the Scoreboard.

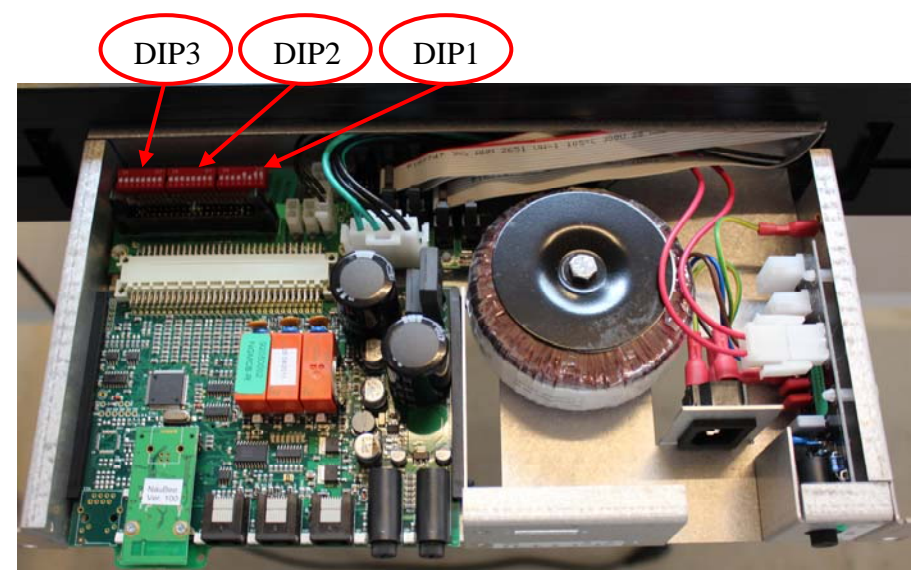

```
NG12
```

# NAUTRONIC SCOREBOARD SYSTEM

**Revision: 2** 

#### 4. **DIP-Switch functions.**

This sheet shows the functions off DIP-Switch 1, 2 and 3.

| DIP | No. | Function (OFF)                      | Function (ON)                           |
|-----|-----|-------------------------------------|-----------------------------------------|
| 3   | 1   | Master. No function.                | Slave. No function.                     |
| 3   | 2   | Not used.                           | Not used.                               |
| 3   | 3   | Not used.                           | Light sensor connected                  |
| 3   | 4   | Not used.                           | Toggle between date and time            |
| 3   | 5   | Handle Type bit 3 (App. selection)  | No function.                            |
| 3   | 6   | Handle Type bit 2 (App. selection)  | * App. Select.                          |
| 3   | 7   | Handle Type bit 1 (App. selection)  | * App. Select.                          |
| 3   | 8   | Handle Type bit 0 (App. selection)  | * App. Select.                          |
| 2   | 1   | Fixed Wireless Channel OFF (Scan)   | Fixed Wireless Channel ON.              |
| 2   | 2   | NauBee Fixed Wireless Channel bit 1 | Fixed Wireless Channel bit 1 ON.        |
| 2   | 3   | NauBee Fixed Wireless Channel bit 0 | Fixed Wireless Channel bit 0 ON.        |
| 2   | 4   | Not used.                           | Not used.                               |
| 2   | 5   | Not used.                           | Not used.                               |
| 2   | 6   | DCF77 GMT SIGNED BIT = PLUS         | DCF77 GMT SIGNED BIT = MINUS.           |
| 2   | 7   | DCF77 GMT BIT $1 = 0$ HOURS         | DCF77 GMT BIT $1 = 2$ HOURS.            |
| 2   | 8   | DCF77 GMT BIT $0 = 0$ HOURS         | DCF77 GMT BIT $0 = 1$ HOURS.            |
| 1   | 1   | Board Address bit 7 (MSB)           | Scoreboard address 128.                 |
| 1   | 2   | Board Address bit 6                 | Scoreboard address 64.                  |
| 1   | 3   | Board Address bit 5                 | Scoreboard address 32.                  |
| 1   | 4   | Board Address bit 4                 | Scoreboard address 16.                  |
| 1   | 5   | Board Address / Handle ID bit 3     | Scoreboard address /Naucon handle ID 8. |
| 1   | 6   | Board Address / Handle ID bit 2     | Scoreboard address /Naucon handle ID 4. |
| 1   | 7   | Board Address / Handle ID bit 1     | Scoreboard address /Naucon handle ID 2. |
| 1   | 8   | Board Address / Handle ID bit 0     | Scoreboard address /Naucon handle ID 1. |

#### 4.1 Application select.

This sheet shows how the applications are selected via DIP-Switch 2 and 3.

| *App. Select.                       | DIP2, No.      | DIP3, No.   |
|-------------------------------------|----------------|-------------|
| Default, controlled by Naucon-1000. | All OFF.       | All OFF.    |
| **Squash.                           | 1, 2 and 3 ON. | 8 ON.       |
| **Tennis.                           | 1, 2 and 3 ON. | 7 ON.       |
| **MultTimer.                        | 1, 2 and 3 ON. | 7 and 8 ON. |
| **Soccer.                           | 1, 2 and 3 ON. | 6 ON.       |
| **Stand-alone Shot Clock.           | 1, 2 and 3 ON. | 6 and 8 ON. |

\*\*Controlled by a Naucon-10/20/30/40.

#### 4.2 Address offset for Scoreboard types.

The sheet shows how the Scoreboard addresses are grouped together.

| Scoreboard addresses set on DIP1. | Function.                  | Offset. |
|-----------------------------------|----------------------------|---------|
| Scoreboard addresses 10-39.       | Main and Side Scoreboards. | 0.      |
| Scoreboard addresses 40-49.       | Shot Clocks.               | 8.      |
| Scoreboard addresses 50-69.       | Dressing room Clocks.      | 16.     |

**NG12** 

# NAUTRONIC SCOREBOARD SYSTEM

**Revision: 2** 

#### 4.3 Channel Select.

This sheet shows how the channels are selected via DIP switch 2.

| Channel select. | DIP2, No.      | Naucon-1000 Wireless Channels. |
|-----------------|----------------|--------------------------------|
| Fixed channels. | 1 ON.          |                                |
| Channel 1.      | 1 ON.          | 1                              |
| Channel 2.      | 1 and 3 ON.    | 2                              |
| Channel 3.      | 1 and 2 ON.    | 3                              |
| Channel 4.      | 1, 2 and 3 ON. | 4                              |

April 13, 2015

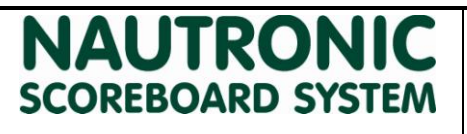

#### 1. NG12 DIP Settings for Main Scoreboards.

This document describes how the default addresses for Main Scoreboards are set.

The black square indicates that the DIP Switch is pushed up/set to ON.

Each Scoreboard has its own address.

The DIP-switches are located in the Power-box in the bottom of the Scoreboard, also called NGI-85.

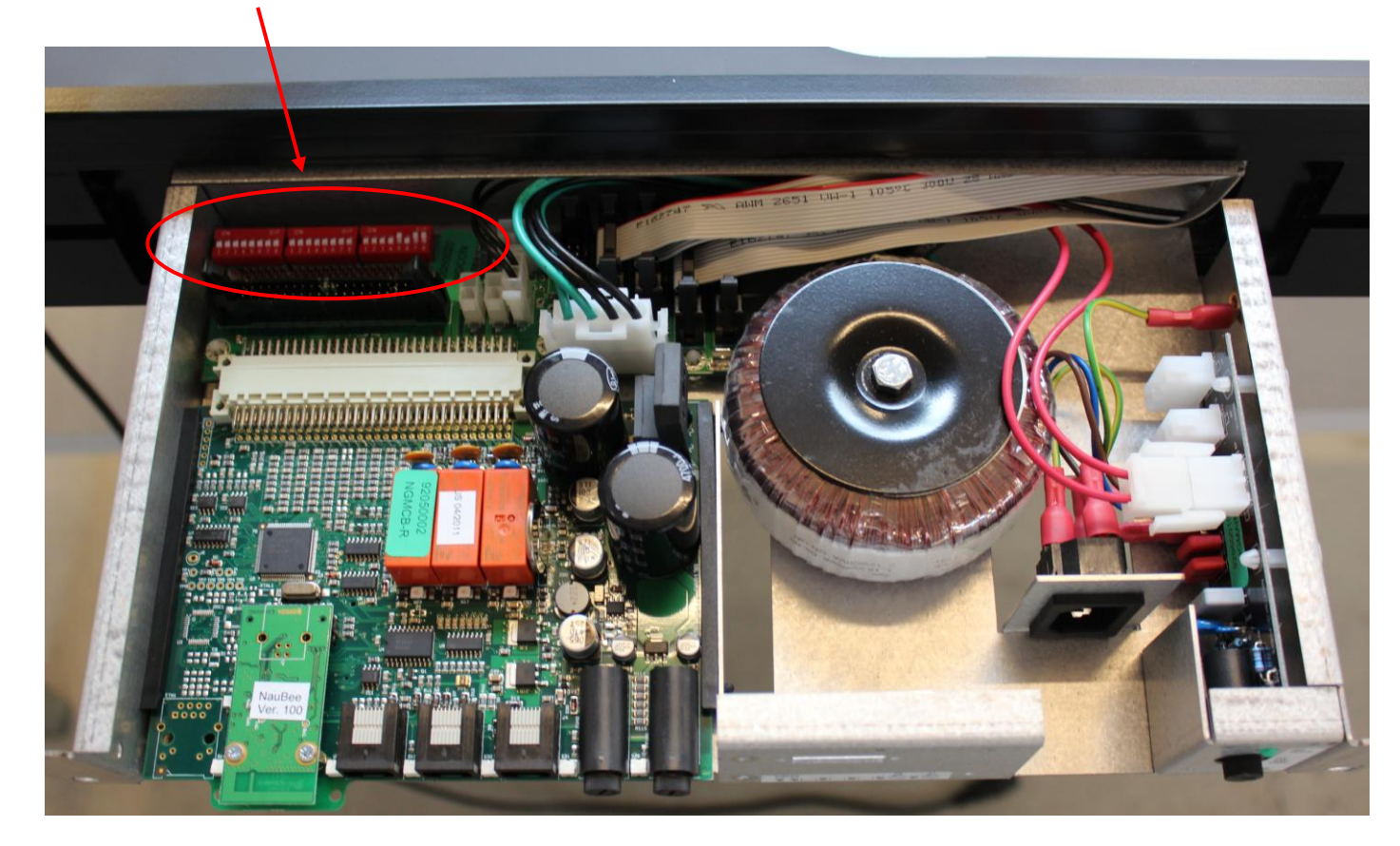

#### 1.1 Main Scoreboard.

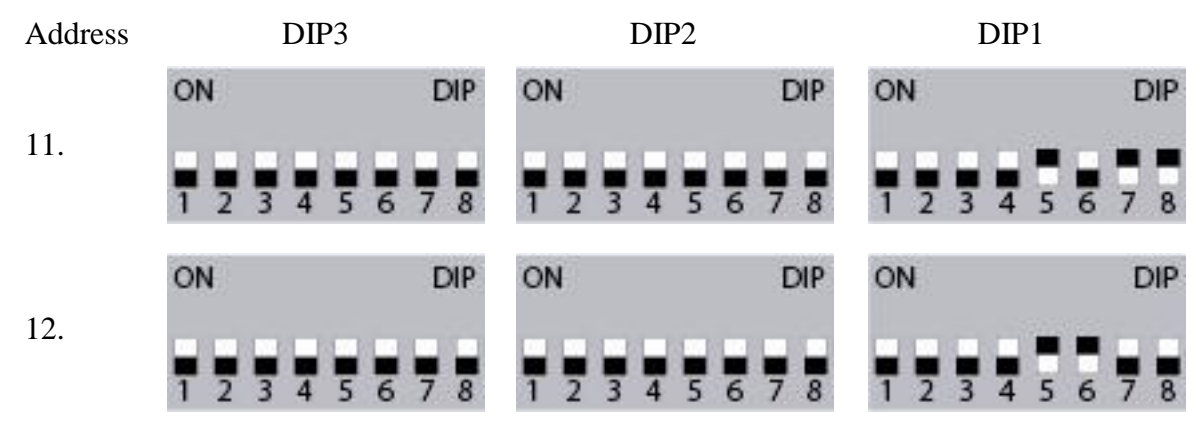

### NG12 DIP Settings

# NAUTRONIC SCOREBOARD SYSTEM

**Revision: 1** 

|     | ON          | DIP | ON          | DIP | ON      | DIP     |
|-----|-------------|-----|-------------|-----|---------|---------|
| 13. | 1 2 3 4 5 6 | 78  | 1 2 3 4 5 6 | 78  | 1234    | 5678    |
|     | ON          | DIP | ON          | DIP | ON      | DIP     |
| 14. | 1 2 3 4 5 6 | 78  | 1 2 3 4 5 6 | 78  | 1234    | 5678    |
|     | ON          | DIP | ON          | DIP | ON      | DIP     |
| 15. | 1 2 3 4 5 6 | 78  | 1 2 3 4 5 6 | 78  | 1234    | 5 6 7 8 |
| 16  | ON          | DIP | ON          | DIP | ON      | DIP     |
| 10. | 1 2 3 4 5 6 | 78  | 1 2 3 4 5 6 | 78  | 1 2 3 4 | 5678    |
| 17  | ON          | DIP | ON          | DIP | ON      | DIP     |
| 17. | 1 2 3 4 5 6 | 78  | 1 2 3 4 5 6 | 78  | 1234    | 5678    |
| 18  | ON          | DIP | ON          | DIP | ON      | DIP     |
| 10. | 1 2 3 4 5 6 | 7 8 | 1 2 3 4 5 6 | 78  | 1234    | 5 6 7 8 |
| 19  | ON          | DIP | ON          | DIP | ON      | DIP     |
| 17. | 1 2 3 4 5 6 | 78  | 1 2 3 4 5 6 | 78  | 1 2 3 4 | 5678    |

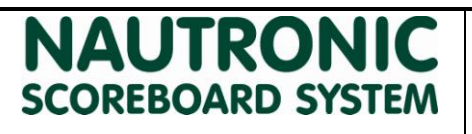

#### 1. NG12 DIP Settings for Main and Side boards.

This document describes how the default addresses for Main and Side Scoreboards are set.

The black square indicates that the DIP Switch is pushed up/set to ON.

Each Scoreboard has its own address.

#### 1.1 Main Scoreboard.

| Address | DIP3      |       | D       | IP2  | DIP     | 21      |
|---------|-----------|-------|---------|------|---------|---------|
|         | ON        | DIP   | ON      | DIP  | ON      | DIP     |
| 11.     | 1 2 3 4 5 | 6 7 8 | 1 2 3 4 | 5678 | 1 2 3 4 | 5 6 7 8 |
|         | ON        | DIP   | ON      | DIP  | ON      | DIP     |
| 12.     | 1 2 3 4 5 | 678   | 1 2 3 4 | 5678 | 1 2 3 4 | 5678    |
| 10      | ON        | DIP   | ON      | DIP  | ON      | DIP     |
| 13.     | 1 2 3 4 5 | 6 7 8 | 1 2 3 4 | 5678 | 1234    | 5678    |
|         | ON        | DIP   | ON      | DIP  | ON      | DIP     |
| 14.     | 1 2 3 4 5 | 6 7 8 | 1 2 3 4 | 5678 | 1234    | 5678    |
|         | ON        | DIP   | ON      | DIP  | ON      | DIP     |
| 15.     | 1 2 3 4 5 | 678   | 1234    | 5678 | 1234    | 5678    |
| 1.6     | ON        | DIP   | ON      | DIP  | ON      | DIP     |
| 16.     | 1 2 3 4 5 | 678   | 1 2 3 4 | 5678 | 1 2 3 4 | 5678    |
| 17      | ON        | DIP   | ON      | DIP  | ON      | DIP     |
| 17.     | 1 2 3 4 5 | 6 7 8 | 1 2 3 4 | 5678 | 1 2 3 4 | 5678    |

20

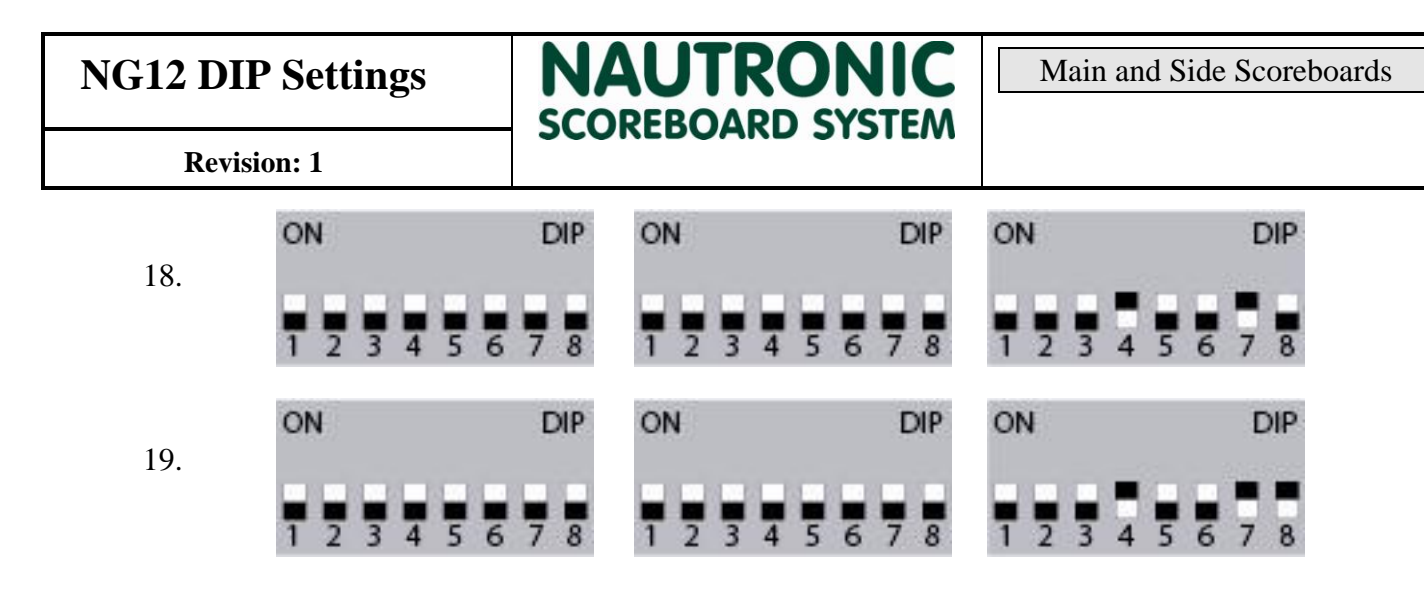

22

# NAUTRONIC SCOREBOARD SYSTEM

**Revision: 1** 

#### 1.2 Home Sideboards.

| Address | DIP3        |     | DI      | P2   | DI      | P1   |
|---------|-------------|-----|---------|------|---------|------|
| 21      | ON          | DIP | ON      | DIP  | ON      | DIP  |
| 21.     | 1 2 3 4 5 6 | 78  | 1 2 3 4 | 5678 | 1234    | 5678 |
| 22      | ON          | DIP | ON      | DIP  | ON      | DIP  |
| 22.     | 1 2 3 4 5 6 | 78  | 1 2 3 4 | 5678 | 1234    | 5678 |
| 22      | ON          | DIP | ON      | DIP  | ON      | DIP  |
| 23.     | 1 2 3 4 5 6 | 78  | 1234    | 5678 | 1234    | 5678 |
| 24      | ON          | DIP | ON      | DIP  | ON      | DIP  |
| 21.     | 1 2 3 4 5 6 | 78  | 1 2 3 4 | 5678 | 1234    | 5678 |
| 25      | ON          | DIP | ON      | DIP  | ON      | DIP  |
| 23.     | 1 2 3 4 5 6 | 78  | 1 2 3 4 | 5678 | 1234    | 5678 |
| 26      | ON          | DIP | ON      | DIP  | ON      | DIP  |
| 20.     | 1 2 3 4 5 6 | 7 8 | 1 2 3 4 | 5678 | 1234    | 5678 |
| 77      | ON          | DIP | ON      | DIP  | ON      | DIP  |
| 21.     | 1 2 3 4 5 6 | 78  | 1 2 3 4 | 5678 | 1234    | 5678 |
| 29      | ON          | DIP | ON      | DIP  | ON      | DIP  |
| 28.     | 1 2 3 4 5 6 | 78  | 1 2 3 4 | 5678 | 1234    | 5678 |
| 20      | ON          | DIP | ON      | DIP  | ON      | DIP  |
| 29.     | 1 2 3 4 5 6 | 7 8 | 1 2 3 4 | 5678 | 1 2 3 4 | 5678 |

# NAUTRONIC SCOREBOARD SYSTEM

#### 1.3 Guest Sideboards.

| Address | DI      | Р3      | Ι     | DIP2  |     | ]     | DIP1  |     |
|---------|---------|---------|-------|-------|-----|-------|-------|-----|
| 31.     | ON      | DIP     | ON    |       | DIP | ON    |       | DIP |
|         | 1 2 3 4 | 5 6 7 8 | 1 2 3 | 4 5 6 | 78  | 1 2 3 | 4 5 6 | 78  |
| 30      | ON      | DIP     | ON    |       | DIP | ON    |       | DIP |
| 52.     | 1 2 3 4 | 5 6 7 8 | 1 2 3 | 4 5 6 | 7 8 | 1 2 3 | 4 5 6 | 78  |
| 22      | ON      | DIP     | ON    |       | DIP | ON    |       | DIP |
| 55.     | 1 2 3 4 | 5 6 7 8 | 1 2 3 | 4 5 6 | 7 8 | 1 2 3 | 4 5 6 | 78  |
| 24      | ON      | DIP     | ON    |       | DIP | ON    |       | DIP |
| 34.     | 1 2 3 4 | 5 6 7 8 | 1 2 3 | 4 5 6 | 7 8 | 1 2 3 | 4 5 6 | 7 8 |
| 25      | ON      | DIP     | ON    |       | DIP | ON    |       | DIP |
| 55.     | 1 2 3 4 | 5 6 7 8 | 1 2 3 | 4 5 6 | 7 8 | 1 2 3 | 4 5 6 | 78  |
| 36      | ON      | DIP     | ON    |       | DIP | ON    |       | DIP |
| 50.     | 1 2 3 4 | 5 6 7 8 | 1 2 3 | 4 5 6 | 78  | 123   | 4 5 6 | 78  |
| 27      | ON      | DIP     | ON    |       | DIP | ON    |       | DIP |
| 57.     | 1 2 3 4 | 5 6 7 8 | 123   | 4 5 6 | 78  | 123   | 4 5 6 | 78  |
| 20      | ON      | DIP     | ON    |       | DIP | ON    |       | DIP |
| 38.     | 1 2 3 4 | 5 6 7 8 | 1 2 3 | 4 5 6 | 78  | 123   | 4 5 6 | 7 8 |
|         | ON      | DIP     | ON    |       | DIP | ON    |       | DIP |
| 39.     | 1 2 3 4 | 5 6 7 8 | 1 2 3 | 4 5 6 | 7 8 | 1 2 3 | 4 5 6 | 78  |

23

Main and Side Scoreboards

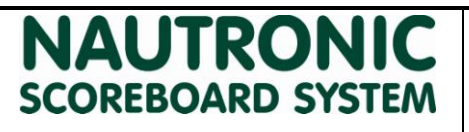

#### 1. NG12 DIP Settings for Synchronized Shot Clocks.

This document describes how the default addresses for Synchronized Shot Clocks are set.

The black square indicates that the DIP Switch is pushed up/set to ON.

Each Shot Clock has its own address.

#### 1.1 Synchronized Shot Clocks.

| Address | DIP3      |       | DIF     | 22      | DIP     | 21      |
|---------|-----------|-------|---------|---------|---------|---------|
|         | ON        | DIP   | ON      | DIP     | ON      | DIP     |
| 41.     | 1 2 3 4 5 | 678   | 1234    | 5678    | 1234    | 5 6 7 8 |
| 12      | ON        | DIP   | ON      | DIP     | ON      | DIP     |
| 42.     | 1 2 3 4 5 | 678   | 1234    | 5678    | 1234    | 5 6 7 8 |
| /13     | ON        | DIP   | ON      | DIP     | ON      | DIP     |
| т.      | 1 2 3 4 5 | 678   | 1234    | 5 6 7 8 | 1234    | 5 6 7 8 |
| 44.     | ON        | DIP   | ON      | DIP     | ON      | DIP     |
|         | 1 2 3 4 5 | 678   | 1234    | 5678    | 1234    | 5 6 7 8 |
| 45.     | ON        | DIP   | ON      | DIP     | ON      | DIP     |
|         | 1 2 3 4 5 | 678   | 1 2 3 4 | 5678    | 1234    | 5 6 7 8 |
| 46.     | ON        | DIP   | ON      | DIP     | ON      | DIP     |
|         | 1 2 3 4 5 | 678   | 1234    | 5678    | 1234    | 5 6 7 8 |
| 47.     | ON        | DIP   | ON      | DIP     | ON      | DIP     |
|         | 1 2 3 4 5 | 6 7 8 | 1 2 3 4 | 5 6 7 8 | 1 2 3 4 | 5678    |

24

# NAUTRONIC SCOREBOARD SYSTEM

**Revision: 1** 

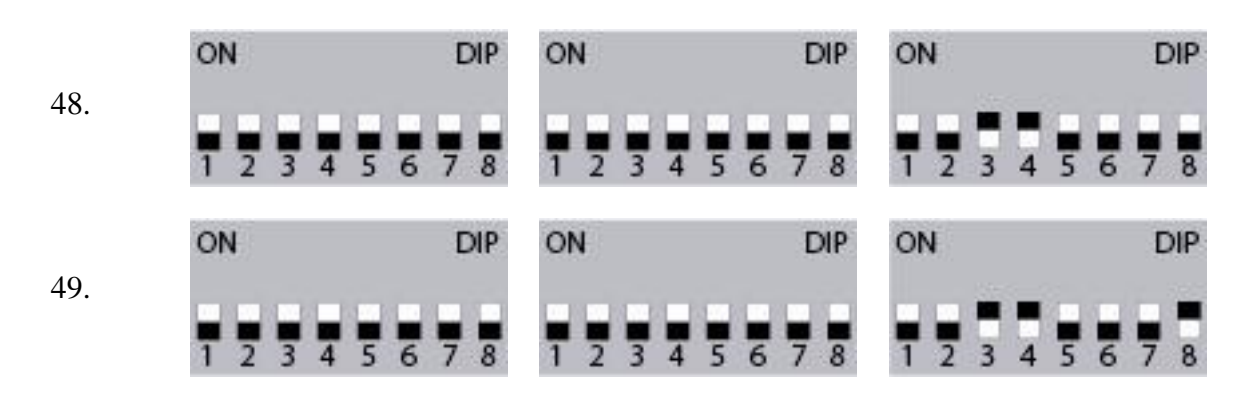

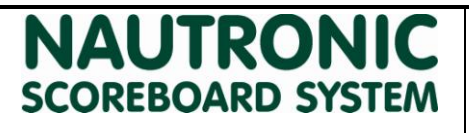

#### 1. NG12 DIP Settings for Stand-alone Tennis.

This document describes how the default addresses for Stand-alone Tennis is set.

The black square indicates that the DIP Switch is pushed up/set to ON.

#### Each Stand-alone Tennis Scoreboard has its own address.

#### 1.1 Stand-alone Tennis

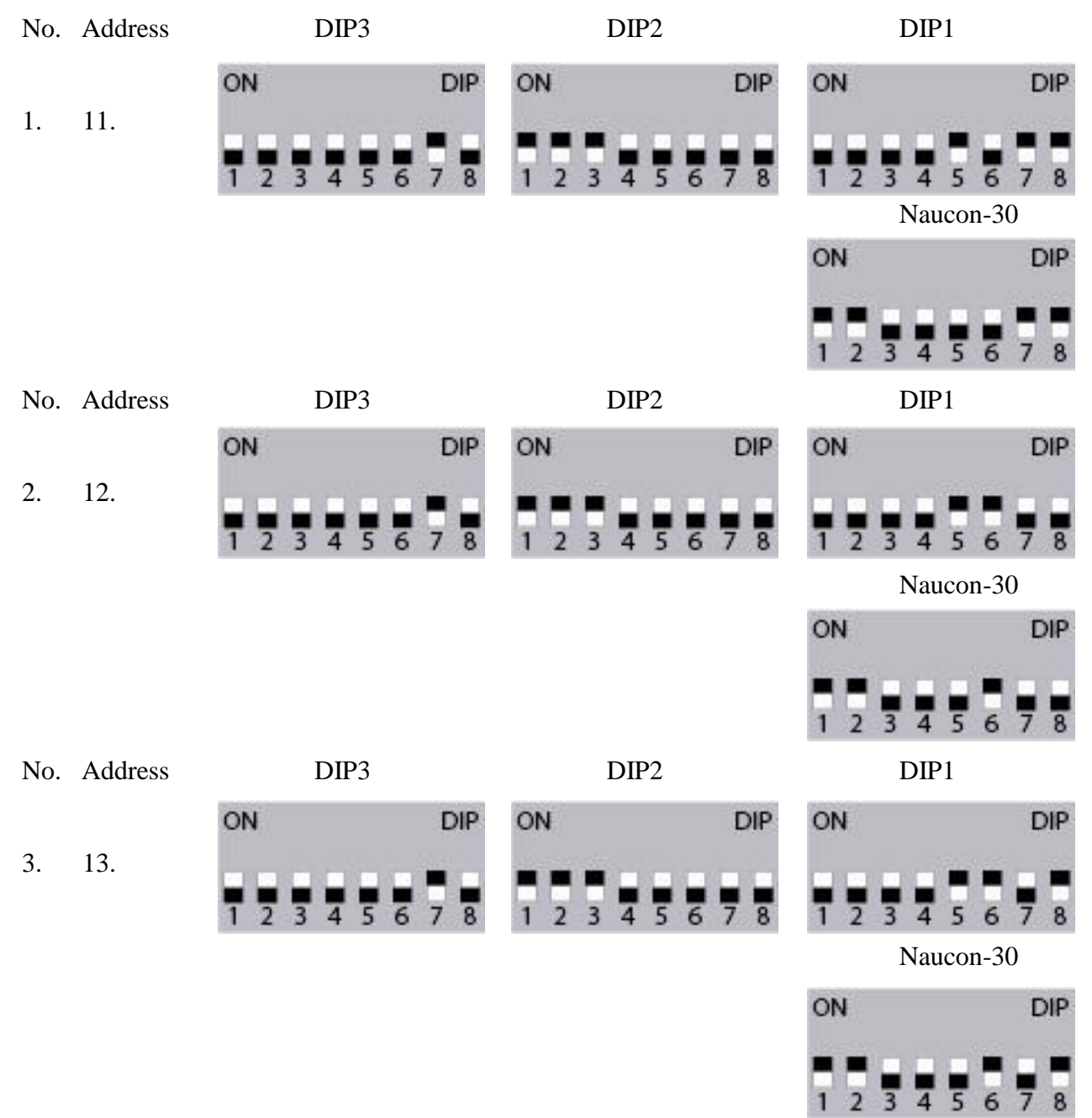

| NG12 DIP Settings |         |             |     |         | ONIC             | Stand-alone Tennis |                   |  |
|-------------------|---------|-------------|-----|---------|------------------|--------------------|-------------------|--|
|                   | Revisio | on: 2       | 300 | REDUARL | <b>J 3131LIW</b> |                    |                   |  |
| No.               | Address | DIP3        |     | DI      | P2               | DIP1               |                   |  |
|                   |         | ON          | DIP | ON      | DIP              | ON                 | DIP               |  |
| 4.                | 14.     | 1 2 3 4 5 6 | 7 8 | 1 2 3 4 | 5678             | 1 2 3 4 Naug       | 5 6 7 8           |  |
|                   |         |             |     |         |                  | ON                 | DIP               |  |
|                   |         |             |     |         |                  | 1 2 3 4            | 5678              |  |
| No.               | Address | DIP3        |     | DI      | P2               | DIP1               |                   |  |
| F                 | 1.5     | ON          | DIP | ON      | DIP              | ON                 | DIP               |  |
| 5.                | 15.     | 1 2 3 4 5 6 | 78  | 1234    | 5 6 7 8          | 1 2 3 4<br>Nauc    | 5 6 7 8<br>con-30 |  |
|                   |         |             |     |         |                  | ON                 | DIP               |  |
|                   |         |             |     |         |                  | 1 2 3 4            | 5678              |  |
| No.               | Address | DIP3        |     | DI      | P2               | DIP1               | 101010-0          |  |
| 6                 | 7       | ON          | DIP | ON      | DIP              | ON                 | DIP               |  |
| 0.                | 7.      | 1 2 3 4 5 6 | 7 8 | 1 2 3 4 | 5678             | 1 2 3 4            | 5 6 7 8           |  |
|                   |         |             |     |         |                  | Nauc               | on-30             |  |
|                   |         |             |     |         |                  | ON                 | DIP               |  |
|                   |         |             |     |         |                  | 1 2 3 4            | 5678              |  |
| No.               | Address | DIP3        |     | DI      | P2               | DIP1               |                   |  |
| _                 | 10      | ON          | DIP | ON      | DIP              | ON                 | DIP               |  |
| 7.                | 18.     | 1 2 3 4 5 6 | 7 8 | 1 2 3 4 | 5678             | 1234               | 5 6 7 8           |  |
|                   |         |             |     |         |                  | ON                 | DIP               |  |
|                   |         |             |     |         |                  | 1 2 3 4            | 5 6 7 8           |  |

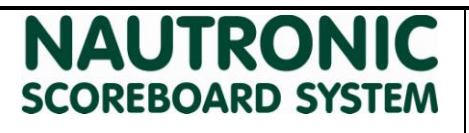

#### 1. NG12 DIP Settings for Stand-alone Squash.

This document describes how the default addresses for Stand-alone Squash is set.

The black square indicates that the DIP Switch is pushed up/set to ON.

#### Each Stand-alone Squash Scoreboard has its own address.

#### 1.1 Stand-alone Squash.

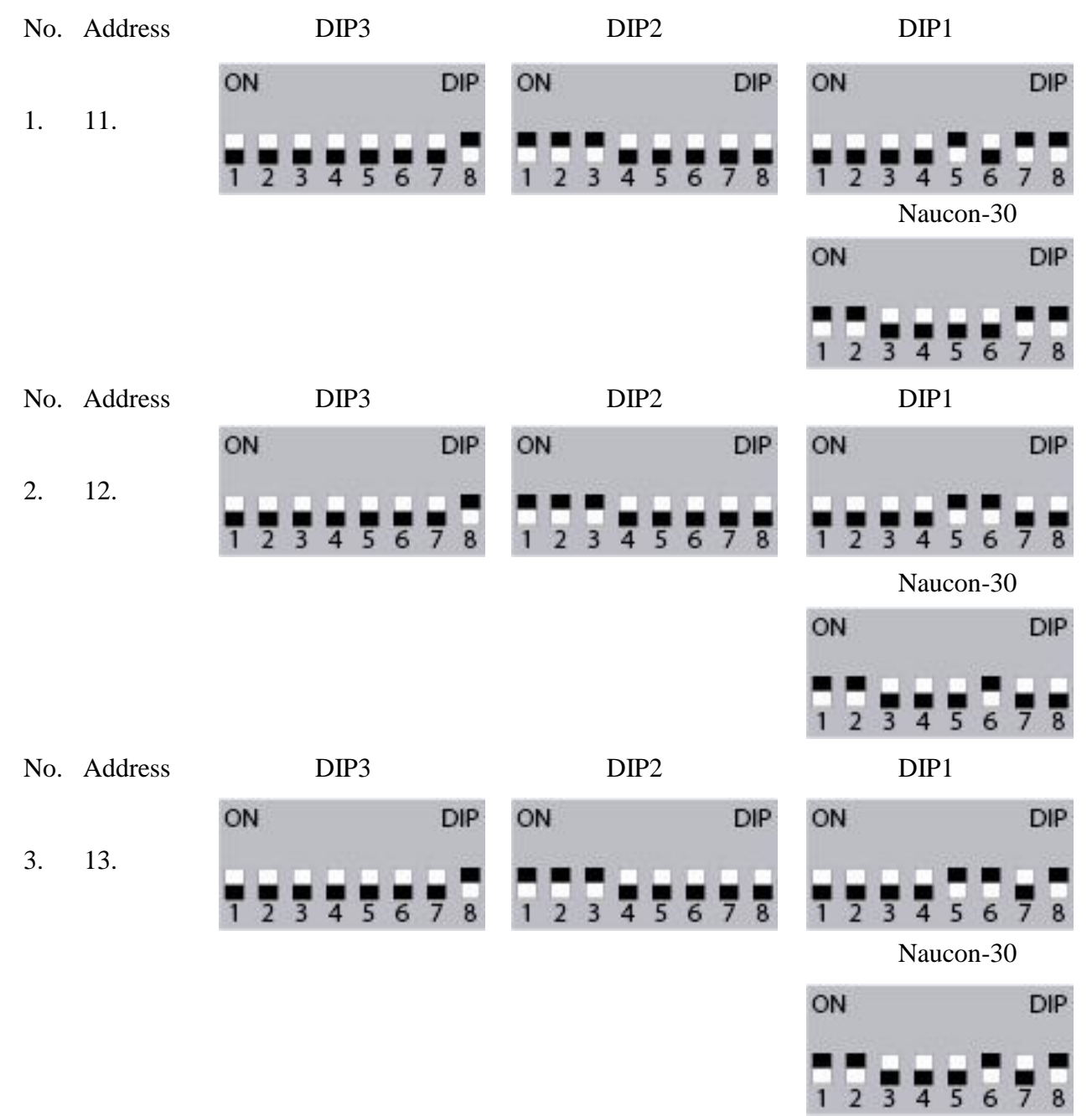

| NG12 DIP Settings |         |             |     | NAUTRONIC<br>SCOREBOARD SYSTEM |       |       |         | Stand-alone Squash                                                                                             |  |  |
|-------------------|---------|-------------|-----|--------------------------------|-------|-------|---------|----------------------------------------------------------------------------------------------------|--|--|
|                   | Revisio | on: 1       | 300 | KEDQA                          |       | STEIN |         |                                                                                                    |  |  |
| No.               | Address | DIP3        |     |                                | DIP2  |       | DI      | P1                                                                                                    |  |  |
|                   |         | ON          | DIP | ON                             |       | DIP   | ON      | DIP                                                                                                    |  |  |
| 4.                | 14.     | 1 2 3 4 5 6 | 78  | 1 2 3                          | 4 5 6 | 78    | 1234    | 5678                                                                                                    |  |  |
|                   |         |             |     |                                |       |       | Na      | ucon-30                                                                                                    |  |  |
|                   |         |             |     |                                |       |       | ON      | DIP                                                                                                    |  |  |
|                   |         |             |     |                                |       |       | 1 2 3 4 | 5678                                                                                                    |  |  |
| No.               | Address | DIP3        |     |                                | DIP2  |       | DI      | P1                                                                                                    |  |  |
|                   |         | ON          | DIP | ON                             |       | DIP   | ON      | DIP                                                                                                    |  |  |
| 5.                | 15.     | 1 2 3 4 5 6 | 7 8 | 1 2 3                          | 4 5 6 | 78    | 1234    | 5678                                                                                                    |  |  |
|                   |         |             |     |                                |       |       | Na      | ucon-30                                                                                                    |  |  |
|                   |         |             |     |                                |       |       | ON      | DIP                                                                                                    |  |  |
|                   |         |             |     |                                |       |       | 1 2 3 4 | 5678                                                                                                    |  |  |
| No.               | Address | DIP3        |     |                                | DIP2  |       | DI      | P1                                                                                                    |  |  |
| -                 | . –     | ON          | DIP | ON                             |       | DIP   | ON      | DIP                                                                                                    |  |  |
| 6.                | 17.     | 1 2 3 4 5 6 | 7 8 | 1 2 3                          | 456   | 78    | 1 2 3 4 | 5678                                                                                                    |  |  |
|                   |         |             |     |                                |       |       | Na      | ucon-30                                                                                                    |  |  |
|                   |         |             |     |                                |       |       | ON      | DIP                                                                                                    |  |  |
|                   |         |             |     |                                |       |       | 1 2 3 4 | 5678                                                                                                    |  |  |
| No.               | Address | DIP3        |     |                                | DIP2  |       | DI      | P1                                                                                                    |  |  |
| 7                 | 10      | ON          | DIP | ON                             |       | DIP   | ON      | DIP                                                                                                    |  |  |
| 1.                | 18.     | 1 2 3 4 5 6 | 7 8 | 1 2 3                          | 456   | 78    | 1 2 3 4 | 5678                                                                                                    |  |  |
|                   |         |             |     |                                |       |       | Na      | ucon-30                                                                                                    |  |  |
|                   |         |             |     |                                |       |       | ON      | DIP                                                                                                    |  |  |
|                   |         |             |     |                                |       |       |         | the second second second second second second second second second second second second second second second s |  |  |

1 2 3 4 5 6 7 8

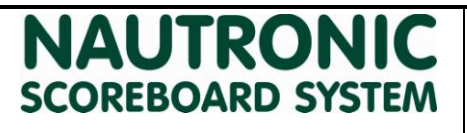

#### 1. NG12 DIP Settings for Stand-alone Soccer. (Naucon-10B)

This document describes how the default addresses for Stand-alone Soccer is set.

The black square indicates that the DIP Switch is pushed up/set to ON.

#### Each Stand-alone Soccer Scoreboard has its own address.

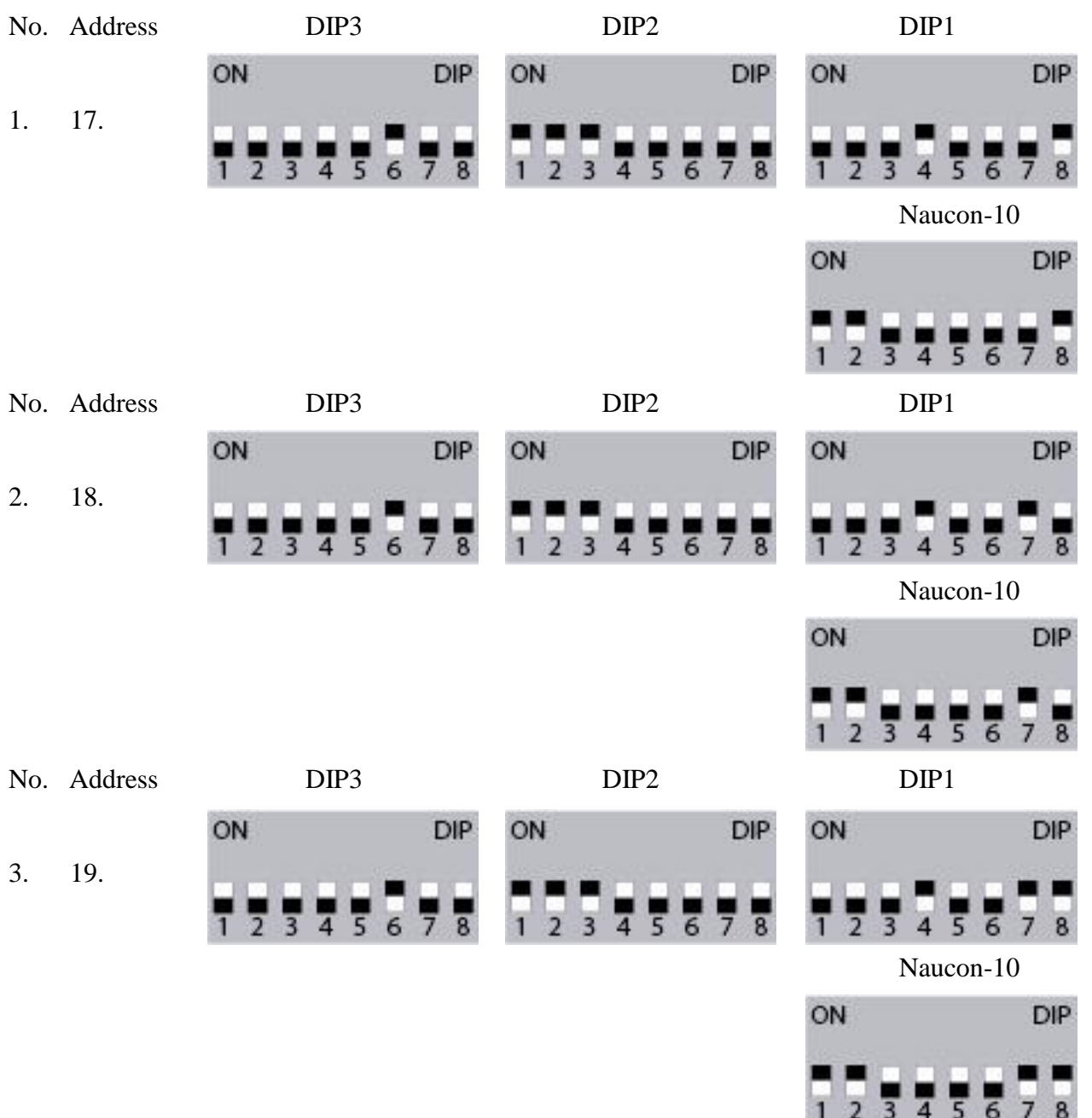

#### 1.1 Stand-alone Soccer.

| NG12 DIP Settings |         |             |     |         | ONIC   | Stan           | Stand-alone Soccer |  |  |
|-------------------|---------|-------------|-----|---------|--------|----------------|--------------------|--|--|
|                   | Revisio | on: 1       | 500 |         | 5151EM |                |                    |  |  |
| No.               | Address | DIP3        |     | DI      | P2     | DIP            | 1                  |  |  |
|                   |         | ON          | DIP | ON      | DIP    | ON             | DIP                |  |  |
| 4.                | 12.     | 1 2 3 4 5 6 | 78  | 1234    | 5678   | 1 2 3 4        | 5678               |  |  |
|                   |         |             |     |         |        | Nau            | con-10             |  |  |
|                   |         |             |     |         |        |                | DIP                |  |  |
|                   |         |             |     |         |        | 1234           | 5678               |  |  |
| No.               | Address | DIP3        |     | DI      | P2     | DIP            | 1                  |  |  |
| 5                 | 13      | ON          | DIP | ON      | DIP    | ON             | DIP                |  |  |
| 5.                | 15.     | 1 2 3 4 5 6 | 78  | 1234    | 5678   | 1 2 3 4<br>Nau | 5 6 7 8<br>con-10  |  |  |
|                   |         |             |     |         |        | ON             | DIP                |  |  |
|                   |         |             |     |         |        | 1 2 3 4        | 5678               |  |  |
| No.               | Address | DIP3        |     | DI      | P2     | DIP            | 1                  |  |  |
| 6                 | 14      | ON          | DIP | ON      | DIP    | ON             | DIP                |  |  |
| 0.                | 14.     | 1 2 3 4 5 6 | 78  | 1 2 3 4 | 5678   | 1 2 3 4        | 5678               |  |  |
|                   |         |             |     |         |        | Nau            | con-10             |  |  |
|                   |         |             |     |         |        | ON             | DIP                |  |  |
|                   |         |             |     |         |        | 1 2 3 4        | 5 6 7 8            |  |  |
| No.               | Address | DIP3        |     | DI      | P2     | DIP            | 1                  |  |  |
| 7                 | 15      | ON          | DIP | ON      | DIP    | ON             | DIP                |  |  |
| 7.                | 15.     | 1 2 3 4 5 6 | 78  | 1234    | 5678   | 1 2 3 4<br>Nau | 5 6 7 8<br>con-10  |  |  |
|                   |         |             |     |         |        | ON             | DIP                |  |  |
|                   |         |             |     |         |        | 1 2 3 4        | 5678               |  |  |

31

#### NG12 Board Zone SW 2.15

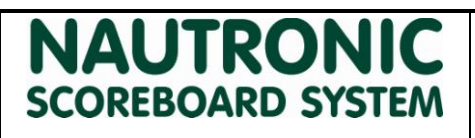

**Revision:** 1

#### 1. Description of Board zone for NG12 scoreboards

This document describes how the setup of multiple scoreboards works in NG12 scoreboard systems controlled by a Naucon-1000. For software version 2.15 and forward

#### Content

| 1. | Des  | cription of Board zone for NG12 scoreboards | .1 |
|----|------|---------------------------------------------|----|
| 2. | Gen  | eral Information                            | .1 |
|    | 2.1  | Standard Scoreboard addresses.              | .2 |
|    | 2.2  | Checking the Scoreboard address             | .2 |
|    | 2.3  | Board zone setup                            | .2 |
|    | 2.4  | Board zone selection                        | .3 |
|    | 2.5  | Wireless channel                            | .4 |
|    | 2.6  | Multiple side consoles                      | .4 |
| 3. | Exar | mple                                        | .5 |
|    | 3.1  | Setup of 4 scoreboards in one arena         | .6 |

#### 2. General Information

- It is possible to have up to four independent Scoreboard Systems. Each with a Naucon-1000 Control panel in the same arena.
- The Naucon-1000 has 4 different zones that are used to control scoreboards independently.
- From the Naucon-1000 it can be setup which zone scoreboards belong to and it can be set which zones the Naucon-1000 transmits to.
- First step is board zone setup.
- If multiple wireless Scoreboard Systems are installed in the same arena, the following must be configured:
  - Board Zones Setup.
  - Board Zones Selection.
- If more than one Scoreboard is placed in the same arena, each have a unique address.

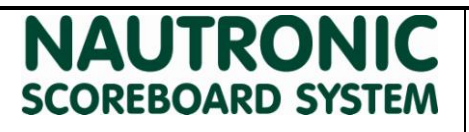

33

**Revision: 1** 

#### 2.1 Standard Scoreboard addresses.

Each Scoreboard type has an address.

- 10-19: Addresses Main Scoreboards. Default is 11.
- 20-29: Addresses Sideboard Home/Left side. Default is 21.
- 30-39: Addresses Sideboard Guest/Right side. Default is 31.
- 40-49: Addresses Shot Clocks. Default is 41 and 42, as Shot clocks come in sets of two.
- 50-59: Addresses Dressing-room. Default is 51.

#### 2.2 Checking the Scoreboard address.

The address of the Scoreboard can be found in the bottom, besides the Power-connector. It is written on a silvercolored label, as shown on the picture.

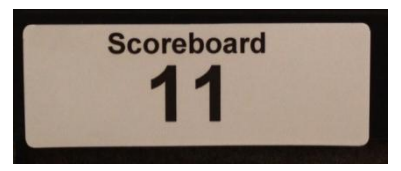

The address of the scoreboard is displayed in the home score (if available), when the scoreboard is powered on. The address of the scoreboard can also be displayed through the board diagnostics menu on the Naucon-1000.

#### 2.3 Board zone setup

To enter the Board zones setup, do the following:

- 1. Exit to the Select sport menu.
- 2. Enter the General Setup.
- 3. Enter the Service menu.
- 4. When prompted for a password, enter **1166**.
- 5. Select page 3.
- 6. Enter Board zones setup.

Each Zone has a color.

- Zone 1 is Blue.
- Zone 2 is Green.
- Zone 3 is Red.
- Zone 4 is Yellow.

The Board zone setup is configured with the addresses of the Scoreboards. Each scoreboard address is assigned to a zone by pressing the address number until the address number has the color of the desired zone. When pressing accept the new board zone information is transmitted to the highlighted scoreboard addresses.

#### NG12 Board Zone SW 2.15

# NAUTRONIC SCOREBOARD SYSTEM

**Revision: 1** 

Documentation of How board zone works in NG12

#### It is important that the scoreboard is turned on and within range of the Naucon-1000 when pressing accept.

The addresses on the scoreboard are only used as identification of the scoreboard for diagnostics and for setting the zone for a scoreboard. It is the zone selection that determines which scoreboards are receiving communication. The zone selection is still required if you are using the system wired.

Note if an address of a scoreboard is not highlighted to one of the zones it will keep its current setting. By default scoreboard is set to zone 1.

- A Zone is a group of Scoreboards that are controlled by the same Naucon-1000.
- Picture of the default setting of the board zone setup, for software version 2.15

| 🗖 20N | IE 1                          |            | ZONE       | 2          | <b>2</b> 0 | NE 3       |            | ZONE | 4          |  |
|-------|-------------------------------|------------|------------|------------|------------|------------|------------|------|------------|--|
|       | 11                            | 12         | 13         | 14         |            |            |            |      |            |  |
|       | 21                            | 22         | 23         | 24         |            |            |            |      |            |  |
|       | 31                            | 32         | 33         | 34         |            |            |            |      |            |  |
|       | 41                            | 42         | 43         | 44         | 45         | 46         | 47         | 48   |            |  |
|       |                               |            |            |            |            |            |            |      | $\bigcirc$ |  |
|       |                               | $\bigcirc$ | $\bigcirc$ | $\bigcirc$ | $\bigcirc$ | $\bigcirc$ | $\bigcirc$ |      | $\bigcirc$ |  |
| CANC  | CANCEL CLEAR SHOW INFO ACCEPT |            |            |            |            |            |            |      |            |  |

#### 2.4 Board zone selection

To enter the Board zones selection, do the following:

- 1. Exit to the Select sport menu.
- 2. Enter the General Setup.
- 3. Enter the Board Zone Selection Menu.

The Board zone selection menu selects which Zone the Naucon-1000 must control.

- If **all Zones** are set to **On**, the Naucon-1000 unit will control all Scoreboard Systems that are within range.
- If for example **Zone 1** is selected, the Naucon-1000 unit **only** controls Scoreboard Systems in Zone 1.

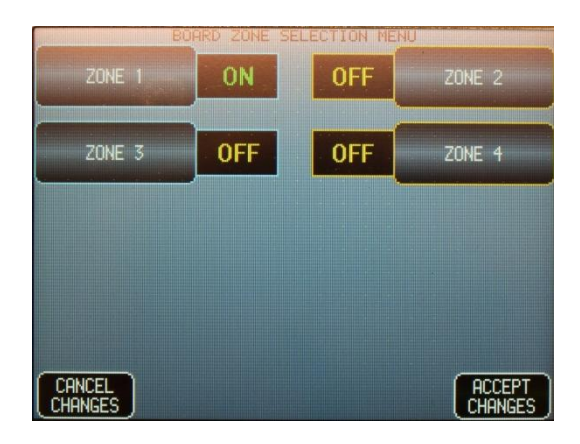
# NAUTRONIC SCOREBOARD SYSTEM

If more than one Scoreboard System is placed in one arena or within 150 meters of each other, each Naucon-1000 unit must be configured to transmit on its own Wireless channel. This is obtained through the board zone selection, where the wireless channel is determined by the lowest zone ON. For example if Zone 1 is ON the wireless channel is automatically set to 1. If Zone 1 is OFF and Zone 2 is ON, the wireless channel is automatically set to 2. The table below shows the combinations.

| Zone 1 | Zone 2 | Zone 3 | Zone 4 | Wireless channel |
|--------|--------|--------|--------|------------------|
| ON     | Х      | Х      | Х      | 1                |
| OFF    | ON     | Х      | Х      | 2                |
| OFF    | OFF    | ON     | Х      | 3                |
| OFF    | OFF    | OFF    | ON     | 4                |

X: Don't care

Documentation of

How board zone works in NG12

# 2.6 Multiple side consoles

If a Naucon-1000 configured as a side console is to be used with the main Naucon-1000, they need to be on the same wireless channel, hence board zone selection must be identical for the two Naucon-1000s.

# NG12 Board Zone SW 2.15

# NAUTRONIC SCOREBOARD SYSTEM

**Revision: 1** 

# 3. Example

Shows an example of how to setup and control 4 scoreboard systems separately in the same arena. Example of how to setup Naucon-1000 to control 4 scoreboards at the same time Show standard of setup with multiple Naucon-1000

The picture to the right shows an arena with four independent Main Scoreboard setups, each with its own Naucon-1000.

# If Sideboards and Shot clocks are a part of the Scoreboard System, these addresses are just added to the desired Zone.

- Scoreboard 1 with address 11 is configured to function in Zone 1 on court 1.
- Scoreboard 2 with address 12 is configured to function in
   Zone 2 on court 2.
- Scoreboard 3 with address 13 is configured to function in Zone 3 on court 3.
- Scoreboard 4 with address 14 is configured to function in Zone 4 on court 4.

|              | Scoreboard 1                                                                              |
|--------------|-------------------------------------------------------------------------------------------|
| SCOREDOARD 2 | Image: court 2     Image: court 2     Image: court 2                                      |
| ocoreboard 3 |                                                                                           |
| SCOREDOARD 4 | <br> <br> <br> <br> <br> <br> <br> <br> <br> <br> <br> <br> <br> <br> <br> <br> <br> <br> |

**Revision: 1** 

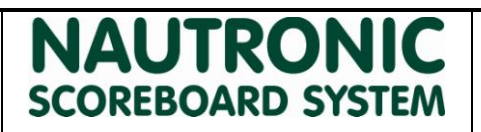

Documentation of How board zone works in NG12

#### Board zone setup

The following pictures show examples on how the four Naucon-1000 units could be configured for the four courts, all 4 Naucon-1000 should be setup identically in board zone setup. This board zone setup needs to be transmitted to the scoreboards, so make sure the scoreboards are on and within range.

Note: these are the standard settings for scoreboards.

Setup for 4 standard scoreboards

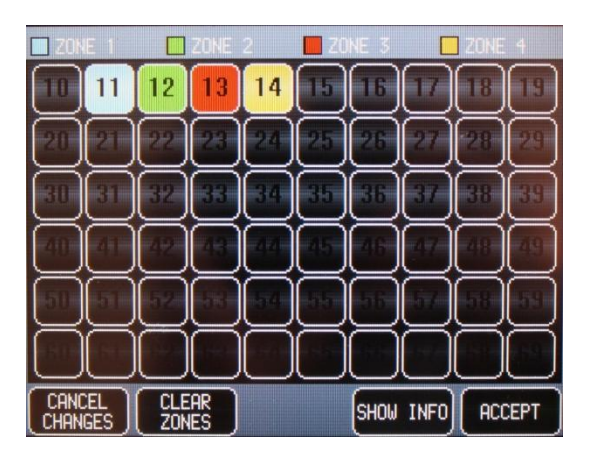

Setup for 4 scoreboard systems with sideboards and sh. clocks

| 🔲 201 | NE 1 |     | ZONE     | 2  | 🔲 Z0 | INE 3 |        | ZONE    | 4          |
|-------|------|-----|----------|----|------|-------|--------|---------|------------|
|       | 11   | 12  | 13       | 14 |      |       |        |         |            |
|       | 21   | 22  | 23       | 24 |      | 25    |        |         |            |
|       | 31   | 32  | 33       | 34 |      |       | Ō      | 88      |            |
|       | 41   | 42  | 43       | 44 | 45   | 46    | 47     | 48      |            |
|       |      |     |          |    |      |       |        |         |            |
|       |      | Ō   | Ō        |    |      |       | $\Box$ |         | $\bigcirc$ |
| CAN   | GES  | CLE | AR<br>ES |    |      | SHOW  | INFO   | ) ( ACI | CEPT       |

# NG12 Board Zone SW 2.15

#### **Revision: 1**

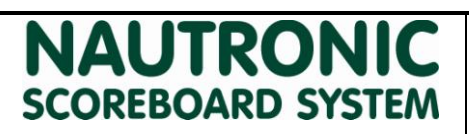

#### **Board zone selection**

Next the board selection is set for each Naucon-1000.

- For scoreboard 1 Zone 1 is ON.
- For scoreboard 2 Zone 2 is ON.
- For scoreboard 3 Zone 3 is ON.
- For scoreboard 4 Zone 4 is ON.

#### Scoreboard 1 board selection

# BOARD ZONE SELECTION MENU ZONE 1 ON OFF ZONE 2 ZONE 3 OFF OFF ZONE 4 CANCEL ACCEPT CHANGES ACCEPT CHANGES

#### Scoreboard 3 board selection

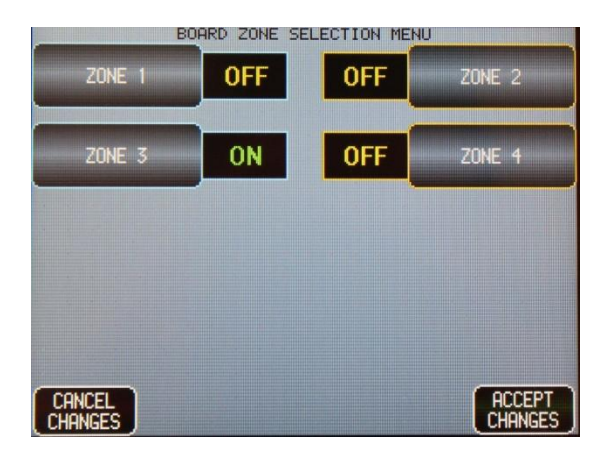

# EOARD ZONE SELECTION MENU ZONE 1 OFF ON ZONE 2 ZONE 3 OFF OFF ZONE 4 CANCEL CHANGES ACCEPT

#### Scoreboard 4 board selection

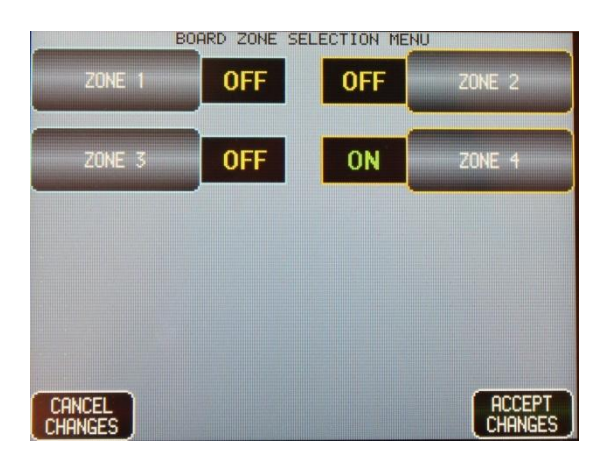

#### Scoreboard 2 selection

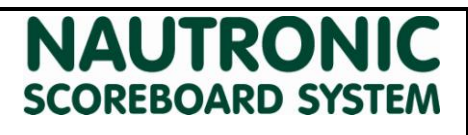

39

**Revision: 1** 

# 1. How to replace the Horn.

- 1. Turn off the power for the Scoreboard.
- Dismount the screws on the right side of the Scoreboard, and remove the metal < bracket.
- 3. Remove the Acryl covering the Horn.
- 4. Unscrew the bolt holding the Horn in place.

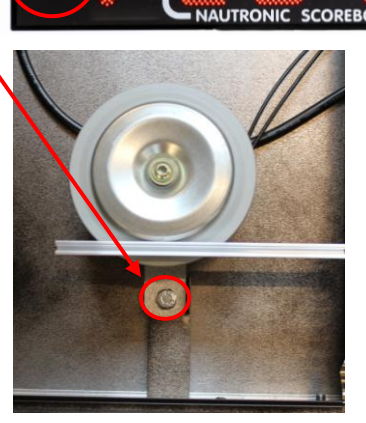

- 5. Remove the black cable from the old horn mounted on the NGI-85.
- 6. Mount the new Horn with the washer and bolt.
- 7. Reconnect the cable from the new Horn on J7.
- 8. Reassemble the Scoreboard
- 9. Done.

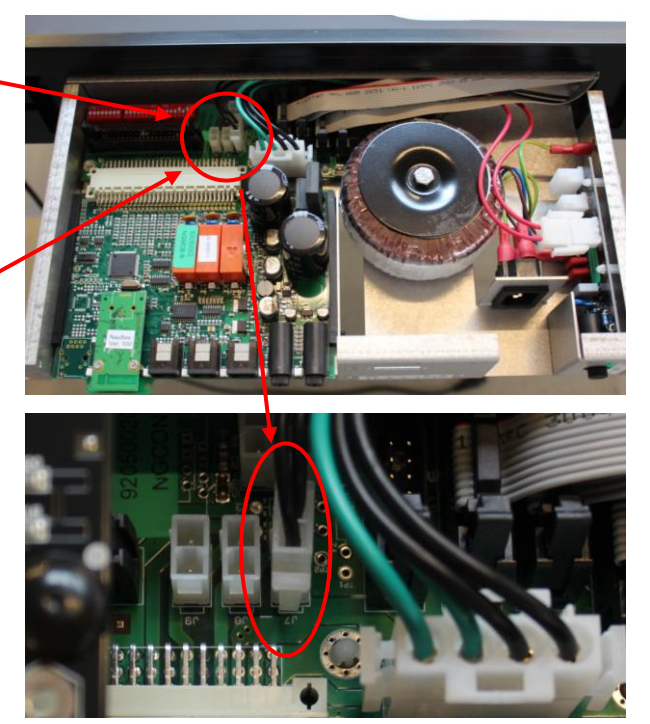

# NG08 and NG12 generation.

**Revision: 2** 

#### **DIP Setting.** 1.

Before replacing the damaged Digit, locate the DIP-Switch on the Digit, and write the setting down on the DIP-Setting scheme.

NAUTRON

SCOREBOARD SYSTEM

• It is important that the new Digit has the same DIP-Setting as the one it is replacing.

#### How to replace digits. 2.

- 1. Turn off the power for the Scoreboard.
- 2. Dismount the screws in one of the sides of the Scoreboard, and remove the metal bracket.
- 3. Remove the Acryl covering the Digit that must be replaced.
- 4. Dismount the Ribbon Cable mounted on the old Digit.
- 5. Unscrew the screws holding the Digit in place.
- 6. Dismount the old Digit.
- 7. Mount the new Digit with the enclosed screws.
- 8. Reconnect the Ribbon Cable.
- 9. Set the DIP-Switch on the new Digit, according to the DIP-Setting scheme that was filled in the top.
- 10. Turn on the power for the Scoreboard, and check that new Digit is working.
- 11. Reassemble the Scoreboard.

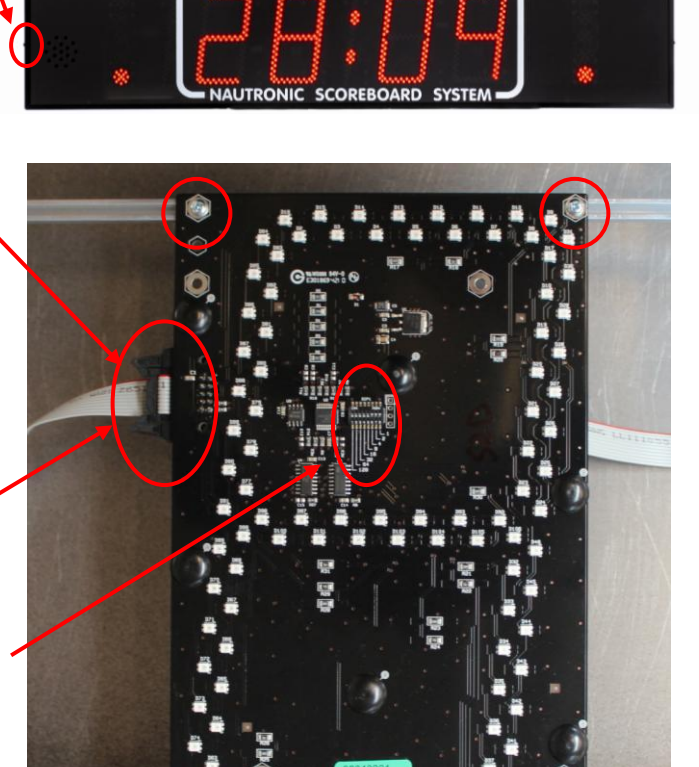

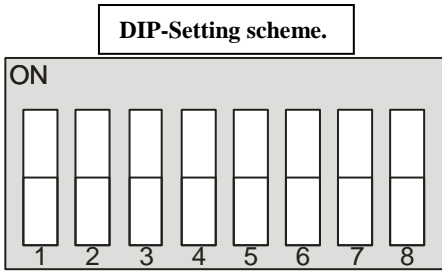

How to replace digits.

NG08 and NG12

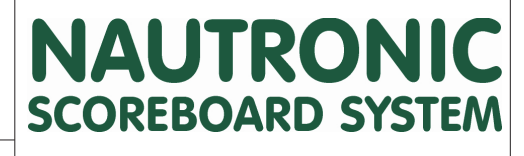

DIP Settings for Main Scoreboard

Revision: 1

# 1.NG08 and NG12 DIP Settings.

This sheet is developed, to check all the DIP settings that are possible.

# 1.1Main Scoreboard (Middle section) with 21 cm digits and lower.

RTC - Time of Day Clock

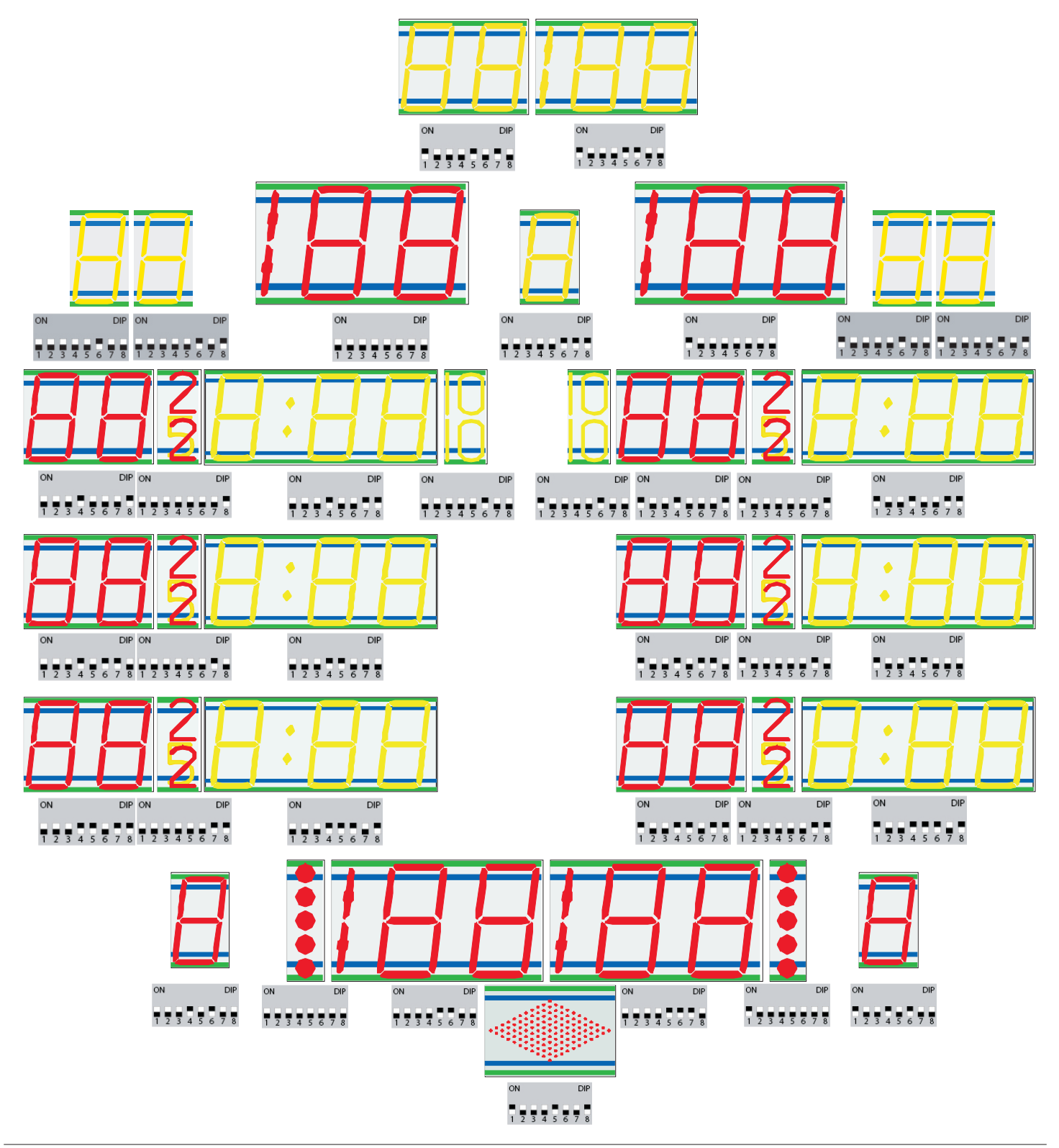

NG08 and NG12

# NAUTRONIC SCOREBOARD SYSTEM

DIP Settings for Main Scoreboard

Revision: 1

# 1.2 Main Scoreboard (Middle section) with 21-33 cm digits.

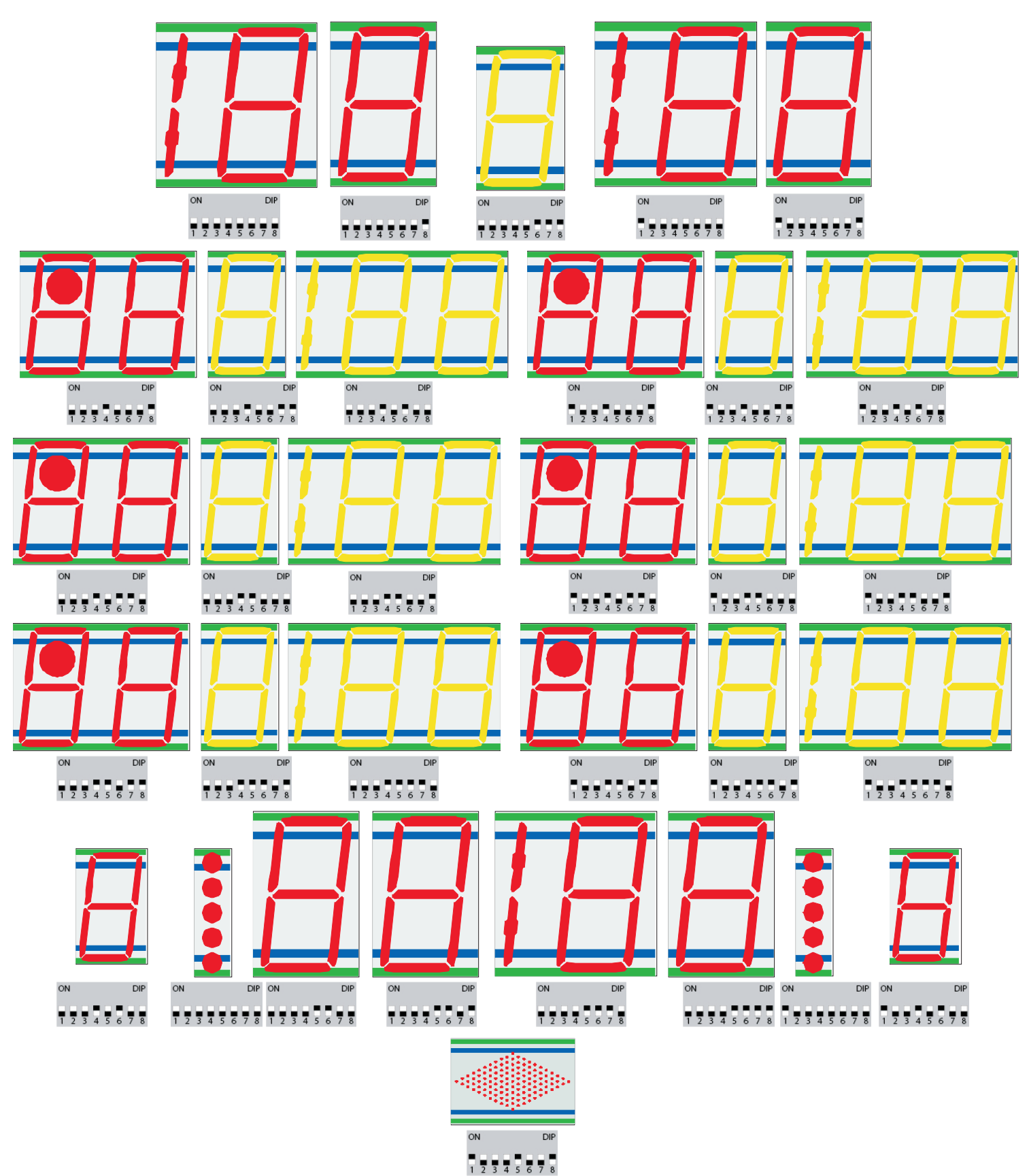

NG12

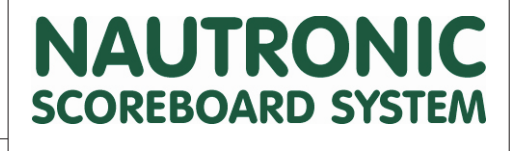

NG12 Sideboard and Text Display DIP Settings

Revision: 2

# 1.NG12 DIP Settings.

This sheet shows the addresses of the Sideboards

# 1.1Sideboards.

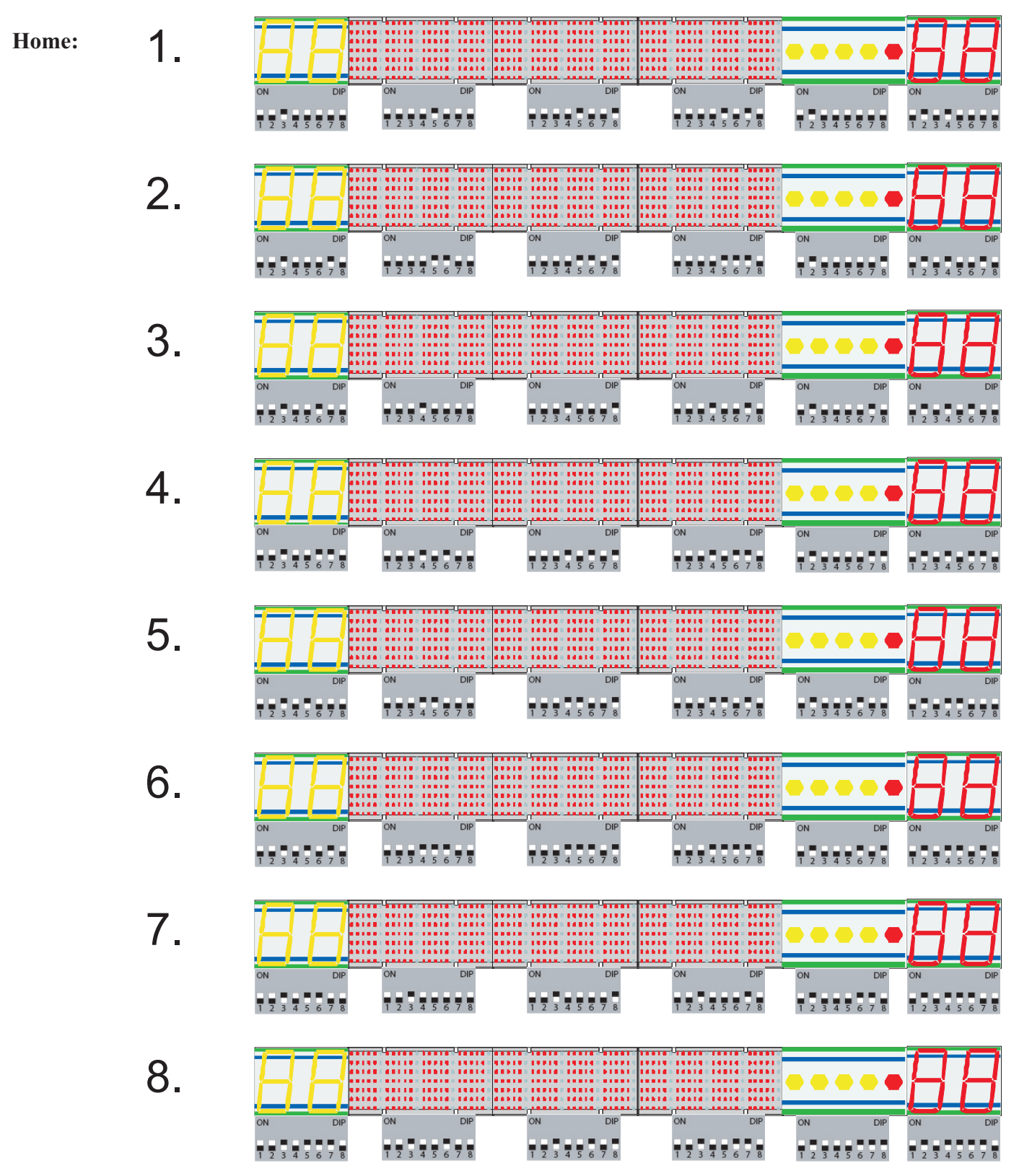

| 44 |             |                                                    |
|----|-------------|----------------------------------------------------|
|    | NG12        | NG12 Sideboard<br>and Text Display<br>DIP Settings |
| -  | Revision: 2 | U U                                                |

# Home (continued):

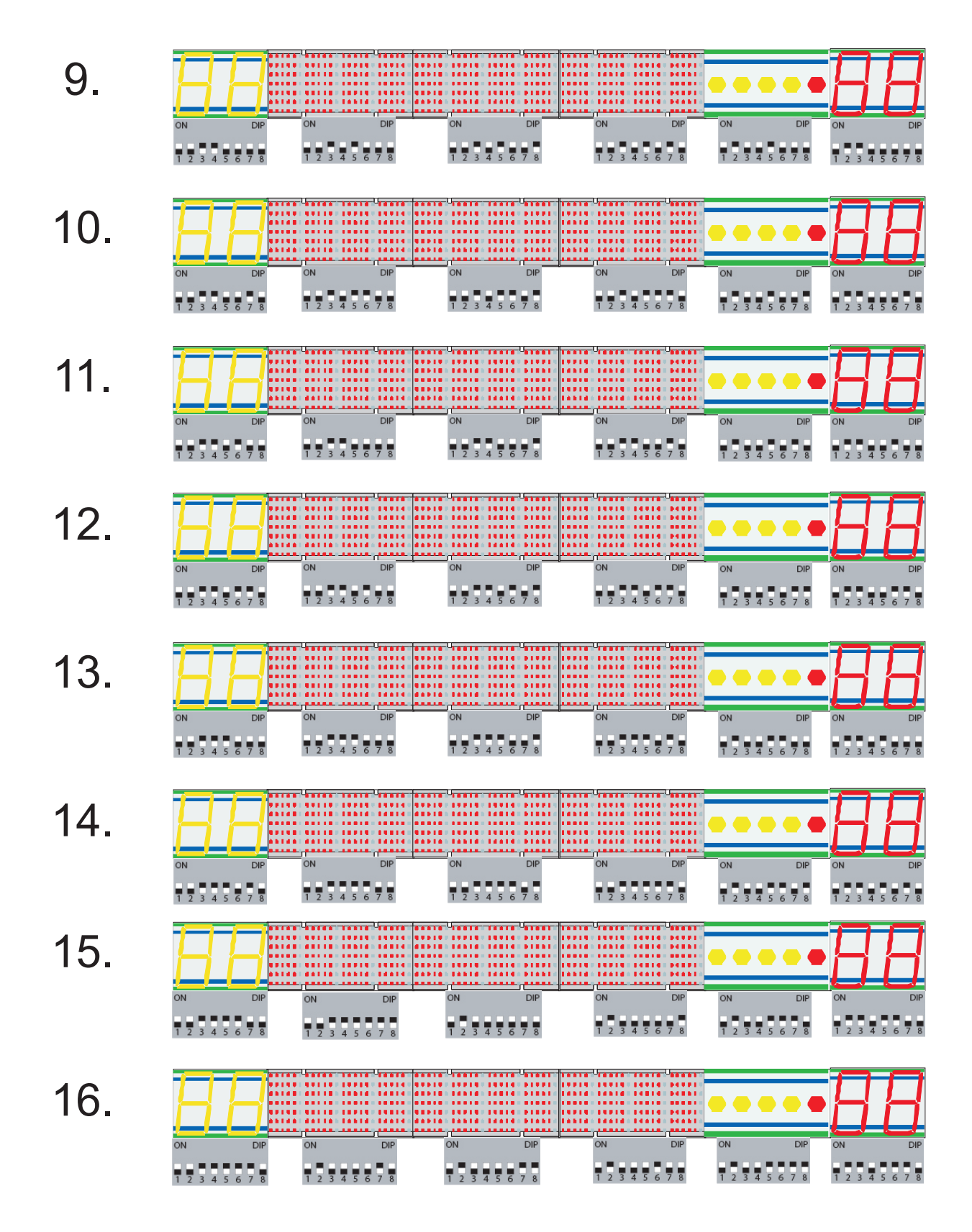

**Revision: 2** 

# NAUTRONIC SCOREBOARD SYSTEM

## Guest:

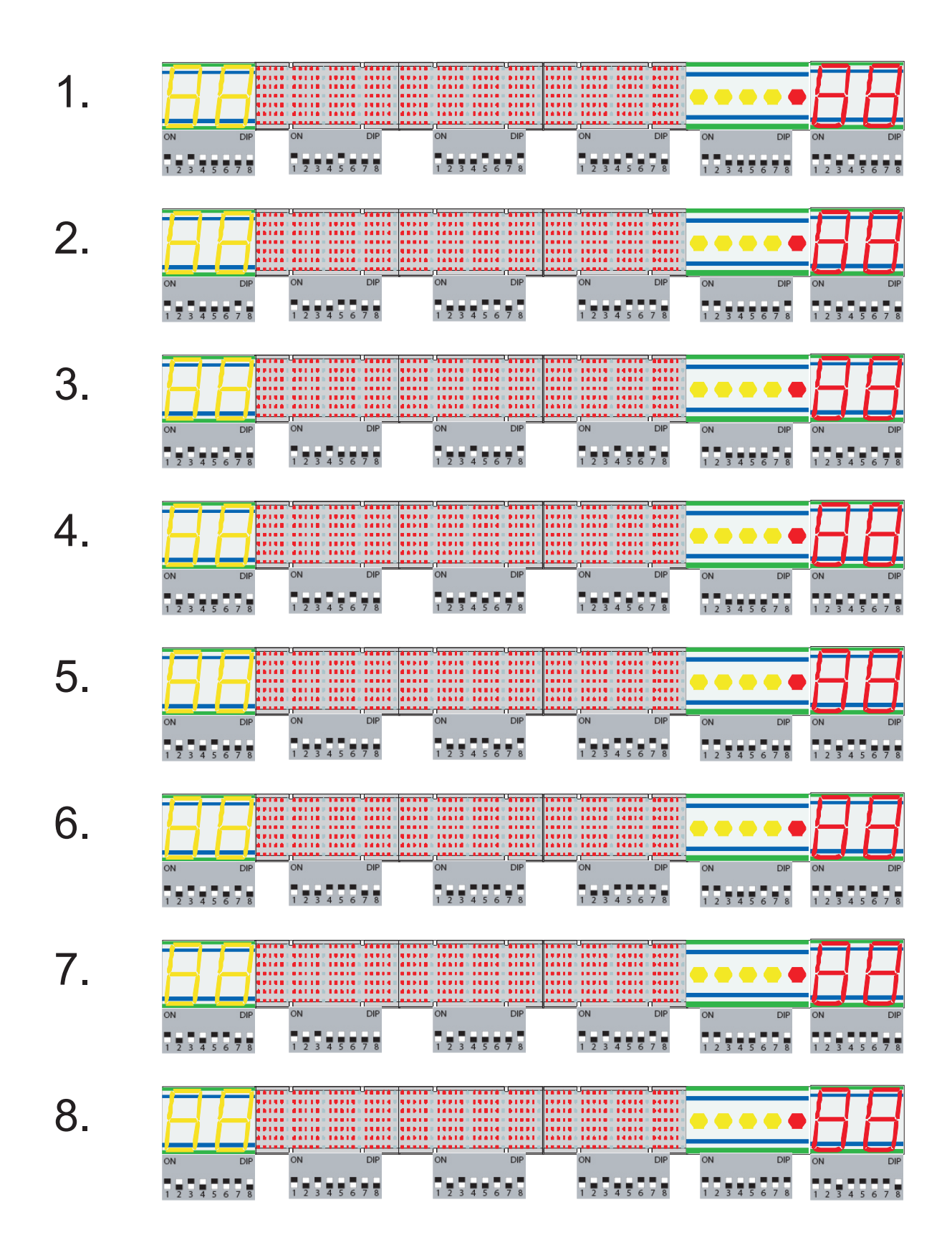

# Revision: 2

NG12 Sideboard and Text Display DIP Settings

#### Guest (Continued):

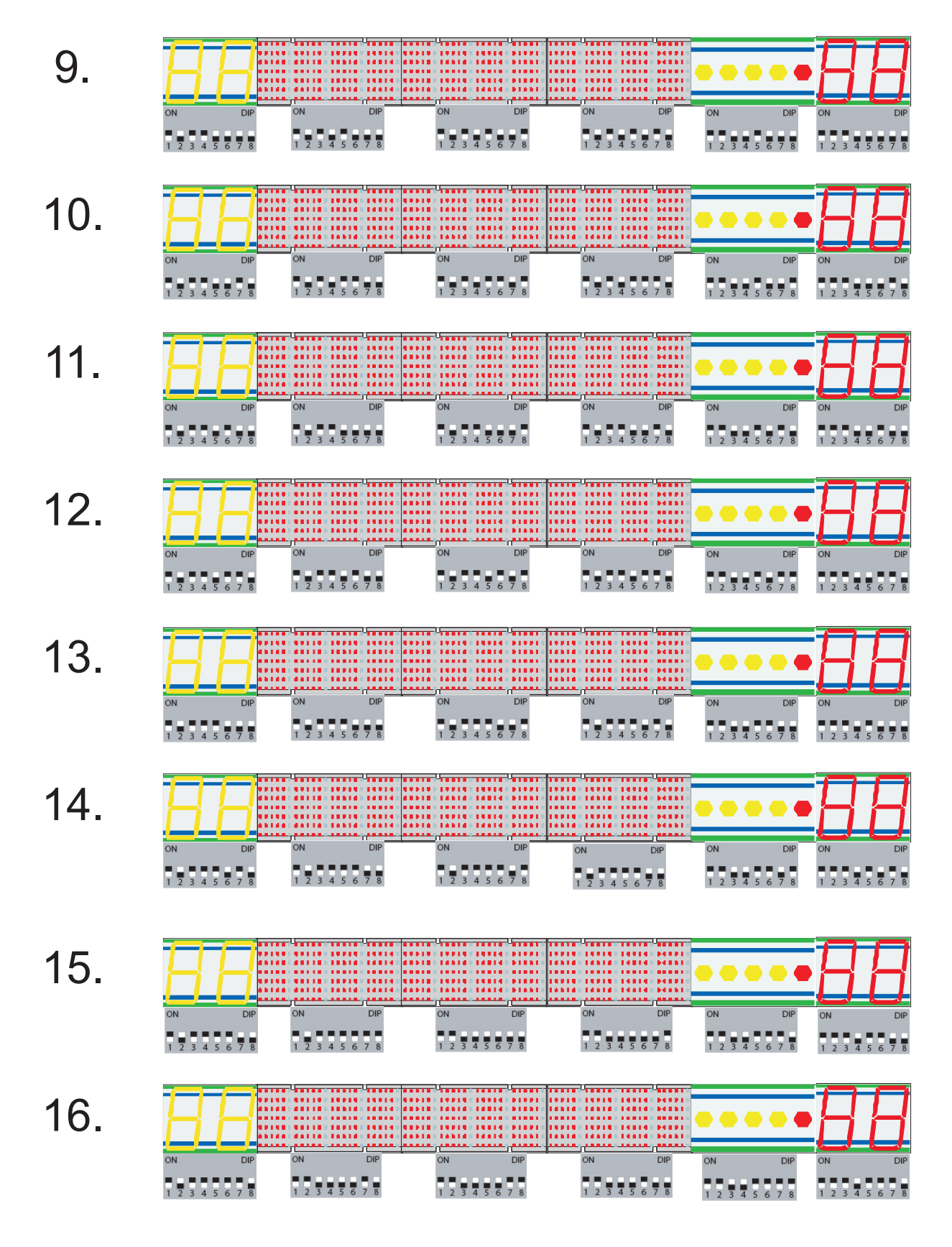

NAUTRONIC

SCOREBOARD SYSTEM

47

Revision: 2

# 1.1 Team Text-display.

Home:

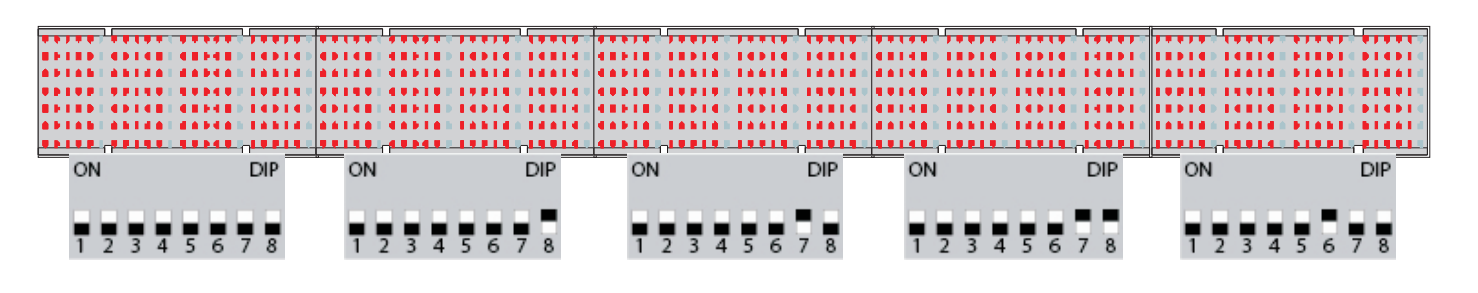

**Guest:** 

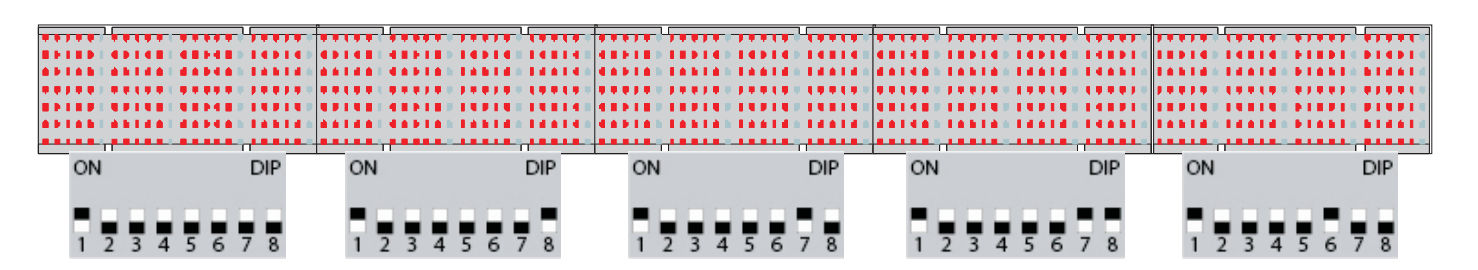

**Revision:** 1

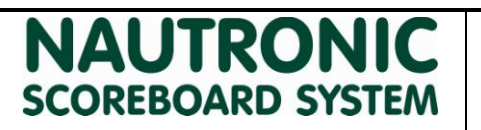

# 1. Description

This document describes the important issues with a wired scoreboard system controlled from a Naucon-1000 and recommended cable setup for scoreboard system.

# 2. Connection

# 2.1 Recommended wiring

For correct wiring the standard RS-485 is used as the physical layer for communication. For more description of correct connection for RS-485 please refer to this document from Texas Instruments <u>http://www.ti.com/lit/an/slla272b/slla272b.pdf</u>. Below is some quick information for optimal signal on the bus.

#### 2.1.1 Recommended cable

The best cable for RS-485 is with twisted pairs (UTP) and 24 AWG. Therefore CAT5e cable is the cable is recommended. Where a twisted pair is used for the 2 pins for communications and another twisted pair is used for supply.

Overview of the twisted pairs:

- 1. Orange and Orange/White
- 2. Blue and Blue/White
- 3. Green and Green/White
- 4. Brown and Brown/White

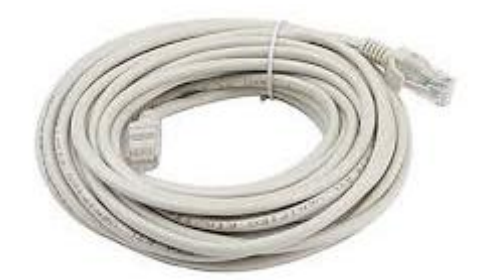

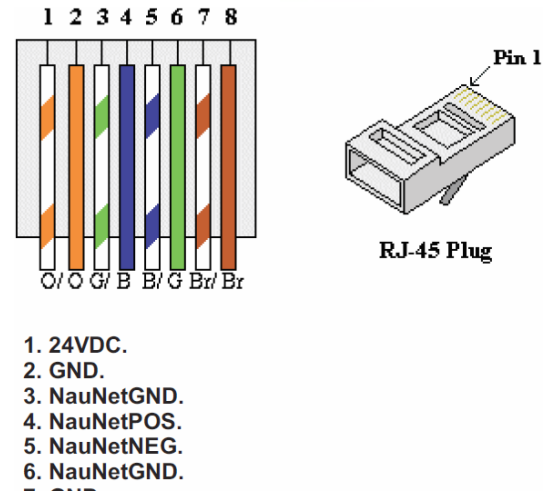

#### 2.1.2 Scoreboard connection

The best connection between the scoreboards is a daisy-chain as shown below. The star connection as shown below or other connections like this should be avoided. As this will effect the quality of the signal greatly.

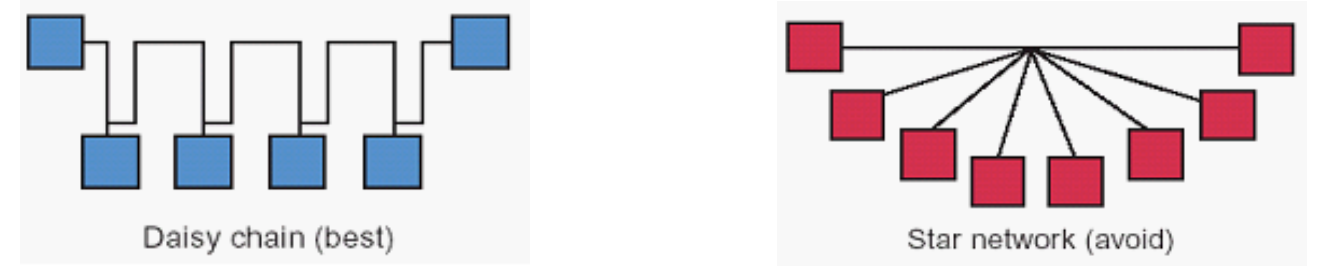

The final scoreboard in the chain needs a termination resistor NG-term to avoid reflections which will affect the quality of the signal. The control panel should be connected as the start of the daisy-chain and it already has a termination resistor internal. If a Star network has been made somewhere in the installation, each node must be terminated and a repeater must be added to each node.

For a daisy-chain connection with cable length longer than **500** meters a repeater can be necessary.

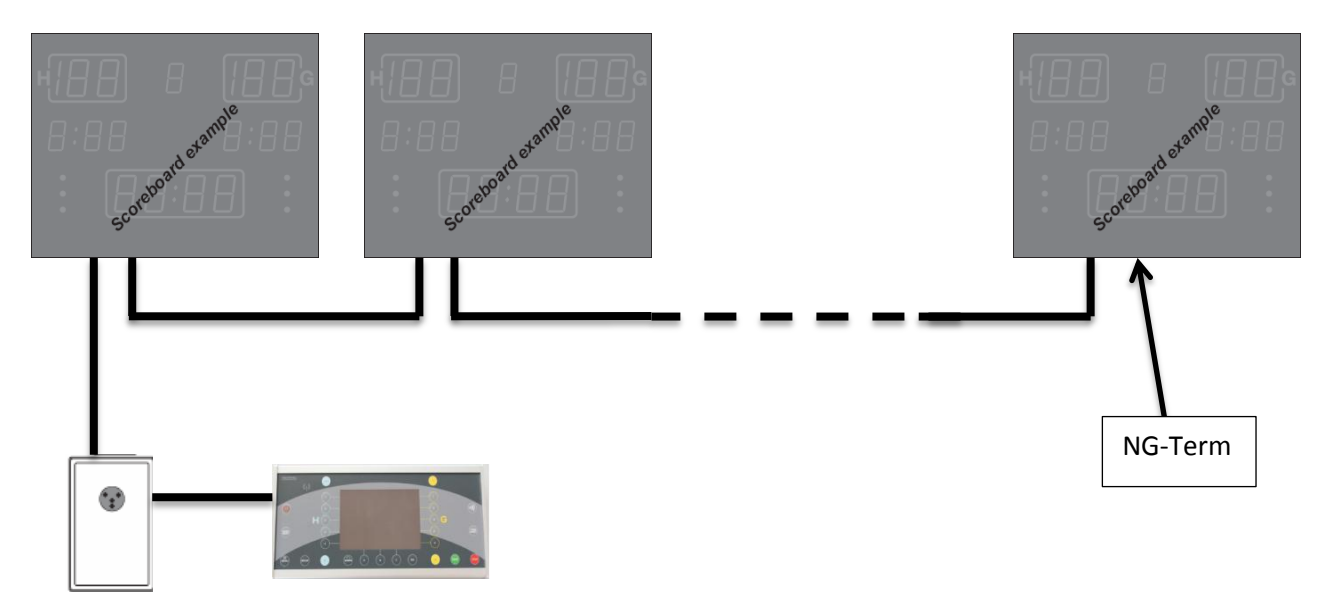

#### Example of correct connection of several scoreboards

# Naucon-1000 Cable Connection

# NAUTRON SCOREBOARD SYSTEM

**To Scoreboards** 

Nau NetPOS

Blue

To Naucon-1000

24VDC

NauNetNEG

3/Blue

GND

Green

½Green ½Brown

**Revision:** 1

#### 2.1.3 Solution with repeater

An option for improving the signal in an arena is to use a repeater attached to the cable between the scoreboards. It can be very useful for arenas with very long wires or many star configurations. Multiple repeaters can be used to further improve the signal.

Ideally a repeater should be placed for every connection from the center of the star connection, however it might be sufficient to place a repeater after the wall connector (NT112).

#### 2.1.4 Connection

The repeater box has an external supply attached which has to be connected to a 230V wall outlet. Attach the cable from NG112 to the Naucon-1000 side of the repeater.

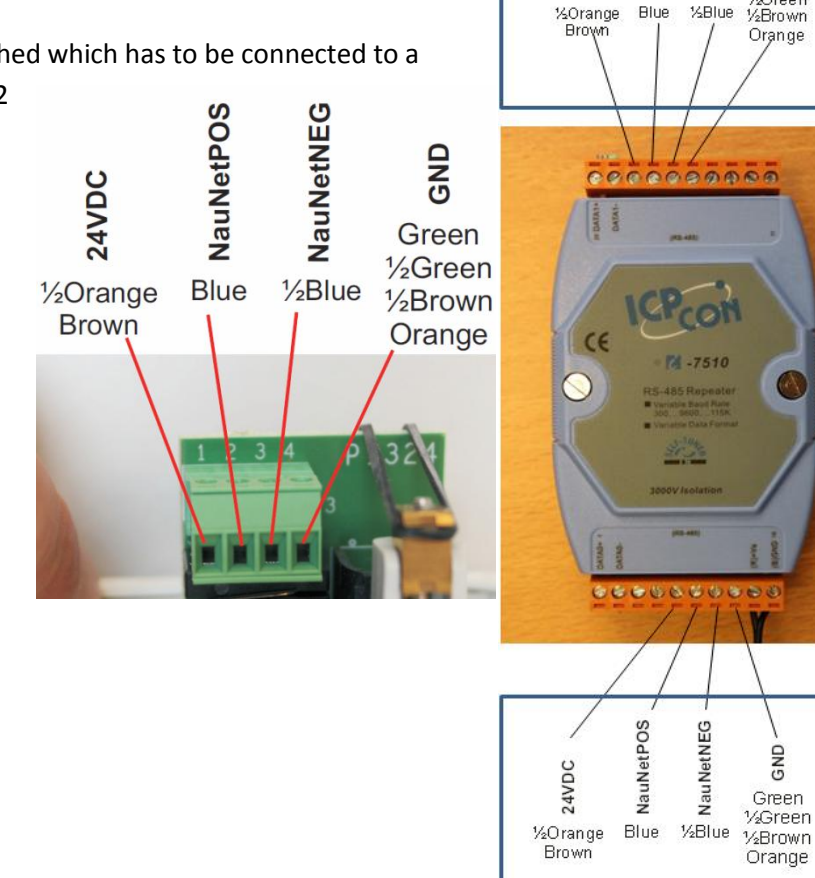

# Find spareparts for NGMCB

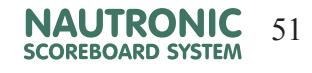

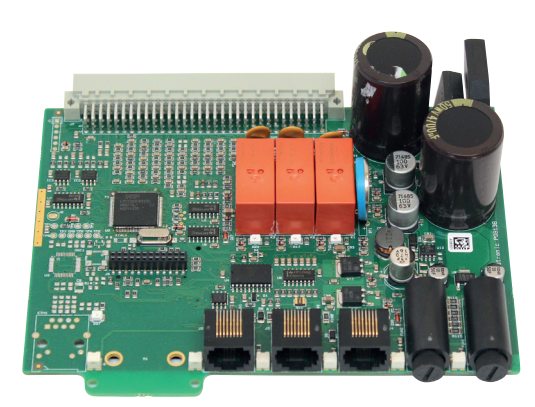

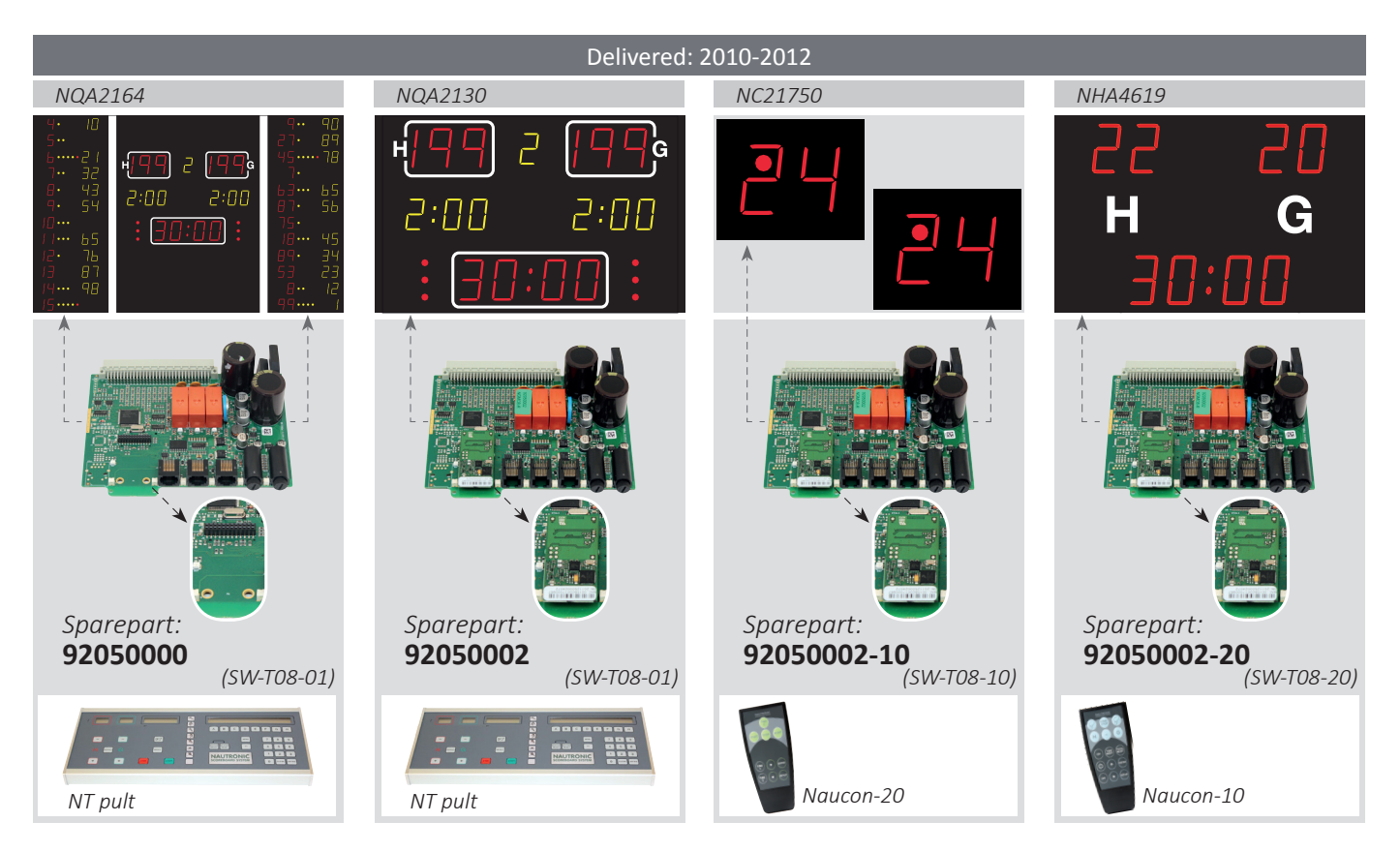

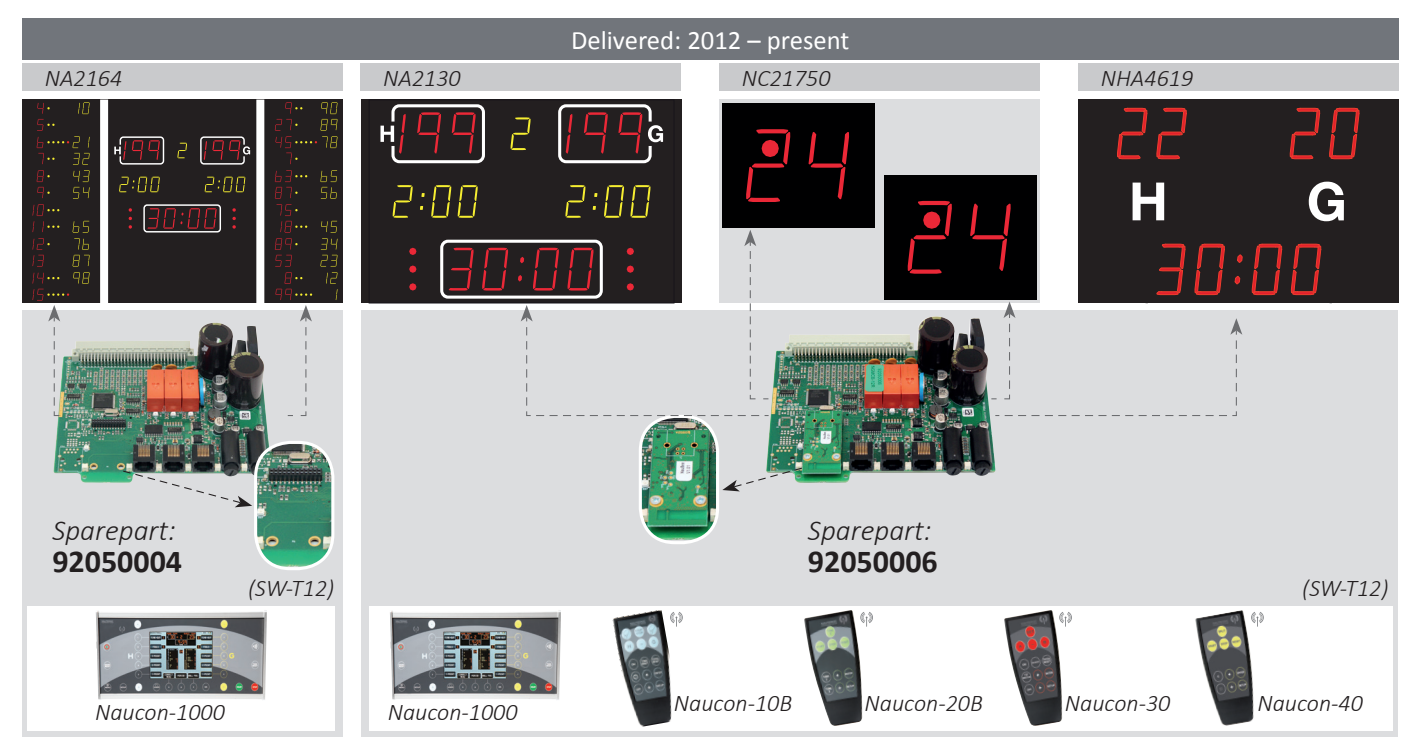

# <sup>52</sup> Find spareparts for Naucon 10, 20, 30, 40

#### NAUTRONIC SCOREBOARD SYSTEM

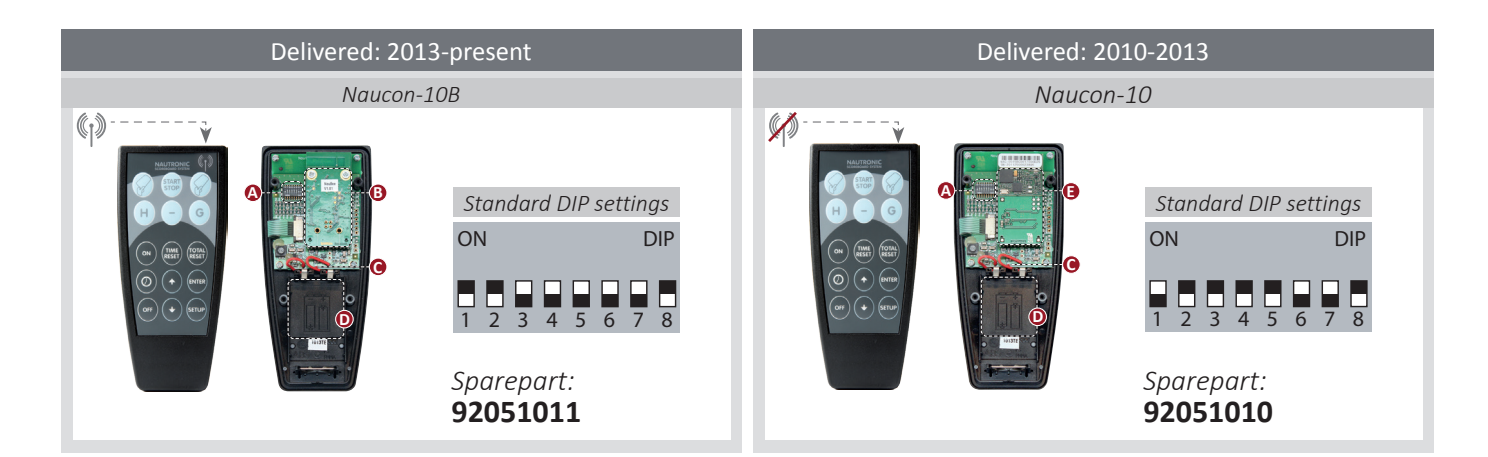

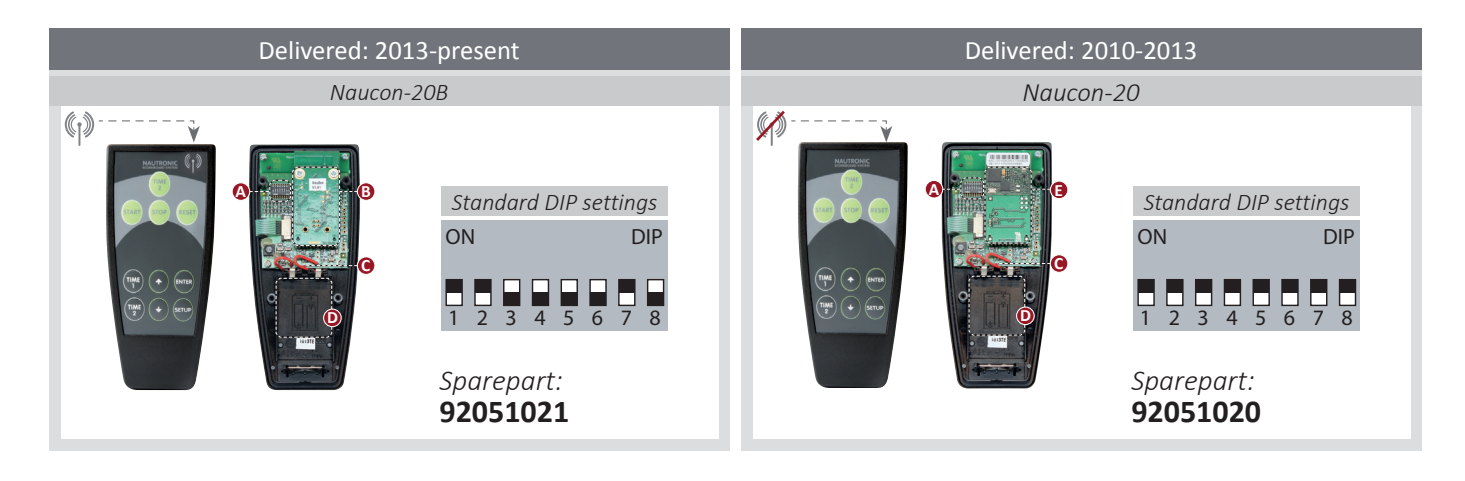

| Delivered: 2013 – present |          |                                                                  |                          |  |  |
|---------------------------|----------|------------------------------------------------------------------|--------------------------|--|--|
|                           | Naucon-3 | 80                                                               |                          |  |  |
|                           | G<br>G   | Standard DIP<br>ON<br>1 2 3 4 5<br>Sparepart:<br><b>92051031</b> | settings<br>DIP<br>6 7 8 |  |  |

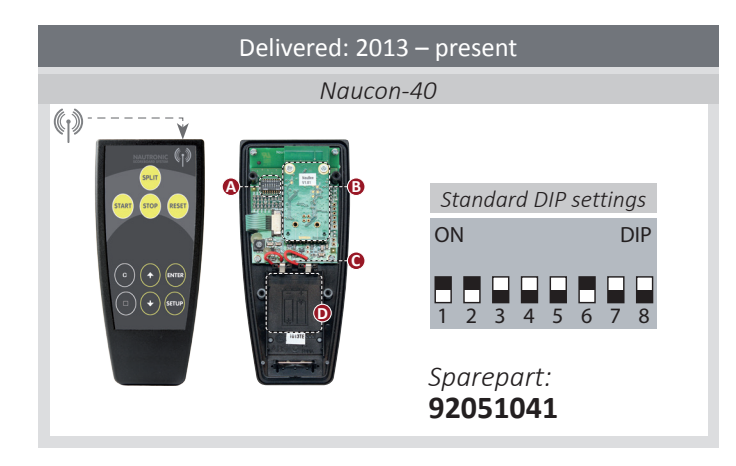

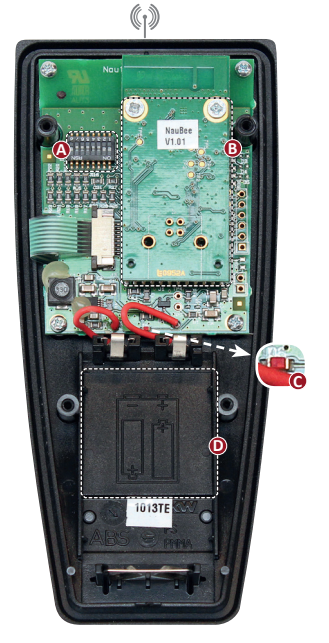

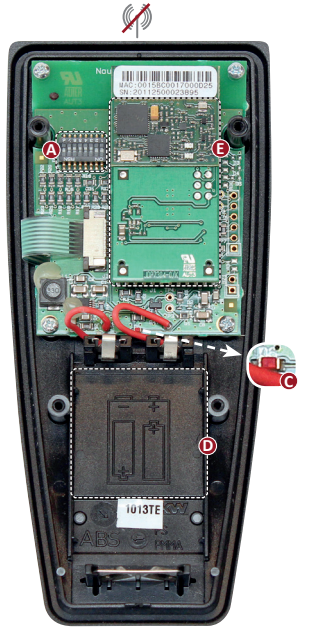

#### ODIPs

- In NG NauBee radiomodule sparepart: 92050950
- Transmit diode flashes red when a botton is pressed, and working
- Insert 2 standard AA Alcaline batteries
- Devcom radiomodule sparepart: 92031000

# Find spareparts for NGI-85

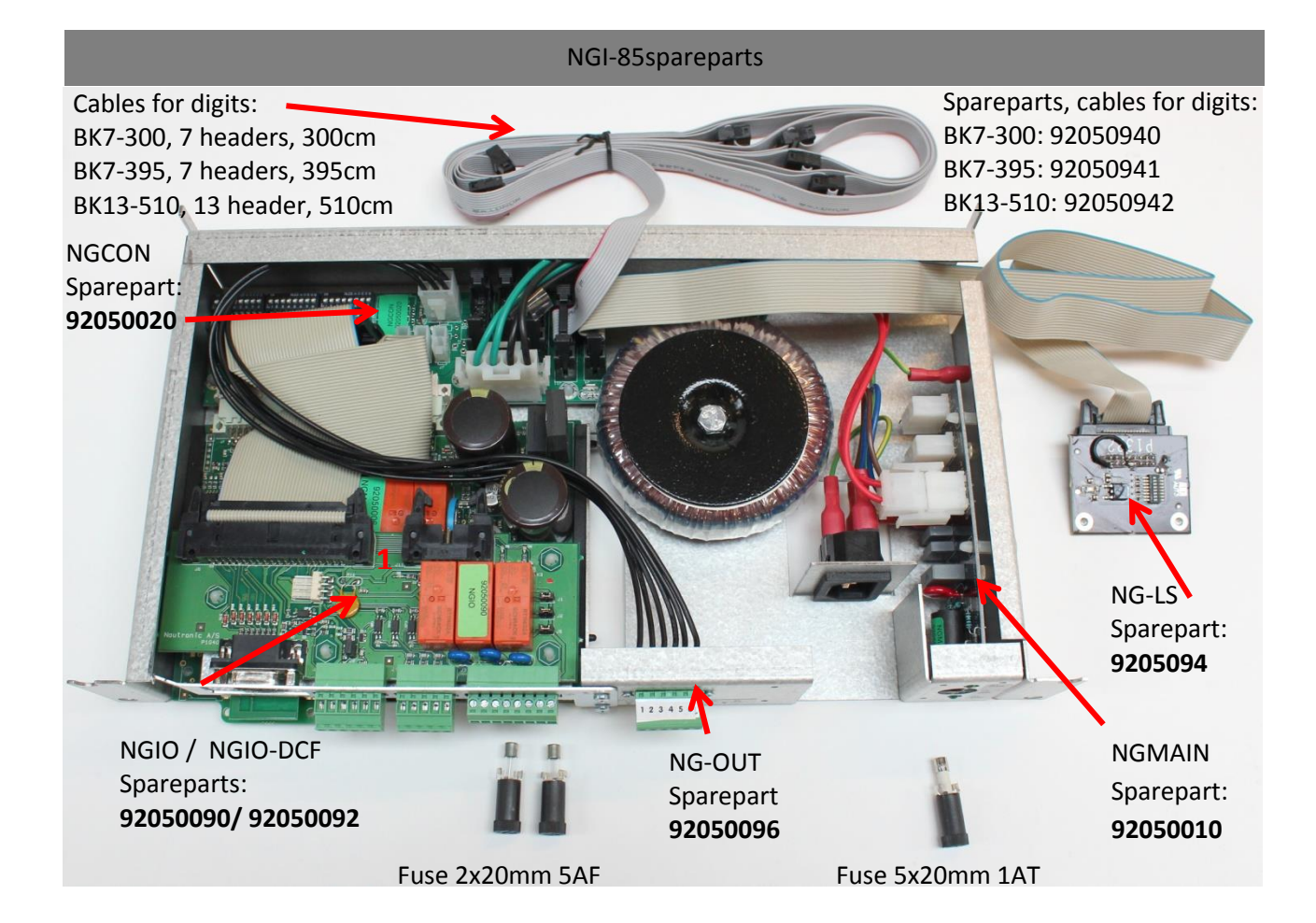

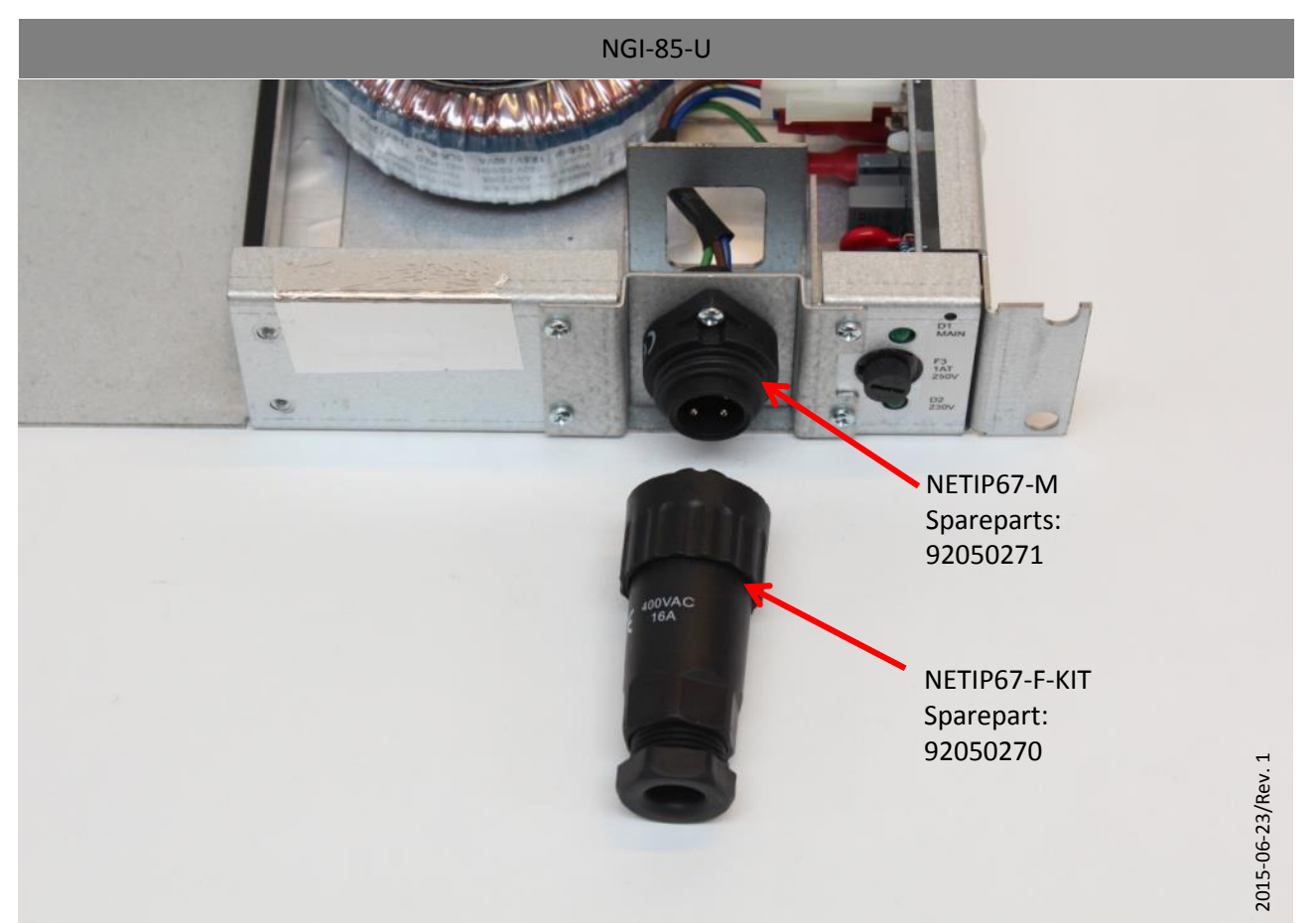

NAUTRONIC

SCOREBOARD SYSTEM

# <sup>54</sup> Find spareparts for Naucon-1000

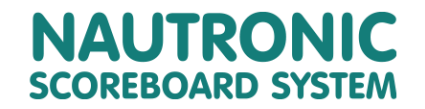

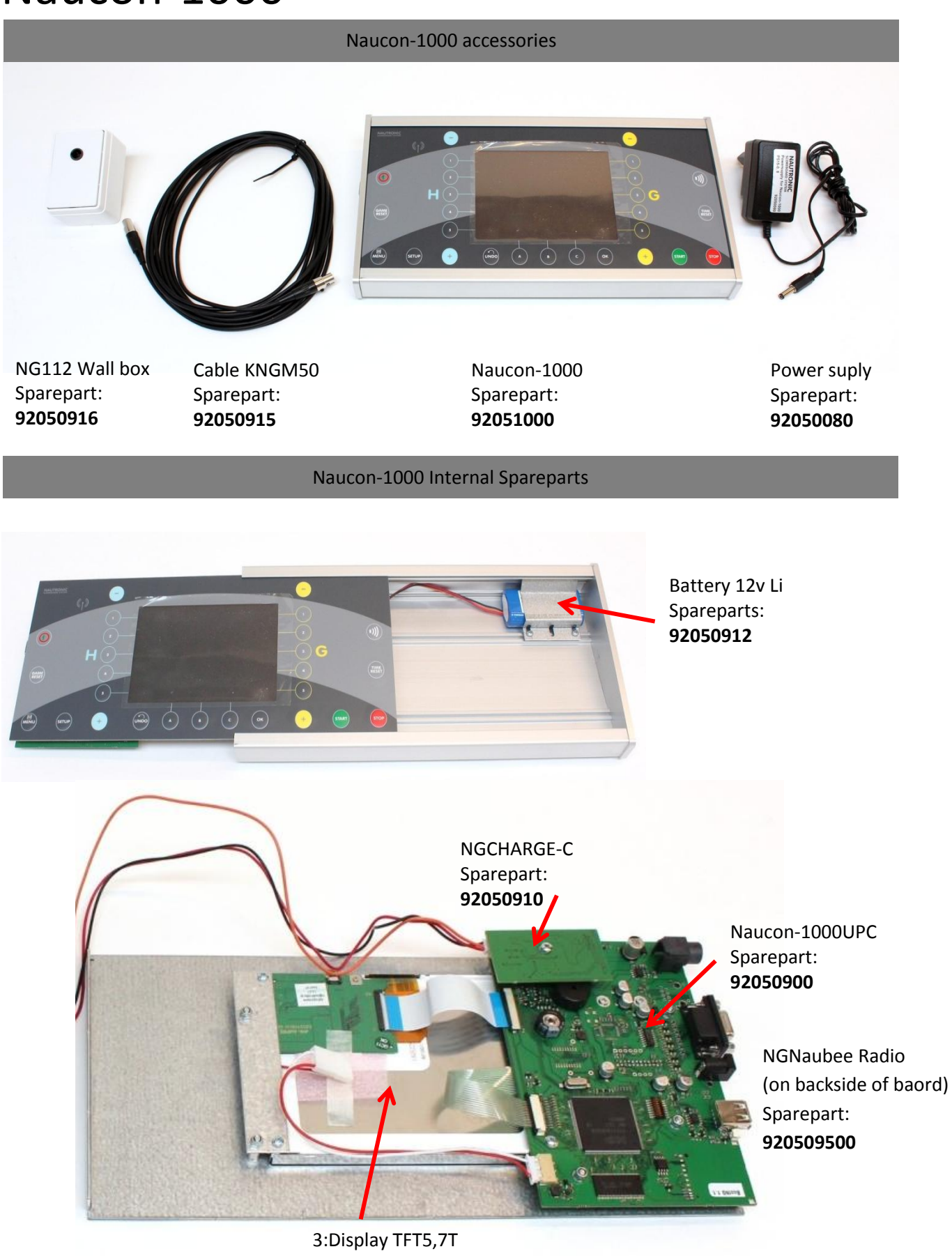

Sparepart: 92050913

# Spareparts

# NAUTRONIC SCOREBOARD SYSTEM

**Revision: 1** 

# 1. Main spareparts

| Sparepart number | Name                                |
|------------------|-------------------------------------|
| 92050000         | NGMCB, SW-T08-01 sc. Board          |
| 92050002         | NGMCB-R SW-T08-01 sc. Board         |
| 92050002-10      | NGMCB-R SW-T08-10 shot clock        |
| 92050002-20      | NGMCB-R SW-T08-20 football          |
| 92050004         | NGMCB-12 SW-T12 sc. Board, no radio |
| 92050006         | NGMCB-12R SW-T12 sc. Board w/ radio |
| 92050010         | NGMAIN, sparepart                   |
| 92050020         | NGCON, sparepart                    |
| 92050030         | NGPW, sparepart                     |
| 92050040         | NGPWCON, sparepart                  |
| 92050050         | NGCBUS-SPLIT, sparepart             |
| 92050070         | NGCPS03,3-12, sparepart             |
| 92050072         | NGCPS05-12, sparepart               |
| 92050074         | NGCPS09-12, sparepart               |
| 92050076         | NGCPS15-10 sparepart                |
| 92050080         | Power supply for NAUCON-1000        |
| 92050090         | NGIO sparepart                      |
| 92050092         | NGIO-DCF sparepart                  |
| 92050094         | NG-LS sparepart                     |
| 92050096         | NG-OUT sparepart                    |
| 92050200         | NGI-85 sparepart                    |
| 92050230         | NGP-85 sparepart                    |
| 92050250         | NGI-85-Usparepart                   |
| 92050270         | NETIP67-F-KIT sparepart             |
| 92050271         | NETIP67-M sparepart                 |
| 92050900         | NAUCON-1000UPC sparepart            |
| 92050910         | NGCHARGE-C sparepart                |
| 92050912         | BATT7,4-LI sparepart                |
| 92050913         | TFT5,7T sparepart                   |
| 92050915         | Naucon-1000 kabel 5,0 m.            |
| 92050916         | NG112 sparepart                     |
| 92050940         | Cable BK7-300                       |
| 92050941         | Cable BK7-395                       |
| 92050942         | Cable BK13-510                      |
| 92050950         | NGNAUBEE radio modul                |
| 92050960         | NGNAUBEEUSB radio modul             |
| 92051000         | NAUCON-1000 sparepart               |
| 92051010         | Naucon 10 Blue sparepart            |
| 92051011         | Naucon 10B Blue sparepart           |
| 92051020         | Naucon 20 Green sparepart           |
| 92051021         | Naucon 20B Green sparepart          |
| 92051031         | Naucon 30 Red sparepart             |
| 92051041         | Naucon 40 Yellow sparepart          |
| 92051081         | NGSSRT green handle                 |
| 92055000         | NG266-E, LED STRIP for              |
| 92060000         | BOSCHA12V, Horn for main scoreboard |
| 92060002         | BOSCH12V, Horn for scoreboard       |
|                  |                                     |

# NG12 Spareparts

# NAUTRONIC SCOREBOARD SYSTEM

Revision: 1

# 2. Digits and text displays

| 92040100         DC-PKT, sparepart         15cm 1 Rows Fouls dots small         Indoor           92040110         DG-APKT, sparepart         12cm 2 Rows. Fouls dots small         Indoor           92040110         DG-APKT, sparepart         Pensity 2/2/5         Indoor           92040111         DGUV>5, sparepart         Pensity 2/2/5         Indoor           92040112         DG-ARKT, sparepart         Text 4 characters 15 cm.         Indoor           92040113         DGT32, sparepart         Text 4 characters 21 cm.         Indoor         sw1.xx           92040113         DGT42, sparepart         Text 4 characters 21 cm.         Indoor         swv2.1           92040129         DGT21, sparepart         Text 4 characters 12 cm.         Indoor         swv2.1           92040159         DGT21-13, sparepart NAUCON         Text 4 characters 12 cm.         Indoor         swv2.2           92040169         DGT3-15, sparepart NAUCON         Text 4 characters 15 cm.         Indoor         swv2.2           92040169         DGT3-15, sparepart NAUCON         Text 4 characters 15 cm.         Indoor         swv2.2           92040120         DGUVD10, sparepart         Pensity 10/10         Indoor         sw1.ax           92040121         DGUVD10, sparepart         Pensity 10/10         Outdoor<                                                                                                    | Sparepartnumber | Name                     | Description                   | Inddor/Outdoor | textline sw version |
|----------------------------------------------------------------------------------------------------|-----------------|--------------------------|-------------------------------|----------------|---------------------|
| 9204010         D6-2PKT, sparepart         12cm 2 Nows. Fouls dots small         Indoor           92040110         DGUVD-25, sparepart         Penalty 2/2/5         Indoor           92040111         DGUVD-25, sparepart         Text 4 characters 15 cm.         Indoor           92040113         DGTS, sparepart         DG arrow         Indoor         sw1.ax           92040113         DGTS, sparepart         Text 4 characters 21 cm.         Indoor         sw1.ax           92040118         DGT21, sparepart         Text 4 characters 21 cm.         Indoor         sw1.ax           92040159         DGT21, sparepart         Text 4 characters 21 cm.         Indoor         swv2.1           92040169         DGT31, sparepart NAUCO         Text 4 characters 15 cm.         Indoor         swv2.2+           92040169         DGT3-13, sparepart NAUCO         Text 4 characters 30 cm.         Indoor         swv2.2+           92040160         DGT3-14, sparepart NAUCO         Text 4 characters 30 cm.         Indoor         swv2.2+           92040170         DGUV10, sparepart NAUCO         Text 4 characters 30 cm.         Indoor         swv2.2+           92040210         DGUV104, sparepart         Penalty12/2/5         Outdoor         sw1.ax           92040311         DGUV104, sparepart         <                                                                                                    | 92040108        | DG-PKT, sparepart        | 15cm 1 Rows Fouls dots big    | Indoor         |                     |
| 92040110         DG 4PKT, sparepart         4 Rows, Fould Solts small         Indoor           92040111         DGUDV2.5, sparepart         Penalty 2/2/5         Indoor           92040114         DG-ARROW, sparepart         Text 4 characters 35 cm.         Indoor           92040114         DG-ARROW, sparepart         Text 4 characters 91 cm.         Indoor           92040118         DGT21, sparepart         Text 4 characters 91 cm.         Indoor         Sw:1.ax           92040119         DGT21, Sparepart         Text 4 characters 91 cm.         Indoor         Sw:2.4           92040129         DGT21, Sparepart         Text 4 characters 91 cm.         Indoor         Sw:2.4           92040161         DGT3, sparepart NAUCON         Text 4 characters 91 cm.         Indoor         Sw:1.ax           92040162         DGT31, sparepart NAUCON         Text 4 characters 91 cm.         Indoor         Sw:1.ax           92040161         DGT3-13, sparepart NAUCON         Text 4 characters 91 cm.         Indoor         Sw:1.ax           92040161         DGT3-13, sparepart NAUCON         Text 4 characters 91 cm.         Indoor         Sw:1.ax           92040310         DGUDV10H, sparepart         Text 4 characters 91 cm.         Indoor         Sw:1.ax           92040312         DGUDV10H, sparepart                                                                                                    | 92040109        | DG-2PKT, sparepart       | 12cm 2 Rows. Fouls dots small | Indoor         |                     |
| 92040111         DGUDV2 5. sparepart         Penalty 2/2/5         Indoor           92040113         DGT15, sparepart         Text 4 characters 5 cm.         Indoor           92040117         DGT9, sparepart         Text 4 characters 9 cm.         Indoor         sw:1.xx           92040119         DG 4 RNC W, sparepart         Text 4 characters 21 cm.         Indoor         sw:1.xx           92040119         DG 4 RNC 2, sparepart         Text 4 characters 21 cm.         Indoor         sw:2.x           92040150         DGT21:12, sparepart         Text 4 characters 21 cm.         Indoor         sw:2.x           92040161         DGT15:13, sparepart NAUCO         Text 4 characters 12 cm.         Indoor         sw:2.x           92040162         DGT15:13, sparepart NAUCO         Text 4 characters 5 cm.         Indoor         sw:2.x           92040161         DGT15:13, sparepart NAUCO         Text 4 characters 9 cm.         Indoor         sw:1.x           92040121         DGUDV10, sparepart         Penalty10/10         Indoor         sw:1.x           92040312         DGUDV10, sparepart         Penalty110/10         Outdoor         sw:1.x           92040312         DGT21H, sparepart         Text 4 characters 31 cm.         Outdoor         sw:1.x           92040312         DGT3                                                                                                    | 92040110        | DG-4PKT, sparepart       | 4 Rows. Fouls dots small      | Indoor         |                     |
| 92040113         DGT15, sparepart         Text 4 characters 15 cm.         Indoor           92040114         DGT3, sparepart         DG arrow         Indoor         sw1.xx           92040118         DGT21, sparepart         Text 4 characters 21 cm.         Indoor         sw1.xx           92040118         DGT21, sparepart         Text 4 characters 21 cm.         Indoor         sw1.xx           92040158         DGT21:13, sparepart         Text 4 characters 21 cm.         Indoor         sw1.xx           92040164         DGT3:15, sparepart NUCON         Text 4 characters 21 cm.         Indoor         sw1.xx           92040164         DGT3:15, sparepart NUCON         Text 4 characters 9 cm.         Indoor         sw1.xx           92040165         DGT3:15, sparepart NUCON         Text 4 characters 9 cm.         Indoor         sw1.xx           92040120         DGUDV10, sparepart         Penalty 10/10         Indoor         sw1.xx           92040210         DGUDV10, sparepart         Penalty 10/10         Outdoor         sw1.xx           92040311         DGT19, sparepart         Text 4 characters 31 cm.         Outdoor         sw1.xx           92040312         DGUDV10H, sparepart         Text 4 characters 31 cm.         Outdoor         sw1.xx           92040315         <                                                                                                    | 92040111        | DGUDV2-5, sparepart      | Penalty 2/2/5                 | Indoor         |                     |
| 92040114         DG-ARROW, sparepart         DG arrow         Indoor         sw:1.ox           92040117         DGT9, sparepart         Text 4 characters 2 nm.         Indoor         sw:1.ox           92040118         DGT21, sparepart         Text 4 characters 21 nm.         Indoor         sw:1.ox           92040158         DGT21-12, sparepart         Text 4 characters 21 nm.         Indoor         sw:v2.1           92040159         DGT21-15, sparepart         Text 4 characters 15 nm.         Indoor         sw:v2.1           92040164         DGT15, sparepart NAUCON         Text 4 characters 21 nm.         Indoor         sw:v2.2+           92040164         DGT15, sparepart NAUCON         Text 4 characters 9 nm.         Indoor         sw:0.2+           92040212         DGUDV10, sparepart         Text 4 characters 9 nm.         Indoor         sw:1.ox           92040212         DGUDV10, sparepart         Text 4 characters 9 nm.         Indoor         sw:1.ox           92040312         DGUDV10, sparepart         Text 4 characters 30 nm.         Outdoor         sw:1.ox           92040313         DGT3H, sparepart         Text 4 characters 31 nm.         Outdoor         sw:1.ox           92040314         DGT2H, sparepart         Text 4 characters 31 nm.         Outdoor         sw:1.ox                                                                                                    | 92040113        | DGT15, sparepart         | Text 4 characters 15 cm.      | Indoor         |                     |
| 92040117         DGT3, sparepart         Text 4 characters 2 cm.         Indoor         sw:1.xx           92040118         DGT21, sparepart         Text 4 characters 21 cm.         Indoor         sw:1.xx           92040158         DGT21-12, sparepart         Text 4 characters 21 cm.         Indoor         sw:2.1           92040159         DGT21-13, sparepart         Text 4 characters 15 cm.         Indoor         sw:2.1           92040164         DGT15, sparepart NAUCO         Text 4 characters 15 cm.         Indoor         sw:1.ax           92040164         DGT15, sparepart NAUCO         Text 4 characters 3 cm.         Indoor         sw:1.ax           92040165         DGT3, sparepart NAUCO         Text 4 characters 3 cm.         Indoor         sw:1.ax           92040165         DGT3-13, sparepart         Penalty 10/10         Indoor         sw:1.ax           92040212         DGUVV04, sparepart         Penalty 12/2/5         Outdoor         sw:1.ax           92040313         DGUVV2-5H, sparepart         PenaltyH 22/5         Outdoor         sw:1.ax           92040314         DGT3H, sparepart         Text 4 characters 31 cm.         Outdoor         sw:1.ax           92040315         DGT3H, sparepart         Text 4 characters 31 cm.         Outdoor         sw:1.ax <tr< td=""><td>92040114</td><td>DG-ARROW, sparepart</td><td>DG arrow</td><td>Indoor</td><td></td></tr<>                                           | 92040114        | DG-ARROW, sparepart      | DG arrow                      | Indoor         |                     |
| 92040118         DG721, sparepart         Text 4 characters 21 cm.         Indoor         sw:1.xx           92040119         DG 421, Sparepart         #//T         Indoor         sw:2.1           92040159         DG721-2, sparepart         Text 4 characters 21 cm.         Indoor         sw:2.1           92040161         DG115, sparepart NAUCON         Text 4 characters 15 cm.         Indoor         sw:2.2+           92040161         DG15-13, sparepart NAUCON         Text 4 characters 15 cm.         Indoor         sw:2.2+           92040161         DG15-13, sparepart NAUCON         Text 4 characters 30 cm.         Indoor         sw:2.2+           92040120         DGUV-519, sparepart NAUCON         Text 4 characters 30 cm.         Indoor         sw:2.2+           92040210         DGUVD-519, sparepart         Penaltyl 10/10         Outdoor         sw:1.ax           92040311         DGUUV2-519, sparepart         Penaltyl 10/10         Outdoor         sw:1.ax           92040312         DG12119, sparepart         Text 4 characters 15 cm.         Outdoor         sw:1.ax           92040315         DG7301-3, sparepart         Text 4 characters 30 cm.         Outdoor         sw:1.ax           92040315         DG7301-13, sparepart         Text 4 characters 30 cm.         Outdoor         sw:1.ax<                                                                                                    | 92040117        | DGT9, sparepart          | Text 4 characters 9 cm.       | Indoor         | sw:1.xx             |
| 92040119         D6 APK7-2, sparepart         #I/T         Indoor           92040158         DGT21-12, sparepart         Text 4 characters 21 cm.         Indoor         swv2.1           92040163         DGT15, sparepart NAUCON         Text 4 characters 21 cm.         Indoor         swv2.2+           92040164         DGT15-13, sparepart NAUCON         Text 4 characters 15 cm.         Indoor         swv2.2+           92040164         DGT15-13, sparepart NAUCO         Text 4 characters 9 cm.         Indoor         swv2.2+           92040168         DGT9-13, sparepart         Text 4 characters 9 cm.         Indoor         swv2.2+           92040210         DGUDV10, sparepart         Penaltyl 10/10         Indoor         swv2.2+           92040311         DGUDV2-5H, sparepart         Penaltyl 12/25         Outdoor         swr1.ax           92040312         DGUDV10H, sparepart         Text 4 characters 31 cm.         Outdoor         swr1.ax           92040313         DGT3H, sparepart         Text 2 characters 31 cm.         Outdoor         swr1.ax           92040314         DGT3H, sparepart         Text 4 characters 31 cm.         Outdoor         swr1.ax           92040361         DGT3H-13, sparepart         Text 4 characters 31 cm.         Outdoor         swr1.ax <td< td=""><td>92040118</td><td>DGT21, sparepart</td><td>Text 4 characters 21 cm.</td><td>Indoor</td><td>sw:1.xx</td></td<>                           | 92040118        | DGT21, sparepart         | Text 4 characters 21 cm.      | Indoor         | sw:1.xx             |
| 92040158         DG721-12, sparepart         Text 4 characters 21 cm.         Indoor         swv.2.1           92040159         DG721-13, sparepart         Text 4 characters 15 cm.         Indoor         sw1.ax           92040164         DG715, sparepart NAUCO         Text 4 characters 15 cm.         Indoor         sw1.ax           92040164         DG715, sparepart NAUCO         Text 4 characters 3 cm.         Indoor         sw1.ax           92040165         DG79, sparepart NAUCO         Text 4 characters 9 cm.         Indoor         sw1.ax           92040212         DGUDV10, sparepart         Penaltyl 10/10         Indoor         sw1.ax           92040312         DGUDV104, sparepart         Penaltyl 10/10         Outdoor         sw1.ax           92040313         DGT154, sparepart         Text 4 characters 15 cm.         Outdoor         sw1.ax           92040314         DGT304, sparepart         Text 2 characters 30 cm.         Outdoor         sw1.ax           92040315         DGT304, sparepart         Text 2 characters 30 cm.         Outdoor         sw1.ax           92040364         DGT314, sparepart         Text 4 characters 15 cm.         Outdoor         sw1.ax           92040364         DGT344, sparepart         Text 4 characters 15 cm.         Outdoor         sw1.ax <td>92040119</td> <td>DG-4PKT-2, sparepart</td> <td>#I/T</td> <td>Indoor</td> <td></td>                                                  | 92040119        | DG-4PKT-2, sparepart     | #I/T                          | Indoor         |                     |
| 92040159         DGT21-13, sparepart         Text 4 characters 21 cm.         Indoor         sw:v2.2+           92040167         DGT15, sparepart NAUCON         Text 4 characters 15 cm.         Indoor         sw:v2.2+           92040167         DGT9, sparepart NAUCON         Text 4 characters 3 cm.         Indoor         sw:v2.2+           92040167         DGT9, sparepart NAUCON         Text 4 characters 3 cm.         Indoor         sw:v2.2+           92040212         DGUDV10, sparepart         Penaltyl 10/10         Indoor         sw:v2.2+           92040212         DGUDV2-5H, sparepart         Penaltyl 10/10         Indoor         sw:v2.2+           92040311         DGUDV2-5H, sparepart         Penaltyl 10/10         Outdoor         sw:v2.2+           92040312         DGUDV10H, sparepart         Text 4 characters 30 cm.         Outdoor         sw:1.xx           92040314         DGT3H, sparepart         Text 2 characters 30 cm.         Outdoor         sw:v2.x+           92040315         DGT3H, sparepart         Text 2 characters 30 cm.         Outdoor         sw:v2.x+           92040324         DGT3H, sparepart         Text 4 characters 15 cm.         Outdoor         sw:v2.x+           92040361         DGT3H-13, sparepart         Text 4 characters 15 cm.         Outdoor         sw:v2                                                                                                    | 92040158        | DGT21-12, sparepart      | Text 4 characters 21 cm.      | Indoor         | sw:v2.1             |
| 92040163         DGT15, sparepart NAUCON         Text 4 characters 15 cm.         Indoor         sw:1.xx           92040164         DGT15, sparepart NAUCO         Text 4 characters 15 cm.         Indoor         sw:2.2+           92040165         DGT3, sparepart NAUCO         Text 4 characters 9 cm.         Indoor         sw:2.2+           92040226         DGT30.13, sparepart         Penalty 10/10         Indoor         sw:2.2+           92040236         DGT30.13, sparepart         Penalty 10/10         Outdoor         sw:2.2+           92040236         DGT30.13, sparepart         Penalty H2/2/5         Outdoor         sw:1.xx           92040311         DGUDV10H, sparepart         PenaltyH 10/10         Outdoor         sw:1.xx           92040313         DGT5H, sparepart         Text 4 characters 15 cm.         Outdoor         sw:1.xx           92040316         DGT30H-13, sparepart         Text 4 characters 30 cm.         Outdoor         sw:1.xx           92040324         DG-ARROWH, sparepart         Text 4 characters 31 cm.         Outdoor         sw:1.xx           92040365         DGT3H-13, sparepart         Text 4 characters 15 cm.         Outdoor         sw:1.xx           92040364         DGT3H-13, sparepart         Text 4 characters 12 cm.         Outdoor         sw:1.xx     <                                                                                                    | 92040159        | DGT21-13, sparepart      | Text 4 characters 21 cm.      | Indoor         | sw:v2.2+            |
| 92040164         DGT15-13, sparepart NAUC0         Text 4 characters 9 cm.         Indoor         swr.2.2+           92040167         DGT9, sparepart NAUC0         Text 4 characters 9 cm.         Indoor         swr.2.2+           92040168         DGT9-13, sparepart NAUC0         Text 4 characters 9 cm.         Indoor         swr.2.2+           92040210         DGUDV10, sparepart         Penalty 10/10         Indoor         swr.2.2+           92040211         DGUDV10, sparepart         Penalty 12/15         Outdoor         swr.2.2+           92040311         DGUDV0, sparepart         Penalty 11/10         Outdoor         swr.1.xx           92040312         DGUDV10, sparepart         Text 4 characters 30 cm.         Outdoor         swr.1.xx           92040313         DGT11H, sparepart         Text 4 characters 30 cm.         Outdoor         swr.1.xx           92040315         DGT30H-13, sparepart         Text 4 characters 30 cm.         Outdoor         swr.2.x+           92040361         DGT15H-13, sparepart         Text 4 characters 30 cm.         Outdoor         swr.2.x+           92040365         DGT15H-13, sparepart         Text 4 characters 15 cm.         Outdoor         swr.2.x+           92040365         DGT15H-13, sparepart         Text 4 characters 2 cm.         Outdoor <td< td=""><td>92040163</td><td>DGT15, sparepart NAUCON</td><td>Text 4 characters 15 cm.</td><td>Indoor</td><td>sw:1.xx</td></td<> | 92040163        | DGT15, sparepart NAUCON  | Text 4 characters 15 cm.      | Indoor         | sw:1.xx             |
| 92040167         DGT9, sparepart NAUCON         Text 4 characters 9 cm.         Indoor         sw:1.xx           92040216         DGT9-13, sparepart NAUCO         Text 4 characters 9 cm.         Indoor         sw:2.2+           92040210         DGUDV10, sparepart         Penalty 10/10         Indoor         sw:2.2+           92040211         DGUDV10H, sparepart         Penalty 11/10         Outdoor         sw:1.xx           92040311         DGUDV10H, sparepart         Penalty1H 12/15         Outdoor         sw:1.xx           92040313         DGT3HS, sparepart         Text 4 characters 15 cm.         Outdoor         sw:1.xx           92040314         DGT3OH: sparepart         Text 2 characters 30 cm.         Outdoor         sw:1.xx           92040315         DGT3OH: sparepart         Text 4 characters 15 cm.         Outdoor         sw:1.xx           92040361         DGT1SH-12, sparepart         Text 4 characters 15 cm.         Outdoor         sw:v2.2+           92040364         DGT1SH-13, sparepart         Text 4 characters 15 cm.         Outdoor         sw:v2.1           92040365         DGT2H+13, sparepart         Text 4 characters 15 cm.         Outdoor         sw:v2.2+           92040365         DGT3H+13, sparepart         Text 4 characters 9 cm.         Outdoor         sw:v2.2+ <td>92040164</td> <td>DGT15-13, sparepart NAUC</td> <td>Text 4 characters 15 cm.</td> <td>Indoor</td> <td>sw:v2.2+</td>       | 92040164        | DGT15-13, sparepart NAUC | Text 4 characters 15 cm.      | Indoor         | sw:v2.2+            |
| 92040168         DGT9-13, sparepart NAUCO         Text 4 characters 9 cm.         Indoor         sw:v2.2+           92040212         DGUDV10, sparepart         Penalty 10/10         Indoor            92040296         DGT30-13, sparepart         Text 4 characters 30 cm.         Indoor            92040311         DGUDV2-5H, sparepart         PenaltyH 12/2/5         Outdoor         sw:1.xx           92040313         DGT3FH, sparepart         Text 4 characters 315 cm.         Outdoor         sw:1.xx           92040314         DGT3H, sparepart         Text 4 characters 30 cm.         Outdoor         sw:1.xx           92040315         DGT3OH, sparepart         Text 2 characters 30 cm.         Outdoor         sw:1.xx           92040316         DGT3HH, sparepart         Text 4 characters 15 cm.         Outdoor         sw:v2.2+           92040361         DGT1SH-13, sparepart         Text 4 characters 15 cm.         Outdoor         sw:v2.2+           92040365         DGT9H, sparepart         Text 4 characters 9 cm.         Outdoor         sw:v2.2+           92040366         DGT9H-13, sparepart         Text 4 characters 9 cm.         Outdoor         sw:v2.2+           92040366         DGT9H-13, sparepart         Display 16 cm. red 19/100r         sw:v2.2+           <                                                                                                    | 92040167        | DGT9, sparepart NAUCON   | Text 4 characters 9 cm.       | Indoor         | sw:1.xx             |
| 92040212     DGUDV10, sparepart     Penalty 10/10     Indoor       92040296     DGT30-13, sparepart     Text 4 characters 30 cm.     Indoor       92040311     DGUDV2-5H, sparepart     PenaltyH 10/10     Outdoor       92040313     DGT15H, sparepart     PenaltyH 10/10     Outdoor       92040313     DGT3H, sparepart     Text 4 characters 21 cm.     Outdoor       92040315     DGT3H, sparepart     Text 4 characters 30 cm.     Outdoor       92040316     DGT3H, sparepart     Text 2 characters 30 cm.     Outdoor       92040315     DGT3H, sparepart     Text 2 characters 30 cm.     Outdoor       92040314     DGT3H, sparepart     Text 2 characters 30 cm.     Outdoor       92040361     DGT3H, sparepart     Text 4 characters 15 cm.     Outdoor       92040363     DGT15H-12, sparepart     Text 4 characters 15 cm.     Outdoor       92040364     DGT15H-13, sparepart     Text 4 characters 12 cm.     Outdoor       92040365     DGT9H, sparepart     Text 4 characters 9 cm.     Outdoor       92040366     DGT9H, sparepart     Display 16 cm. red     Indoor       92042036     DG16-99, sparepart     Display 16 cm. red 99     Indoor       92042101     DG16, sparepart     Display 16 cm. red 99     Indoor       92042205     DG16-99, sparepart <td>92040168</td> <td>DGT9-13, sparepart NAUCO</td> <td>Text 4 characters 9 cm.</td> <td>Indoor</td> <td>sw:v2.2+</td>                                                                             | 92040168        | DGT9-13, sparepart NAUCO | Text 4 characters 9 cm.       | Indoor         | sw:v2.2+            |
| 92040296DGT30-13, sparepartText 4 characters 30 cm.Indoor92040311DGUDV2-SH, sparepartPenaltyH 2/2/5Outdoor92040312DGUDV10H, sparepartPenaltyH 10/10Outdoor92040313DGT15H, sparepartText 4 characters 15 cm.Outdoor92040314DGT31H, sparepartText 4 characters 15 cm.Outdoor92040315DGT30H, sparepartText 2 characters 30 cm.Outdoor92040316DGT30H-13, sparepartText 2 characters 30 cm.Outdoor92040361DGT30H-13, sparepartText 2 characters 30 cm.Outdoor92040362DG-ARROWH, sparepartText 4 characters 15 cm.Outdoor92040364DGT15H-12, sparepartText 4 characters 15 cm.Outdoor92040365DGT3H-13, sparepartText 4 characters 21 cm.Outdoor92040366DGT3H-13, sparepartText 4 characters 9 cm.Outdoor92040365DGT9H-13, sparepartText 4 characters 9 cm.Outdoor92040366DGT9H-13, sparepartDisplay 16 cm. redIndoor92040368DGT9H-13, sparepartDisplay 16 cm. red 9:99Indoor92040365DGT9H-13, sparepartDisplay 16 cm. red 9:99Indoor92040366DGT9H-13, sparepartDisplay 16 cm. red 9:99Indoor92042103DG16-99, sparepartDisplay 16 cm. red 9:99Indoor92042105DG16-999, sparepartDisplay 16 cm. red 9:99Indoor92042205DG16-999, sparepartDisplay 16 cm. red 9:99Indoor92042205<                                                                                                    | 92040212        | DGUDV10, sparepart       | Penalty 10/10                 | Indoor         |                     |
| 92040311DGUDV2-5H, sparepartPenaltyH 2/2/5Outdoor92040312DGUDV10H, sparepartPenaltyH 10/10Outdoor92040313DGT15H, sparepartText 4 characters 15 cm.Outdoor92040314DGT21H, sparepartText 4 characters 21 cm.Outdoor92040315DGT30H, sparepartText 2 characters 30 cm.Outdoor92040316DGT30H, sparepartText 2 characters 30 cm.Outdoor92040324DGARROWH, sparepartText 2 characters 30 cm.Outdoor92040360DGT15H-12, sparepartText 4 characters 15 cm.Outdoor92040361DGT3H-13, sparepartText 4 characters 15 cm.Outdoor92040365DGT2H-13, sparepartText 4 characters 9 cm.Outdoor92040366DGT9H-13, sparepartText 4 characters 9 cm.Outdoor92040367DGT9H, sparepartDisplay 16 cm. redIndoor92040368DGT9H-13, sparepartDisplay 16 cm. redIndoor92042101D16, sparepartDisplay 16 cm. red 999Indoor92042105DG16-99, sparepartDisplay 16 cm. red 999Indoor92042205DG16-99, sparepartDisplay 16 cm. red 999Indoor92042205DG16-99, sparepartDisplay 16 cm. red 999Indoor92042205DG16-99, sparepartDisplay 16 cm. red 99199*Indoor92042205DG16-99, sparepartDisplay 16 cm. red 99199*Outdoor92042205DG16-99, sparepartDisplay 16 cm. red 99199*Indoor92042205DG16-99, sparepart </td <td>92040296</td> <td>DGT30-13, sparepart</td> <td>Text 4 characters 30 cm.</td> <td>Indoor</td> <td></td>                                                                                                    | 92040296        | DGT30-13, sparepart      | Text 4 characters 30 cm.      | Indoor         |                     |
| 92040312DGUDV10H, sparepartPenaltyH 10/10Outdoor92040313DGT15H, sparepartText 4 characters 15 cm.Outdoor92040314DGT2H, sparepartText 2 characters 21 cm.Outdoor92040315DGT30H, sparepartText 2 characters 30 cm.Outdoor92040316DGT30H, sparepartText 2 characters 30 cm.Outdoor92040324DG-ARROWH, sparepartDG arrowH red arrowOutdoor92040365DGT15H-12, sparepartText 4 characters 15 cm.Outdoor92040366DGT15H-13, sparepartText 4 characters 12 cm.Outdoor92040367DGT9H, sparepartText 4 characters 12 cm.Outdoor92040368DGT9H, sparepartText 4 characters 21 cm.Outdoor92040369DGT2H-13, sparepartText 4 characters 9 cm.Outdoor92040368DGT9H, sparepartText 4 characters 9 cm.Outdoor92040366DGT9H-33, sparepartDisplay 16 cm. redIndoor92042101DG16-99, sparepartDisplay 16 cm. red 9:99Indoor92042103DG16-99, sparepartDisplay 16 cm. red 9:99Indoor92042203DG16-99, sparepartDisplay 16 cm. red 9:99Indoor92042205DG16-999, sparepartDisplay 16 cm. 99Indoor92042205DG16-999, sparepartDisplay 16 cm. red 9:99Indoor92042205DG16-999, sparepartDisplay 16 cm. red 9:99Indoor92042205DG16-999, sparepartDisplay 16 cm. red 9:9199Indoor92042305DG16-999, spa                                                                                                    | 92040311        | DGUDV2-5H, sparepart     | PenaltyH 2/2/5                | Outdoor        |                     |
| 92040313DGT15H, sparepartText 4 characters 15 cm.Outdoorsw:1.xx92040314DGT21H, sparepartText 4 characters 21 cm.Outdoorsw:1.xx92040315DGT30H, sparepartText 2 characters 30 cm.Outdoorsw:2.x92040321DG-RAROWH, sparepartDG arrowH red arrowOutdoorSw:V2.2+92040363DGT15H-12, sparepartText 2 characters 15 cm.Outdoorsw:V2.192040364DGT15H-13, sparepartText 4 characters 15 cm.Outdoorsw:V2.2+92040365DGT21H-13, sparepartText 4 characters 21 cm.Outdoorsw:V2.2+92040367DGT9H, sparepartText 4 characters 9 cm.Outdoorsw:V2.2+92040368DGT9H-13, sparepartText 4 characters 9 cm.Outdoorsw:V2.2+92040360DGT9H, sparepartDisplay 16 cm. redIndoorsw:V2.2+92042101D16, sparepartDisplay 16 cm. red :99/199*Indoorsw:V2.2+92042103DG16-99, sparepartDisplay 16 cm. red :99/199*Indoorsw:V2.2+92042104DG16-99, sparepartDisplay 16 cm. red :99/199*Indoorsw:V2.2+92042105DG16-99, sparepartDisplay 16 cm. red :99/199*Indoorsw:V2.2+92042205DG16-99, sparepartDisplay 16 cm. red :99/199*Indoorsw:V2.2+92042205DG16-99, sparepartDisplay 16 cm. 99 regoIndoorsw:V2.2+92042205DG16-99, sparepartDisplay 16 cm. 99 regoIndoorsw:V2.2+92042205DG16-99                                                                                                    | 92040312        | DGUDV10H, sparepart      | PenaltyH 10/10                | Outdoor        |                     |
| 92040314DGT21H, sparepartText 4 characters 21 cm.Outdoorsw:1.xx92040315DGT30H, sparepartText 2 characters 30 cm.Outdoorsw:1.xx92040324DG-ARROWH, sparepartText 2 characters 30 cm.OutdoorSw:V2.2+92040324DG-ARROWH, sparepartDG arrowH red arrowOutdoorSw:V2.192040365DGT1SH-12, sparepartText 4 characters 15 cm.Outdoorsw:V2.192040365DGT2H-13, sparepartText 4 characters 15 cm.Outdoorsw:V2.2+92040365DGT9H-13, sparepartText 4 characters 21 cm.Outdoorsw:V2.2+92040365DGT9H-13, sparepartText 4 characters 9 cm.Outdoorsw:V2.2+92040366DGT9H-3, sparepartDisplay 16 cm. redIndoorsw:V2.2+92040368DGT9H-3, sparepartDisplay 16 cm. redIndoorsw:V2.2+92042100DG 5.99, sparepartDisplay 16 cm. redIndoorsw:V2.2+92042101DG 5.99, sparepartDisplay 16 cm. red 9.99Indoorsw:V2.2+92042105DG16-99, sparepartDisplay 16 cm. red 9.99Indoorsw:V2.2+92042105DG16-999, sparepartDisplay 16 cm. red 9.99Indoorsw:V2.2+92042205DG16-999, sparepartDisplay 16 cm. YellowIndoorsw:V2.2+92042205DG16-999, sparepartDisplay 16 cm. 99 yellowIndoorsw:V2.2+92042304DG16-999, sparepartDisplay 16 cm. 99 yellowIndoorsw:V2.2+92042305DG16-999H, sparepart </td <td>92040313</td> <td>DGT15H, sparepart</td> <td>Text 4 characters 15 cm.</td> <td>Outdoor</td> <td>sw:1.xx</td>                                                                                                    | 92040313        | DGT15H, sparepart        | Text 4 characters 15 cm.      | Outdoor        | sw:1.xx             |
| 92040315DGT30H, sparepartText 2 characters 30 cm.Outdoorsw:1.xx92040316DGT30H-13, sparepartText 2 characters 30 cm.OutdoorSw:v2.2+92040324DG-ARROWH, sparepartDG arrowH red arrowOutdoorSw:v2.192040365DGT15H-12, sparepartText 4 characters 15 cm.OutdoorSw:v2.2+92040366DGT21H-13, sparepartText 4 characters 15 cm.OutdoorSw:v2.2+92040367DGT9H, sparepartText 4 characters 21 cm.OutdoorSw:v2.2+92040368DGT9H-13, sparepartText 4 characters 9 cm.OutdoorSw:v2.2+92042101D16, sparepartDisplay 16 cm. redIndoorSw:v2.2+92042102DG16-99, sparepartDisplay 16 cm. redIndoorSw:v2.2+92042103DG16-99, sparepartDisplay 16 cm. red :99/199*IndoorSw:v2.2+92042104DG16-Sy9, sparepartDisplay 16 cm. red :99/199*IndoorSw:v2.2+92042105DG16-99, sparepartDisplay 16 cm. red :99/199*IndoorSw:v2.2+92042205DG16-99, sparepartDisplay 16 cm. red :99/199*IndoorSw:v2.2+92042205DG16-99, sparepartDisplay 16 cm. red :99/199*IndoorSw:v2.2+92042205DG16-99, sparepartDisplay 16 cm. red :99/199*OutdoorSw:v2.2+92042205DG16-99, sparepartDisplay 16 cm. red :99/199*OutdoorSw:v2.2+92042205DG16-99, sparepartDisplay 11 cm. red :99/199*OutdoorSw:v2.2+9204230                                                                                                    | 92040314        | DGT21H, sparepart        | Text 4 characters 21 cm.      | Outdoor        | sw:1.xx             |
| 92040316DGT30H-13, sparepartText 2 characters 30 cm.Outdoorsw:v2.2+92040324DG-ARROWH, sparepartDG arrowH red arrowOutdoorSw:v2.192040363DGT15H-12, sparepartText 4 characters 15 cm.OutdoorSw:v2.192040364DGT15H-13, sparepartText 4 characters 15 cm.OutdoorSw:v2.2+92040365DGT9H-13, sparepartText 4 characters 21 cm.OutdoorSw:v2.2+92040366DGT9H-13, sparepartText 4 characters 9 cm.OutdoorSw:v2.2+92040367DGF9H, sparepartText 4 characters 9 cm.OutdoorSw:v2.2+92042101D16, sparepartDisplay 16 cm. redIndoorSw:v2.2+92042103DG16-99, sparepartDisplay 16 cm. redIndoorSw:v2.2+92042104DG16-Sy9, sparepartDisplay 16 cm. red :99/199*IndoorSw:v2.2+92042105DG16-99, sparepartDisplay 16 cm. red :99/199*IndoorSw:v2.2+92042201D16Y, sparepartDisplay 16 cm. red :99/199*IndoorSw:v2.2+92042203DG16-99Y, sparepartDisplay 16 cm. red :99/9IndoorSw:v2.2+92042204DG16-Sy9H, sparepartDisplay 16 cm. red :99/199*OutdoorSw:v2.2+92042205DG16-99Y, sparepartDisplay 16 cm. red :99/199*OutdoorSw:v2.2+92042304DG16-Sy9H, sparepartDisplay 16 cm. red :99/199*OutdoorSw:v2.2+92042305DG16-99H, sparepartDisplay 116 cm. red :99/199*OutdoorSw:v2.2+920                                                                                                    | 92040315        | DGT30H, sparepart        | Text 2 characters 30 cm.      | Outdoor        | sw:1.xx             |
| 92040324DG-ARROWH, sparepartDG arrowH red arrowOutdoor92040363DGT15H-12, sparepartText 4 characters 15 cm.Outdoorsw:v2.192040364DGT15H-13, sparepartText 4 characters 15 cm.Outdoorsw:v2.2+92040365DGT21H-13, sparepartText 4 characters 21 cm.Outdoorsw:v2.2+92040366DGT9H, sparepartText 4 characters 9 cm.Outdoorsw:v2.2+92040366DGT9H, sparepartText 4 characters 9 cm.Outdoorsw:v2.2+92040366DGT9H-13, sparepartText 4 characters 9 cm.Outdoorsw:v2.2+92042101D16, sparepartDisplay 16 cm. redIndoor92042103DG16-99, sparepartDisplay 16 cm. red 99/199*Indoor92042104DG16-S99, sparepartDisplay 16 cm. red 9:99Indoor92042205DG16-999, sparepartDisplay 16 cm. yellowIndoor92042203DG16-999, sparepartDisplay 16 cm. yellowIndoor92042304DG16-S99H, sparepartDisplay 16 cm. red 9:99Indoor92042305DG16-999H, sparepartDisplay 16 cm. red 9:99 HOutdoor92042304DG16-S99H, sparepartDisplay 16 cm. red 9:99 HOutdoor92042305DG16-999H, sparepartDisplayH 16 cm. red 9:99 HOutdoor92042305DG16-999H, sparepartDisplayP1 16 cm. red 9:99 HOutdoor92042305DG16-999H, sparepartDisplayP1 16 cm. red 9:99 HOutdoor92042305DG16-999H, sparepartDisplayP1 16 cm. red                                                                                                    | 92040316        | DGT30H-13, sparepart     | Text 2 characters 30 cm.      | Outdoor        | sw:v2.2+            |
| 92040363DGT15H-12, sparepartText 4 characters 15 cm.Outdoorsw:v2.192040364DGT15H-13, sparepartText 4 characters 15 cm.Outdoorsw:v2.2+92040365DGT21H-13, sparepartText 4 characters 21 cm.Outdoorsw:v2.2+92040367DGT9H, sparepartText 4 characters 9 cm.Outdoorsw:v2.2+92040368DGT9H-13, sparepartText 4 characters 9 cm.Outdoorsw:v2.2+92042101D16, sparepartDisplay 16 cm. redIndoor92042103DG16-99, sparepartDisplay 16 cm. redIndoor92042104DG16-99, sparepartDisplay 16 cm. red '99/199*Indoor92042105DG16-99, sparepartDisplay 16 cm. red '9:99Indoor92042201D16Y, sparepartDisplay 16 cm. red 9:99Indoor92042202DG16-99Y, sparepartDisplay 16 cm. red 9:99Indoor92042203DG16-99Y, sparepartDisplay 16 cm. red 9:99Indoor92042204DG16-Systy, sparepartDisplay 16 cm. red 9:99Indoor92042305DG16-99H, sparepartDisplay 16 cm. red 9:99Indoor92042304DG16-Systy, sparepartDisplay 16 cm. red 9:99 HOutdoor92042305DG16-99H, sparepartDisplay 16 cm. red 9:99 HOutdoor92042305DG16-99H, sparepartDisplay 11 cm. red 9:99 HOutdoor92042305DG16-99H, sparepartDisplay 12 cm. red 9:99 HOutdoor9204                                                                                                    | 92040324        | DG-ARROWH, sparepart     | DG arrowH red arrow           | Outdoor        |                     |
| 92040364DGT15H-13, sparepartText 4 characters 15 cm.Outdoorsw:v2.2+92040365DGT21H-13, sparepartText 4 characters 21 cm.Outdoorsw:v2.2+92040367DGT9H, sparepartText 4 characters 9 cm.Outdoorsw:v2.2+92040368DGT9H-13, sparepartText 4 characters 9 cm.Outdoorsw:v2.2+92042101D16, sparepartDisplay 16 cm. redIndoor92042103DG16-99, sparepartDisplay 16 cm. redIndoor92042104DG16-Sy9, sparepartDisplay 16 cm. red :99/199*Indoor92042105DG16-99, sparepartDisplay 16 cm. red :9:99Indoor92042201D16Y, sparepartDisplay 16 cm. red :9:99Indoor92042203DG16-99Y, sparepartDisplay 16 cm. red :9:99Indoor92042204DG16-Sy9H, sparepartDisplay 16 cm. red :9:99Indoor92042205DG16-99H, sparepartDisplay 16 cm. red :9:99Indoor92042304DG16-Sy9H, sparepartDisplay 16 cm. red :9:9199*Outdoor92042305DG16-99H, sparepartDisplayH 16 cm. red :9:9199*Outdoor92042304DG16-Sy9H, sparepartDisplayH 16 cm. red :9:91199*Outdoor92042305DG16-99BH, sparepartDisplayH 16 cm. red :9:91199*Outdoor92042305DG16-99BH, sparepartDisplay 21 cm. red :9:91199*Indoor92042305DG16-99BH, sparepartDisplay 21 cm. red :9:91199Indoor <td>92040363</td> <td>DGT15H-12, sparepart</td> <td>Text 4 characters 15 cm.</td> <td>Outdoor</td> <td>sw:v2.1</td>                                                                                                    | 92040363        | DGT15H-12, sparepart     | Text 4 characters 15 cm.      | Outdoor        | sw:v2.1             |
| 92040365DGT21H-13, sparepartText 4 characters 21 cm.Outdoorsw:v2.2+92040367DGT9H, sparepartText 4 characters 9 cm.Outdoorsw:1.xx92040368DGT9H-13, sparepartText 4 characters 9 cm.Outdoorsw:v2.2+92042101D16, sparepartDisplay 16 cm. redIndoorsw:v2.2+92042103DG16-99, sparepartDisplay 16 cm. redIndoor92042104DG16-S99, sparepartDisplay 16 cm. red :99/199*Indoor92042105DG16-999, sparepartDisplay 16 cm. red :99/199*Indoor92042201D16Y, sparepartDisplay 16 cm. red :99.9Indoor92042203DG16-999, sparepartDisplay 16 cm. red :99.9Indoor92042203DG16-999, sparepartDisplay 16 cm. red :99.9Indoor92042203DG16-999Y, sparepartDisplay 16 cm. red :99.9Indoor92042204D616-S99H, sparepartDisplay 16 cm. red :99.9Indoor92042304DG16-S99H, sparepartDisplay 16 cm. red :99.199*Outdoor92042305DG16-999H, sparepartDisplay 16 cm. red :99.199*Outdoor92042304DG16-S99H, sparepartDisplay 16 cm. red :99.199*Outdoor92042305DG16-999H, sparepartDisplay 11 cm. red :99.199*Outdoor92042305DG16-999H, sparepartDisplay 12 cm. red :99.199Indoor92042305DG16-999H, sparepartDisplay 21 cm. red :99.199Indoor <td>92040364</td> <td>DGT15H-13, sparepart</td> <td>Text 4 characters 15 cm.</td> <td>Outdoor</td> <td>sw:v2.2+</td>                                                                                                    | 92040364        | DGT15H-13, sparepart     | Text 4 characters 15 cm.      | Outdoor        | sw:v2.2+            |
| 92040367DGT9H, sparepartText 4 characters 9 cm.Outdoorsw:1.xx92040368DGT9H-13, sparepartText 4 characters 9 cm.Outdoorsw:v2.2+92042101D16, sparepartDisplay 16 cm. redIndoor92042103DG16-99, sparepartDisplay 16 cm. red 99/199*Indoor92042104DG16-899, sparepartDisplay 16 cm. red 99/199*Indoor92042105DG16-999, sparepartDisplay 16 cm. red 9.99Indoor92042201D16Y, sparepartDisplay 16 cm. red 9.99Indoor92042203DG16-99Y, sparepartDisplay 16 cm. 99 yellowIndoor92042203DG16-99Y, sparepartDisplay 16 cm. 99 yellowIndoor92042203DG16-99Y, sparepartDisplay 16 cm. 99 yellowIndoor92042304DG16-S99H, sparepartDisplay 16 cm. red 99/199*Outdoor92042305DG16-999H, sparepartDisplayH 16 cm. red 99/199*Outdoor92042304DG16-S99H, sparepartDisplayH 16 cm. red 99/199*Outdoor92042305DG16-99BH, sparepartDisplayH 16 cm. 19 redOutdoor92042305DG16-99BH, sparepartDisplay 21 cm. red 99/199Indoor92043101D21, sparepartDisplay 21 cm. red 99/199Indoor92043101D21, sparepartDisplay 21 cm. red 99/199Indoor92043101D21T, sparepartDisplay 21 cm. red 99/199Indoor92043101D21T, sparepartDisplay 21 cm. red 99/199Indoor92043204DG21-S99, sparepartDisplay 21 cm. red 9                                                                                                    | 92040365        | DGT21H-13, sparepart     | Text 4 characters 21 cm.      | Outdoor        | sw:v2.2+            |
| 92040368DGT9H-13, sparepartText 4 characters 9 cm.Outdoorsw:v2.2+92042101D16, sparepartDisplay 16 cm. redIndoor92042103DG16-99, sparepartDisplay 16 cm. redIndoor92042104DG16-X99, sparepartDisplay 16 cm. red :99/199*Indoor92042105DG16-9:99, sparepartDisplay 16 cm. red :99/199*Indoor92042201D16Y, sparepartDisplay 16 cm. red 9:99Indoor92042203DG16-99Y, sparepartDisplay 16 cm. red 9:99Indoor92042205DG16-99Y, sparepartDisplay 16 cm. 99 yellowIndoor92042205DG16-99Y, sparepartDisplay 16 cm. red :99/199*Outdoor92042304DG16-Sy9H, sparepartDisplayH 16 cm. red :99/199*Outdoor92042305DG16-99H, sparepartDisplayH 16 cm. red :99/199*Outdoor92042305DG16-99H, sparepartDisplayH 16 cm. red 9:99 HOutdoor92042305DG16-99H, sparepartDisplay 21 cm. red 9:99 HOutdoor92043101D21, sparepartDisplay 21 cm. red 99Indoor92043101D21-sparepartDisplay 21 cm. red 99Indoor92043101D21-sparepartDisplay 21 cm. red 99/199Indoor92043101D21-sparepartDisplay 21 cm. red 99 v. DOT92043101D21-sparepartDisplay 21 cm. red 99 v. DOTIndoor92043101D21-sparepartDisplay 21 cm. red 99 v. DOTOutd                                                                                                    | 92040367        | DGT9H, sparepart         | Text 4 characters 9 cm.       | Outdoor        | sw:1.xx             |
| 92042101D16, sparepartDisplay 16 cm. redIndoor92042103DG16-99, sparepartDisplay 16 cm. 99 redIndoor92042104DG16-X99, sparepartDisplay 16 cm. red :99/199*Indoor92042105DG16-9:99, sparepartDisplay 16 cm. red 9:99Indoor92042201D16Y, sparepartDisplay 16 cm. red 9:99Indoor92042203DG16-9:99, sparepartDisplay 16 cm. 99 yellowIndoor92042205DG16-9:99Y, sparepartDisplay 16 cm. 99 yellowIndoor92042205DG16-9:99Y, sparepartDisplay 16 cm. yellow 9:99Indoor92042301D16H, sparepartDisplay 16 cm. red :99/199*Outdoor92042305DG16-9:99H, sparepartDisplayH 16 cm. red :99/199*Outdoor92042305DG16-9:99H, sparepartDisplayH 16 cm. red 9:99 HOutdoor92042315DG16-99BH, sparepartDisplayH 16 cm. 19 redOutdoor92043101D21, sparepartDisplay 21cm. red 99Indoor92043103DG21-S99, sparepartDisplay 21cm. red 99Indoor92043104DG21-X99, sparepartDisplay 21cm. red 99Indoor92043201D21Y, sparepartDisplay 21cm. YellowIndoor92043201D21Y, sparepartDisplay 21cm. YellowIndoor92043301D21H, sparepartDisplay 21cm. YellowIndoor92043301D21H, sparepartDisplay 12cm. YellowIndoor92043301D21H, sparepartDisplayH 21cm. red 99 w. DOTOutdoor92043301D21H, sparepart <td>92040368</td> <td>DGT9H-13, sparepart</td> <td>Text 4 characters 9 cm.</td> <td>Outdoor</td> <td>sw:v2.2+</td>                                                                                                    | 92040368        | DGT9H-13, sparepart      | Text 4 characters 9 cm.       | Outdoor        | sw:v2.2+            |
| 92042103DG16-99, sparepartDisplay 16 cm. 99 redIndoor92042104DG16-X99, sparepartDisplay 16 cm. red :99/199*Indoor92042105DG16-9:99, sparepartDisplay 16 cm. red 9:99Indoor92042201D16Y, sparepartDisplay 16 cm. YellowIndoor92042203DG16-99Y, sparepartDisplay 16 cm. 99 yellowIndoor92042205DG16-9:99Y, sparepartDisplay 16 cm. 99 yellowIndoor92042205DG16-9:99Y, sparepartDisplay 16 cm. yellow 9:99Indoor92042301D16H, sparepartDisplayH 16 cm. red :99/199*Outdoor92042304DG16-X99H, sparepartDisplayH 16 cm. red 9:99 HOutdoor92042305DG16-9:99H, sparepartDisplayH 16 cm. red 9:99 HOutdoor92042305DG16-9:99H, sparepartDisplayH 16 cm. red 9:99 HOutdoor92042305DG16-9:99H, sparepartDisplayH 16 cm. 19 redOutdoor92042315DG16-9:99H, sparepartDisplay 21 cm. red 9:99 HOutdoor92043101D21, sparepartDisplay 21 cm. red 99Indoor92043103DG21-X99, sparepartDisplay 21 cm. red 99/199Indoor92043201D21Y, sparepartDisplay 21 cm. red 99 yellowIndoor92043301D21H, sparepartDisplay 21 cm. red 99 w. DOTOutdoor92043303DG21-S99H, sparepartDisplayH 21 cm. red 99 w. DOTOutdoor92043304DG21-X99H, sparepartDisplayH 21 cm. red 99 w. DOTOutdoor92043304DG21-X99H, sparepartDisplayH 21 cm. red                                                                                                    | 92042101        | D16, sparepart           | Display 16 cm. red            | Indoor         |                     |
| 92042104DG16-X99, sparepartDisplay 16 cm. red :99/199*Indoor92042105DG16-9:99, sparepartDisplay 16 cm. red 9:99Indoor92042201D16Y, sparepartDisplay 16 cm. YellowIndoor92042203DG16-9:9Y, sparepartDisplay 16 cm. YellowIndoor92042204DG16-9:99Y, sparepartDisplay 16 cm. YellowIndoor92042205DG16-9:99Y, sparepartDisplay 16 cm. yellow 9:99Indoor92042204DG16-Y99H, sparepartDisplay 16 cm. red :99/199*Outdoor92042304DG16-X99H, sparepartDisplayH 16 cm. red :99/199*Outdoor92042305DG16-9:99H, sparepartDisplayH 16 cm. red 9:99 HOutdoor92042315DG16-99BH, sparepartDisplayH 16 cm. red 9:99 HOutdoor92043101D21, sparepartDisplay 21 cm. RedIndoor92043103DG21-99, sparepartDisplay 21 cm. red 99Indoor92043204DG1-X99Y, sparepartDisplay 21 cm. red 99/199Indoor92043201D21Y, sparepartDisplay 21 cm. YellowIndoor92043201D21Y, sparepartDisplay 21 cm. YellowIndoor92043201D21Y, sparepartDisplay 12 cm. YellowIndoor92043204DG21-X99Y, sparepartDisplay 12 cm. YellowIndoor92043303DG21-S99H, sparepartDisplayH 21 cm. red 99 w. DOTOutdoor92043304DG21-X99H, sparepartDisplayH 21 cm. red 99 v. DOTOutdoor92043304DG21-X99H, sparepartDisplayH 21 cm. red 99 v. DOTOutdoor </td <td>92042103</td> <td>DG16-99, sparepart</td> <td>Display 16 cm. 99 red</td> <td>Indoor</td> <td></td>                                                                                                    | 92042103        | DG16-99, sparepart       | Display 16 cm. 99 red         | Indoor         |                     |
| 92042105DG16-9:99, sparepartDisplay 16 cm. red 9:99Indoor92042201D16Y, sparepartDisplay 16 cm. 99 yellowIndoor92042203DG16-99Y, sparepartDisplay 16 cm. 99 yellowIndoor92042205DG16-9:99Y, sparepartDisplay 16 cm. yellow 9:99Indoor92042204D16H, sparepartDisplay 16 cm. red :99/199*Outdoor92042304DG16-Sy9H, sparepartDisplayH 16 cm. red :99/199*Outdoor92042305DG16-9:99H, sparepartDisplayH 16 cm. red 9:99 HOutdoor92042305DG16-9:99H, sparepartDisplayH 16 cm. red 9:99 HOutdoor92042305DG16-99BH, sparepartDisplayH 16 cm. red 9:99 HOutdoor92042315DG16-99BH, sparepartDisplay 21cm. red 9:99 HOutdoor92043101D21, sparepartDisplay 21cm. red 99Indoor92043103DG21-Sy9, sparepartDisplay 21cm. red 99Indoor92043107D21T, sparepartDisplay 21cm. red 199/199Indoor92043204DG21-X99Y, sparepartDisplay 21cm. red 99/199Indoor92043201D21Y, sparepartDisplay 21cm. red 99/199Indoor92043301D21H, sparepartDisplay 11cm. red 99 w. DOTOutdoor92043303DG21-Sy9H, sparepartDisplay 11cm. red 99 w. DOTOutdoor92043304D621-X99H, sparepartDisplayH 21cm. red 99 w. DOTOutdoor92043303DG21-Sy9H, sparepartDisplayH 21cm. red 99/199Outdoor92043304D621-X99H, sparepartDisplayH 21cm. red 99/199 <td>92042104</td> <td>DG16-X99, sparepart</td> <td>Display 16 cm. red :99/199*</td> <td>Indoor</td> <td></td>                                                                                                    | 92042104        | DG16-X99, sparepart      | Display 16 cm. red :99/199*   | Indoor         |                     |
| 92042201D16Y, sparepartDisplay 16 cm. YellowIndoor92042203DG16-99Y, sparepartDisplay 16 cm. 99 yellowIndoor92042205DG16-99Y, sparepartDisplay 16 cm. yellow 9:99Indoor92042301D16H, sparepartDisplay 16 cm. red :99/199*Outdoor92042304DG16-X99H, sparepartDisplayH 16 cm. red :99/199*Outdoor92042305DG16-9:99H, sparepartDisplayH 16 cm. red 9:99 HOutdoor92042315DG16-99BH, sparepartDisplayH 16 cm. red 9:99 HOutdoor92042315DG16-99BH, sparepartDisplayY 16 cm. 19 redOutdoor92043101D21, sparepartDisplay 21 cm. red 99Indoor92043103DG21-99, sparepartDisplay 21 cm. red 99Indoor92043107D21Y, sparepartDisplay 21 cm. YellowIndoor92043204D621-X99, sparepartDisplay 21 cm. YellowIndoor92043301D21H, sparepartDisplayH 21 cm. red 99 w. DOTOutdoor92043303DG21-99H, sparepartDisplayH 21 cm. red 99 w. DOTOutdoor92043304D621-X99H, sparepartDisplayH 21 cm. red 99 w. DOTOutdoor92043304D621-X99H, sparepartDisplayH 21 cm. red 99 w. DOTOutdoor92043304D621-X99H, sparepartDisplayH 21 cm. red 99 w. DOTOutdoor92043307D21TH, sparepartDisplayH 21 cm. red 99 w. DOTOutdoor92043307D21TH, sparepartDisplayH 21 cm. red 99 w. DOTOutdoor92043307D21TH, sparepartDisplayH 21 cm. red 99 v. D                                                                                                    | 92042105        | DG16-9:99, sparepart     | Display 16 cm. red 9:99       | Indoor         |                     |
| 92042203DG16-99Y, sparepartDisplay 16 cm. 99 yellowIndoor92042205DG16-9:99Y, sparepartDisplay 16 cm. yellow 9:99Indoor92042301D16H, sparepartDisplay 16 cm. red :99/199*Outdoor92042304DG16-X99H, sparepartDisplayH 16 cm. red :99/199*Outdoor92042305DG16-9:99H, sparepartDisplayH 16 cm. red 9:99 HOutdoor92042315DG16-99BH, sparepartDisplayH 16 cm. red 9:99 HOutdoor92042315DG16-99BH, sparepartDisplayH 16 cm. 19 redOutdoor92043101D21, sparepartDisplay 21cm. RedIndoor92043103DG21-99, sparepartDisplay 21cm. red 99Indoor92043107D21T, sparepartDisplay 21cm. red :99/199Indoor92043201D21Y, sparepartDisplay 21cm. YellowIndoor92043204DG21-X99Y, sparepartDisplay 21cm. YellowIndoor92043204DG21-X99Y, sparepartDisplay 12 cm. red 99/199Indoor92043204DG21-X99Y, sparepartDisplay 21cm. YellowIndoor92043204DG21-X99Y, sparepartDisplay 12 cm. YellowIndoor92043301D21H, sparepartDisplayH 21cm. red 99 w. DOTOutdoor92043303DG21-99H, sparepartDisplayH 21cm. red 99 w. DOTOutdoor92043304DG21-X99H, sparepartDisplayH 21cm. red :99/199Outdoor92043304DG21-X99H, sparepartDisplayH 21cm. red 99 w. DOTOutdoor92043304DG21-X99H, sparepartDisplayH 21cm. red :99/199Outdoor <td>92042201</td> <td>D16Y, sparepart</td> <td>Display 16cm. Yellow</td> <td>Indoor</td> <td></td>                                                                                                    | 92042201        | D16Y, sparepart          | Display 16cm. Yellow          | Indoor         |                     |
| 92042205DG16-9:99Y, sparepartDisplay 16 cm. yellow 9:99Indoor92042301D16H, sparepartDisplayH 16cm. RedOutdoor92042304DG16-X99H, sparepartDisplayH 16 cm. red :99/199*Outdoor92042305DG16-9:99H, sparepartDisplayH 16 cm. red 9:99 HOutdoor92042315DG16-99BH, sparepartDisplayH 16 cm. 19 redOutdoor92043101D21, sparepartDisplay 21cm. RedIndoor92043103DG21-99, sparepartDisplay 21cm. red 99Indoor92043104DG21-X99, sparepartDisplay 21cm. red :99/199Indoor92043201D21Y, sparepartDisplay 21cm. YellowIndoor92043204DG21-X99, sparepartDisplay 21cm. YellowIndoor92043201D21Y, sparepartDisplay 21cm. YellowIndoor92043201D21Y, sparepartDisplay 12cm. YellowIndoor92043204DG21-X99Y, sparepartDisplay 21cm. YellowIndoor92043301D21H, sparepartDisplayH 21cm. RedOutdoor92043303DG21-99H, sparepartDisplayH 21cm. red 99 w. DOTOutdoor92043304DG21-X99H, sparepartDisplayH 21cm. red 99 w. DOTOutdoor92043304DG21-X99H, sparepartDisplayH 21cm. red 99 w. DOTOutdoor92043304DG21-X99H, sparepartDisplayH 21cm. red 99 w. DOTOutdoor92043307D21TH, sparepartDisplayH 21cm timeout RedOutdoor                                                                                                    | 92042203        | DG16-99Y, sparepart      | Display 16 cm. 99 yellow      | Indoor         |                     |
| 92042301D16H, sparepartDisplayH 16cm. RedOutdoor92042304DG16-X99H, sparepartDisplayH 16 cm. red :99/199*Outdoor92042305DG16-9:99H, sparepartDisplayH 16 cm. red 9:99 HOutdoor92042315DG16-99BH, sparepartDisplayH 16 cm. 19 redOutdoor92043101D21, sparepartDisplay 21cm. RedIndoor92043103DG21-99, sparepartDisplay 21cm. red 99Indoor92043104DG21-X99, sparepartDisplay 21cm. red :99/199Indoor92043201D21T, sparepartDisplay 21cm. YellowIndoor92043201D21Y, sparepartDisplay 21cm. YellowIndoor92043301D21H, sparepartDisplayH 21cm. RedOutdoor92043303DG21-S9Y, sparepartDisplayH 21cm. red 99 w. DOTOutdoor92043304D21H, sparepartDisplayH 21cm. red 99 w. DOTOutdoor92043304D21H, sparepartDisplayH 21cm. red :99/199Outdoor92043304D21-SyPH, sparepartDisplayH 21cm. red 99 w. DOTOutdoor92043304D21-SyPH, sparepartDisplayH 21cm. red 99 w. DOTOutdoor92043304D21-SyPH, sparepartDisplayH 21cm. red 99 w. DOTOutdoor92043304D21-SyPH, sparepartDisplayH 21cm. red 99 w. DOTOutdoor92043304D21-SyPH, sparepartDisplayH 21cm. red 99 w. DOTOutdoor92043307D21TH, sparepartDisplayH 21cm timeout RedOutdoor                                                                                                    | 92042205        | DG16-9:99Y, sparepart    | Display 16 cm. yellow 9:99    | Indoor         |                     |
| 92042304DG16-X99H, sparepartDisplayH 16 cm. red :99/199*Outdoor92042305DG16-9:99H, sparepartDisplayH 16 cm. red 9:99 HOutdoor92042315DG16-99BH, sparepartDisplayH 16 cm. 19 redOutdoor92043101D21, sparepartDisplay 21cm. RedIndoor92043103DG21-99, sparepartDisplay 21cm. red 99Indoor92043104DG21-X99, sparepartDisplay 21cm. red :99/199Indoor92043107D21T, sparepartDisplay 21cm. red :99/199Indoor92043201D21Y, sparepartDisplay 21cm. YellowIndoor92043204DG21-X99Y, sparepartDisplay 21cm. yellow :99/199Indoor92043301D21H, sparepartDisplayH 21cm. red 99 w. DOTOutdoor92043303DG21-99H, sparepartDisplayH 21cm. red 99 w. DOTOutdoor92043304DG21-X99H, sparepartDisplayH 21cm. red 99 w. DOTOutdoor92043303DG21-99H, sparepartDisplayH 21cm. red 99 w. DOTOutdoor92043304DG21-X99H, sparepartDisplayH 21cm. red 99 w. DOTOutdoor92043304DG21-X99H, sparepartDisplayH 21cm. red 99 w. DOTOutdoor92043304DG21-X99H, sparepartDisplayH 21cm. red 99/199Outdoor92043304DG21-X99H, sparepartDisplayH 21cm. red 99/199Outdoor92043304DG21-X99H, sparepartDisplayH 21cm. red 99/199Outdoor92043304DG21-X99H, sparepartDisplayH 21cm. red 99/199Outdoor92043307D21TH, sparepartDisplayH 21cm timeou                                                                                                    | 92042301        | D16H, sparepart          | DisplayH 16cm. Red            | Outdoor        |                     |
| 92042305DG16-9:99H, sparepartDisplayH 16 cm. red 9:99 HOutdoor92042315DG16-99BH, sparepartDisplayH 16 cm. 19 redOutdoor92043101D21, sparepartDisplay 21cm. RedIndoor92043103DG21-99, sparepartDisplay 21cm. red 99Indoor92043104DG21-X99, sparepartDisplay 21cm. red :99/199Indoor92043107D21T, sparepartDisplay 21cm timeout RedIndoor92043201D21Y, sparepartDisplay 21cm. YellowIndoor92043204DG21-X99Y, sparepartDisplay 21cm. YellowIndoor92043301D21H, sparepartDisplayH 21cm. RedOutdoor92043303DG21-99H, sparepartDisplayH 21cm. red :99 w. DOTOutdoor92043304DG21-X99H, sparepartDisplayH 21cm. red :99 w. DOTOutdoor92043304DG21-X99H, sparepartDisplayH 21cm. red :99 w. DOTOutdoor92043304DG21-X99H, sparepartDisplayH 21cm. red :99 w. DOTOutdoor92043304DG21-X99H, sparepartDisplayH 21cm. red :99 w. DOTOutdoor92043304DG21-X99H, sparepartDisplayH 21cm. red :99/199Outdoor92043305DG21-X99H, sparepartDisplayH 21cm. red :99/199Outdoor92043304DG21-X99H, sparepartDisplayH 21cm. red :99/199Outdoor92043307D21TH, sparepartDisplayH 21cm timeout RedOutdoor                                                                                                    | 92042304        | DG16-X99H, sparepart     | DisplayH 16 cm. red :99/199*  | Outdoor        |                     |
| 92042315DG16-99BH, sparepartDisplayH 16 cm. 19 redOutdoor92043101D21, sparepartDisplay 21cm. RedIndoor92043103DG21-99, sparepartDisplay 21cm. red 99Indoor92043104DG21-X99, sparepartDisplay 21cm. red :99/199Indoor92043107D21T, sparepartDisplay 21cm timeout RedIndoor92043201D21Y, sparepartDisplay 21cm. YellowIndoor92043204DG21-X99Y, sparepartDisplay 21cm. YellowIndoor92043301D21H, sparepartDisplay 21cm. RedOutdoor92043303DG21-S9H, sparepartDisplayH 21cm. RedOutdoor92043304DG21-X99H, sparepartDisplayH 21cm. red :99 w. DOTOutdoor92043304DG21-X99H, sparepartDisplayH 21cm. red :99/199Outdoor92043304DG21-X99H, sparepartDisplayH 21cm. red :99 w. DOTOutdoor92043304DG21-X99H, sparepartDisplayH 21cm. red :99/199Outdoor92043307D21TH, sparepartDisplayH 21cm timeout RedOutdoor                                                                                                    | 92042305        | DG16-9:99H, sparepart    | DisplayH 16 cm. red 9:99 H    | Outdoor        |                     |
| 92043101D21, sparepartDisplay 21cm. RedIndoor92043103DG21-99, sparepartDisplay 21cm. red 99Indoor92043104DG21-X99, sparepartDisplay 21cm. red :99/199Indoor92043107D21T, sparepartDisplay 21cm timeout RedIndoor92043201D21Y, sparepartDisplay 21cm. YellowIndoor92043204DG21-X99Y, sparepartDisplay 21cm. YellowIndoor92043204DG21-X99Y, sparepartDisplay 21cm. YellowIndoor92043301D21H, sparepartDisplay 21cm. Yellow :99/199Indoor92043303DG21-S99H, sparepartDisplayH 21cm. RedOutdoor92043304DG21-S99H, sparepartDisplayH 21cm. red :99 w. DOTOutdoor92043304DG21-X99H, sparepartDisplayH 21cm. red :99/199Outdoor92043307D21TH, sparepartDisplayH 21cm timeout RedOutdoor                                                                                                    | 92042315        | DG16-99BH, sparepart     | DisplayH 16 cm. 19 red        | Outdoor        |                     |
| 92043103DG21-99, sparepartDisplay 21cm. red 99Indoor92043104DG21-X99, sparepartDisplay 21cm. red :99/199Indoor92043107D21T, sparepartDisplay 21cm timeout RedIndoor92043201D21Y, sparepartDisplay 21cm. YellowIndoor92043204DG21-X99Y, sparepartDisplay 21cm. YellowIndoor92043301D21H, sparepartDisplay 21cm. Yellow :99/199Indoor92043301D21H, sparepartDisplayH 21cm. RedOutdoor92043303DG21-99H, sparepartDisplayH 21cm. red 99 w. DOTOutdoor92043304DG21-X99H, sparepartDisplayH 21cm. red :99/199Outdoor92043305D21TH, sparepartDisplayH 21cm. red :99/199Outdoor92043307D21TH, sparepartDisplayH 21cm timeout RedOutdoor                                                                                                    | 92043101        | D21, sparepart           | Display 21cm. Red             | Indoor         |                     |
| 92043104DG21-X99, sparepartDisplay 21cm. red :99/199Indoor92043107D21T, sparepartDisplay 21cm timeout RedIndoor92043201D21Y, sparepartDisplay 21cm. YellowIndoor92043204DG21-X99Y, sparepartDisplay 21cm. Yellow :99/199Indoor92043301D21H, sparepartDisplay 12cm. Yellow :99/199Indoor92043303DG21-S9H, sparepartDisplayH 21cm. RedOutdoor92043304DG21-S9H, sparepartDisplayH 21cm. red :99 w. DOTOutdoor92043304DG21-X99H, sparepartDisplayH 21cm. red :99/199Outdoor92043307D21TH, sparepartDisplayH 21cm timeout RedOutdoor                                                                                                    | 92043103        | DG21-99, sparepart       | Display 21cm. red 99          | Indoor         |                     |
| 92043107D21T, sparepartDisplay 21cm timeout RedIndoor92043201D21Y, sparepartDisplay 21cm. YellowIndoor92043204DG21-X99Y, sparepartDisplay 21cm. yellow :99/199Indoor92043301D21H, sparepartDisplay 21cm. RedOutdoor92043303DG21-99H, sparepartDisplayH 21cm. red 99 w. DOTOutdoor92043304DG21-X99H, sparepartDisplayH 21cm. red :99/199Outdoor92043304DG21-X99H, sparepartDisplayH 21cm. red :99/199Outdoor92043307D21TH, sparepartDisplayH 21cm timeout RedOutdoor                                                                                                    | 92043104        | DG21-X99, sparepart      | Display 21cm. red :99/199     | Indoor         |                     |
| 92043201D21Y, sparepartDisplay 21cm. YellowIndoor92043204DG21-X99Y, sparepartDisplay 21cm. yellow :99/199Indoor92043301D21H, sparepartDisplayH 21cm. RedOutdoor92043303DG21-99H, sparepartDisplayH 21cm. red 99 w. DOTOutdoor92043304DG21-X99H, sparepartDisplayH 21cm. red :99/199Outdoor92043307D21TH, sparepartDisplayH 21cm timeout RedOutdoor                                                                                                    | 92043107        | D21T, sparepart          | Display 21cm timeout Red      | Indoor         |                     |
| 92043204DG21-X99Y, sparepartDisplay 21cm. yellow :99/199Indoor92043301D21H, sparepartDisplayH 21cm. RedOutdoor92043303DG21-99H, sparepartDisplayH 21cm. red 99 w. DOTOutdoor92043304DG21-X99H, sparepartDisplayH 21cm. red :99/199Outdoor92043307D21TH, sparepartDisplayH 21cm timeout RedOutdoor                                                                                                    | 92043201        | D21Y, sparepart          | Display 21cm. Yellow          | Indoor         |                     |
| 92043301D21H, sparepartDisplayH 21cm. RedOutdoor92043303DG21-99H, sparepartDisplayH 21cm. red 99 w. DOTOutdoor92043304DG21-X99H, sparepartDisplayH 21cm. red :99/199Outdoor92043307D21TH, sparepartDisplayH 21cm timeout RedOutdoor                                                                                                    | 92043204        | DG21-X99Y, sparepart     | Display 21cm. yellow :99/199  | Indoor         |                     |
| 92043303DG21-99H, sparepartDisplayH 21cm. red 99 w. DOTOutdoor92043304DG21-X99H, sparepartDisplayH 21cm. red :99/199Outdoor92043307D21TH, sparepartDisplayH 21cm timeout RedOutdoor                                                                                                    | 92043301        | D21H, sparepart          | DisplayH 21cm. Red            | Outdoor        |                     |
| 92043304         DG21-X99H, sparepart         DisplayH 21cm. red :99/199         Outdoor           92043307         D21TH, sparepart         DisplayH 21cm timeout Red         Outdoor                                                                                                    | 92043303        | DG21-99H, sparepart      | DisplayH 21cm. red 99 w. DOT  | Outdoor        |                     |
| 92043307 D21TH, sparepart DisplayH 21cm timeout Red Outdoor                                                                                                    | 92043304        | DG21-X99H, sparepart     | DisplayH 21cm. red :99/199    | Outdoor        |                     |
|                                                                                                    | 92043307        | D21TH, sparepart         | DisplayH 21cm timeout Red     | Outdoor        |                     |

# NG12 Spareparts

# NAUTRONIC SCOREBOARD SYSTEM

Spareparts list

#### **Revision: 1**

| 92043315 | DG21-99BH, sparepart | DisplayH 21cm. red 99            | Outdoor |  |
|----------|----------------------|----------------------------------|---------|--|
| 92044101 | D26, sparepart       | Display 26cm. Red                | Indoor  |  |
| 92044103 | DG26-99, sparepart   | Display 26cm. red :99#           | Indoor  |  |
| 92044104 | DG26-X99, sparepart  | Display 26cm. red :99/199        | Indoor  |  |
| 92044107 | D26T, sparepart      | Display 26cm timeout Red         | Indoor  |  |
| 92044201 | D26Y, sparepart      | Display 26cm. Yellow             | Indoor  |  |
| 92044204 | DG26-X99Y, sparepart | Display 26cm. red :99/199 yellow | Indoor  |  |
| 92044301 | D26H, sparepart      | DisplayH 26cm. Red               | Outdoor |  |
| 92044304 | DG26-X99H, sparepart | DisplayH 26cm. red :99/199 H     | Outdoor |  |
| 92044307 | D26TH, sparepart     | DisplayH 26cm timeout Red        | Outdoor |  |
| 92045101 | D33, sparepart       | Display 33cm. Red w/dot          | Indoor  |  |
| 92045102 | DG33-X9, sparepart   | Display 33 cm. red :9 / 19       | Indoor  |  |
| 92045119 | D33S, sparepart      | Display 33cm. Red w/o dot        | Indoor  |  |
| 92045301 | D33H, red sparepart  | DisplayH 33cm.                   | Outdoor |  |
| 92045302 | DG33-X9H, sparepart  | DisplayH 33 cm. red :9 / 19      | Outdoor |  |
| 92046101 | D46, sparepart       | Display 46 cm. red 9             | Indoor  |  |
| 92046116 | D46-X, sparepart     | Display 46 cm red 1/colon/dot    | Indoor  |  |
| 92046301 | D46H, sparepart      | DisplayH 46 cm. red 9            | Outdoor |  |
| 92046316 | D46-XH, sparepart    | DisplayH 46 cm red 1/colon/dot   | Outdoor |  |
|          |                      |                                  |         |  |

57

1.

NGIO

**Revision: 3** 

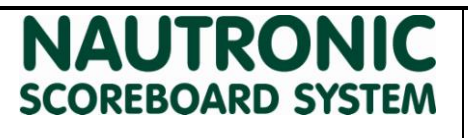

Description

This document describes the connection possibilities for NGIO extension board for a MCB

# 2. Connections

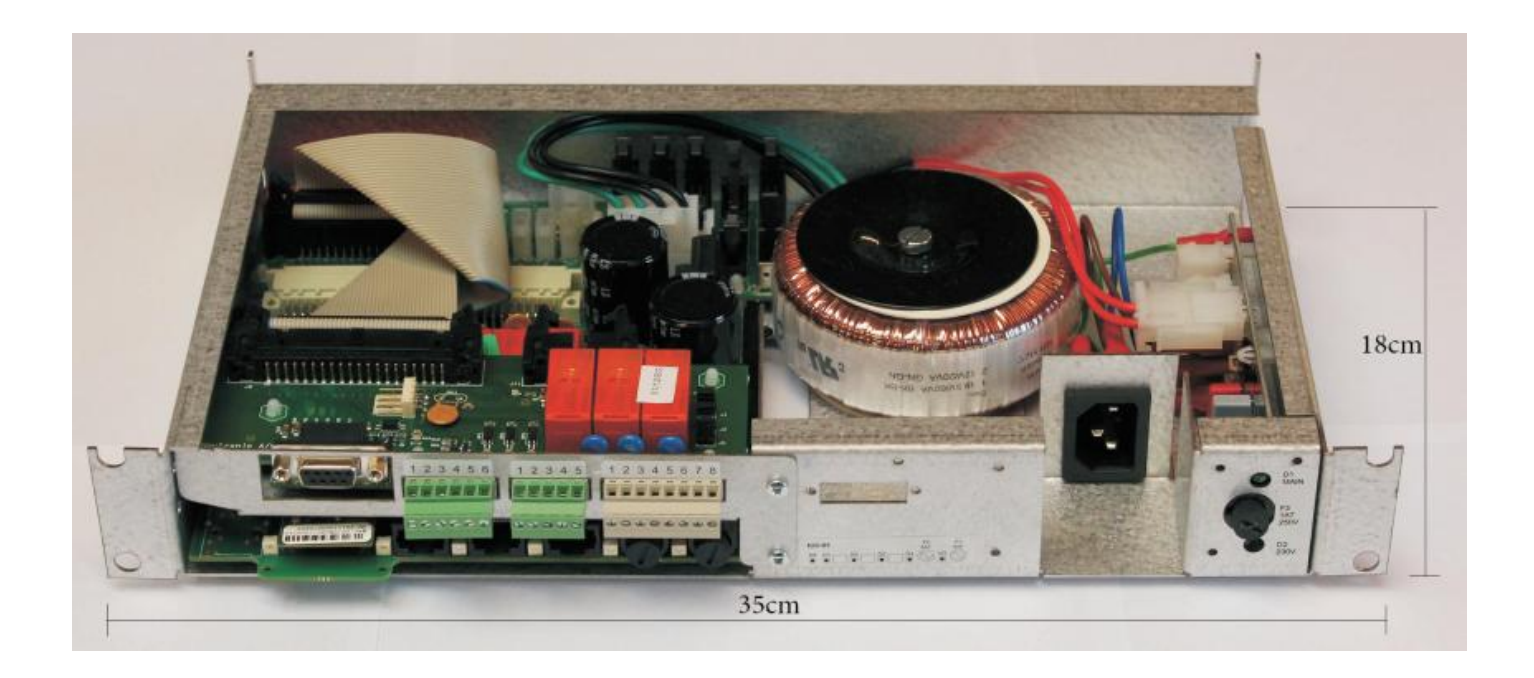

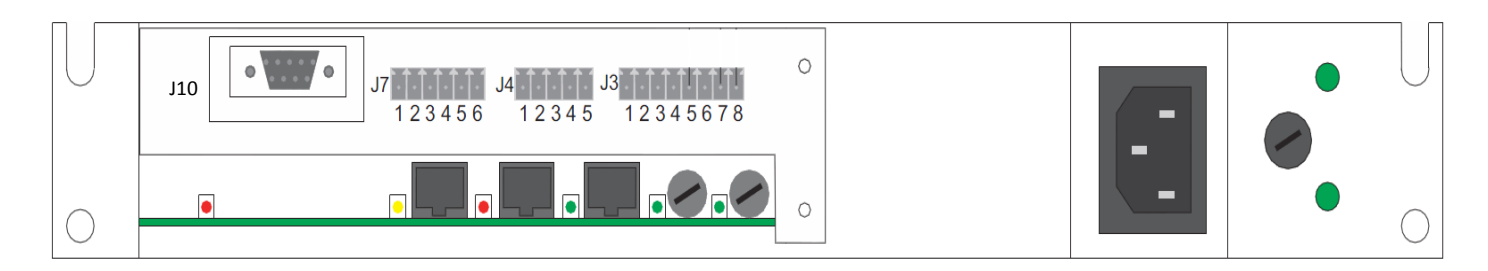

# 2.1 NG-DCF Connection

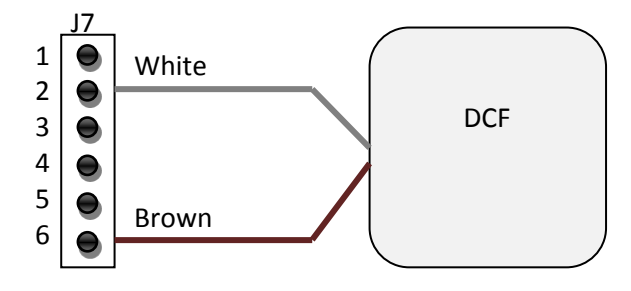

| NGIO J7 | Wire  | Function |
|---------|-------|----------|
| 2       | White | Signal   |
| 6       | Brown | Ground   |

NGIO

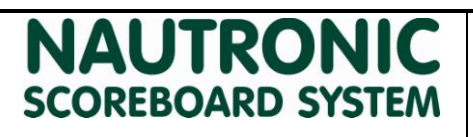

Description of connections for NGIO

Temp. Sensor

+24VDC

Temp. sensor 1

Temp. sensor 2

Temp. sensor 3

GND

59

**Revision: 3** 

#### 2.2 Temperature sensors ( 3 possible)

Three temperature sensor can be connected to the NGIO. 24VDC and ground are common for all three sensor. The number of sensors is detected automatically.

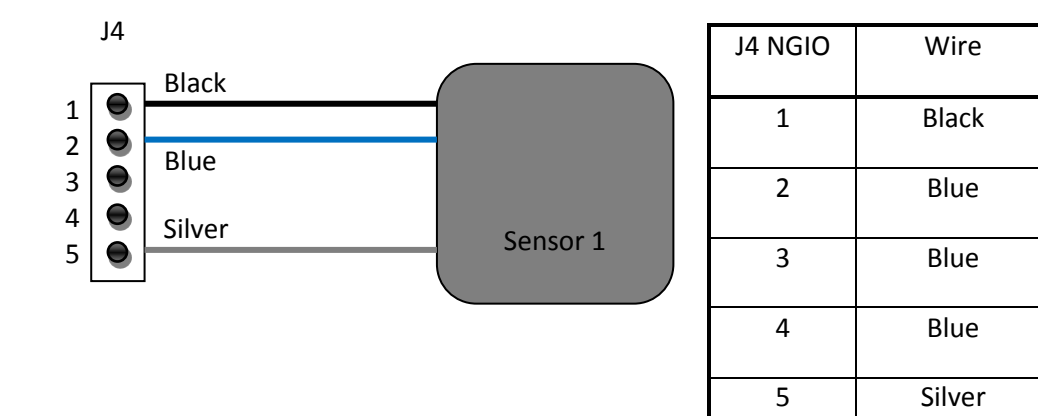

#### 2.3 Multitimer

When the Multitimer is in program 2 (Timer) the DSUB9 input can control start, stop and reset. In program 3 (Counter) the input controls count up, count down and reset.

Inputs are triggered on falling edge. When an input port is pulled low it will register as one key press, for another key press, the input port needs to be pulled low again.

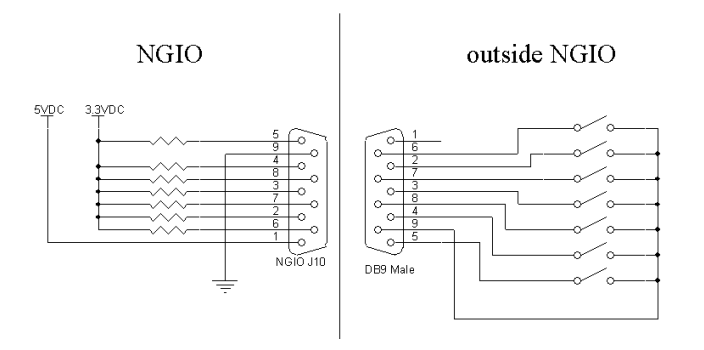

| J10 – D-Sub 9 | Function       |
|---------------|----------------|
| Pin 1         | +5VDC max 50mA |
| Pin 2         | Start          |
| Pin 3         | N/C            |
| Pin 4         | Count down     |
| Pin 5         | Reset          |
| Pin 6         | Count Up       |
| Pin 7         | Stop           |
| Pin 8         | N/C            |
| Pin 9         | Ground         |

NGIO

**Revision: 3** 

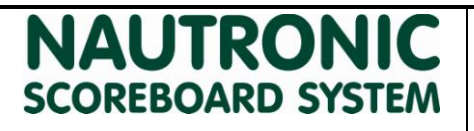

Description of connections for NGIO

2.4 NS255 Goal lamp connection

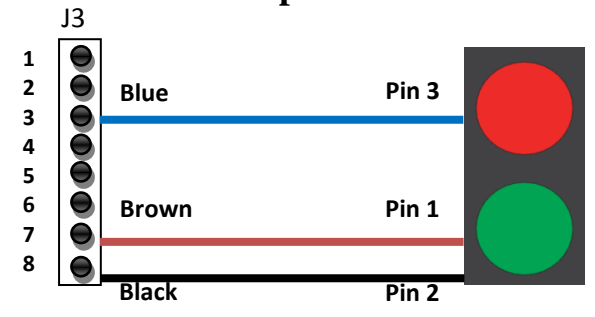

| Goal lamp | J3 NGIO | Wire  | Function   |
|-----------|---------|-------|------------|
| 1         | 7 Brown |       | Red lamp   |
|           |         |       | 24VDC      |
| 2         | 8       | Black | Ground     |
| 3         | 3       | Blue  | Green lamp |
|           |         |       | 24VDC      |

# 2.5 Shot Clock yellow LED strip (NG270)

When the NGI DIP settings is set as a synchronized shot clock (DIP address 4x), Relay 2 is activated when shot clock time runs out (From sw. 2.20 Naucon-1000) J3

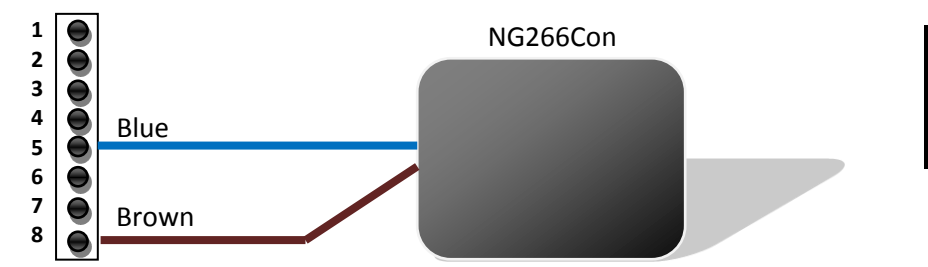

| NGIO J3 | Wire  | Function |
|---------|-------|----------|
| 5       | Blue  | +24VDC   |
| 8       | Brown | Ground   |

# 2.6 Internal connection of J3

J3 has three relay outputs. The relays are by default connected to 24vd through jumpers. Maximum output current for 24VDC is 1.35A.

By removing the jumpers the relays can be used as switches. Maximum 50VAC / 5A.

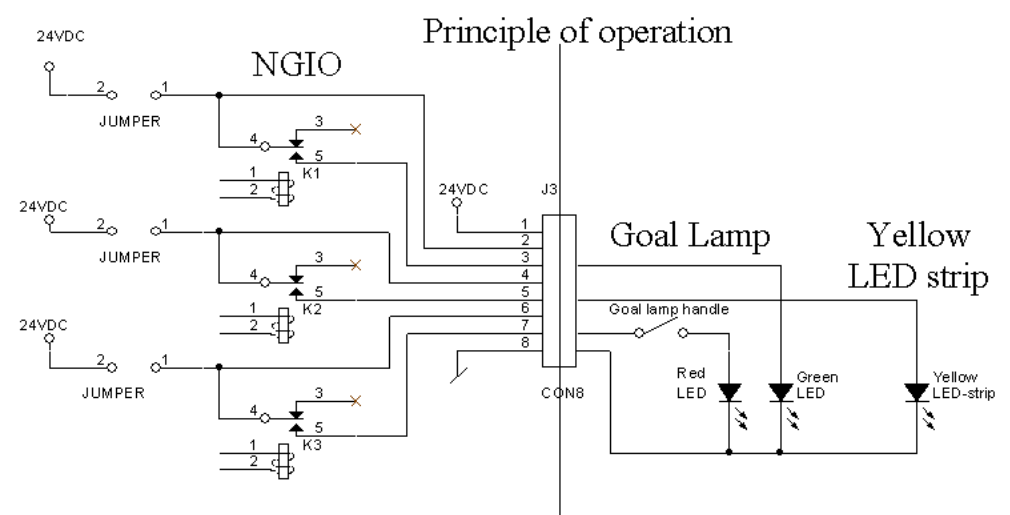

| Relay | Sport      | Function              | Description                        |
|-------|------------|-----------------------|------------------------------------|
| K1    | Icehockey  | Goal lamp. Red lamp   | On when gametime is running.       |
| K2    | Basketball | Yellow LED strip      | Turns on at end of shotclock time. |
| КЗ    | Icehockey  | Goal lamp. Green lamp | On when gametime is stopped.       |

# NAUTRONIC SCOREBOARD SYSTEM

# 1. How to change Addresses.

The Handle ID of the Scoreboard and Naucon handle must be changed, if more than one Scoreboard is placed within 150 meters, to avoid any interfere with each other.

# **1.1** How to get to the DIP-Switch in the Naucon Remote.

- 1. Remove the battery-cover.
- 2. Remove the batteries.
- 3. Unscrew the four screws.
- 4. Gently remove the back-cover.
- 5. Place the Naucon remote as shown on the picture, with the DIP-Switch pointing towards the right and the battery-holder pointing upwards.

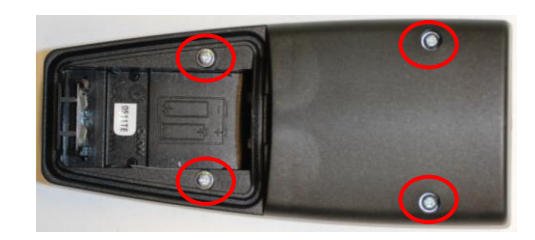

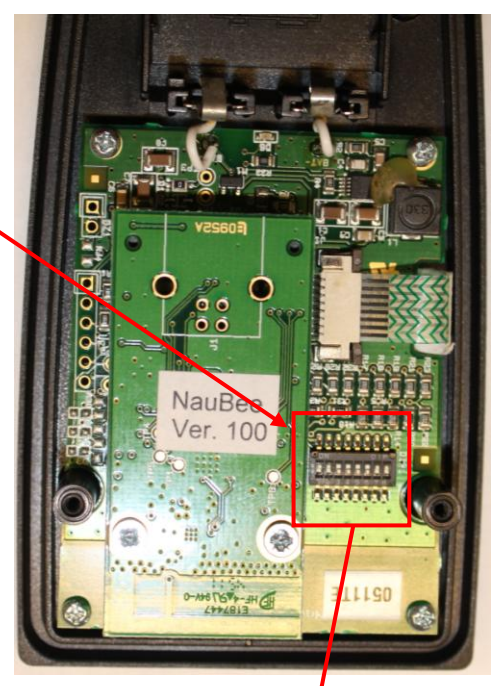

- 6. The switches 5, 6, 7 and 8 sets the Naucon handle ID.
- 7. Do not set other switches than the above mentioned!

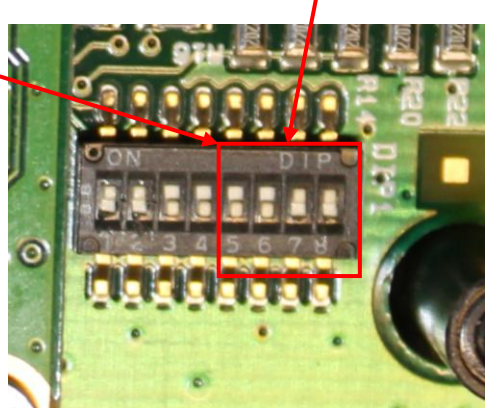

<sup>62</sup> NG08 Naucon Handle and Scoreboard

# NAUTRONIC SCOREBOARD SYSTEM

**Revision: 2** 

# **1.2** How to get to the DIP-Switch in the Scoreboard.

- 1. Unscrew the two upper screws holding the See-through Acryl plate, in front of the NGI-85 power module.
- 2. Remove the See-through Acryl plate.
- 3. Unscrew the two bottom screws holding the NGI-85 power module en place.
- 4. Gently pull the NGI-85 power module out of the frame, like shown on the picture.
- 5. If the Scoreboard is an outdoor model, example NHA3306, a metal cover will be mounted on the NGI-85 power module.

If this is the case, do the following:

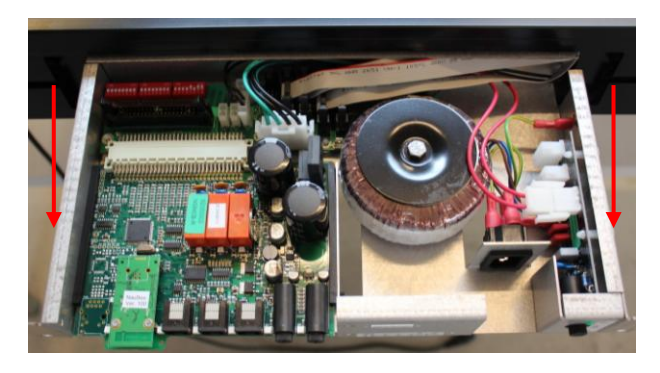

- Gently pull the NGI-85 power module fully out of the frame.
- Unscrew the 7 screws holding the metal cover in place and remove it.
- 6. The DIP-switches are now accessible in the top left corner.
- 7. DIP2, switch 2, 3 and 4 sets the Naucom handle ID that is received of the from the\_ Naucom handle.
- 8. Do not set other switches than the above mentioned!

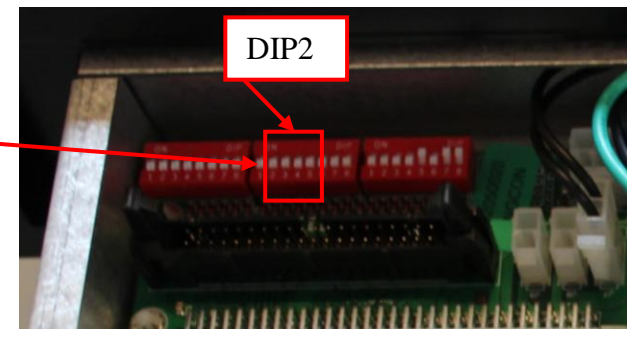

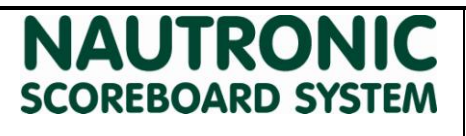

# 1. NG08 Standalone Shot Clocks PAN ID.

This instruction describes how the DIP-switches are accessed and set in the Shot Clocks and Naucom-20 to edit the PAN ID, if multiple Standalone Shot Clocks must function in one arena, without disturbing each other.

# 1.1 How to locate the DIP-Switches in the Shot Clock.

- 1. Remove the AFDL see-through Cover plate.
- 2. Unscrew the two screws in the bottom of the NGI-85.
- 3. Pull out the NGI-85.
- 4. Locate the 3 DIP-Switches in the top left corner of the NGI-85. –

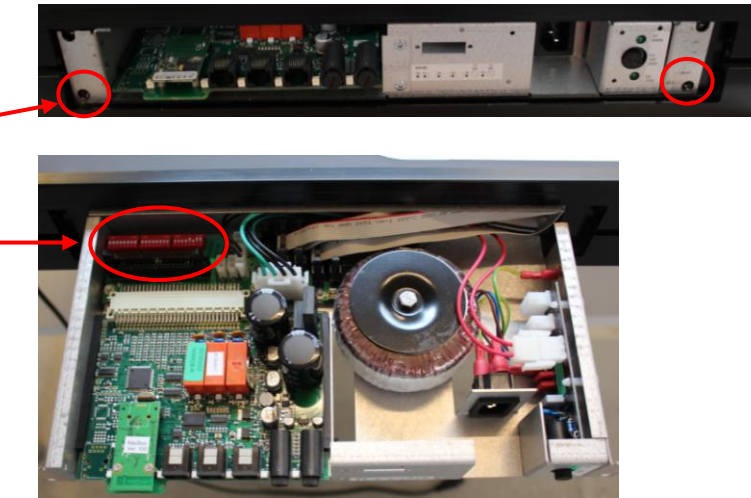

## 1.2 How to locate the DIP-Switch in the Naucon-20.

- 1. Remove the battery cover.
- 2. Unscrew the four screws on the back of the Naucon-20.
- 3. Remove the Back cover.
- 4. Locate the DIP-Switch in the top left corner of the Naucon-20.

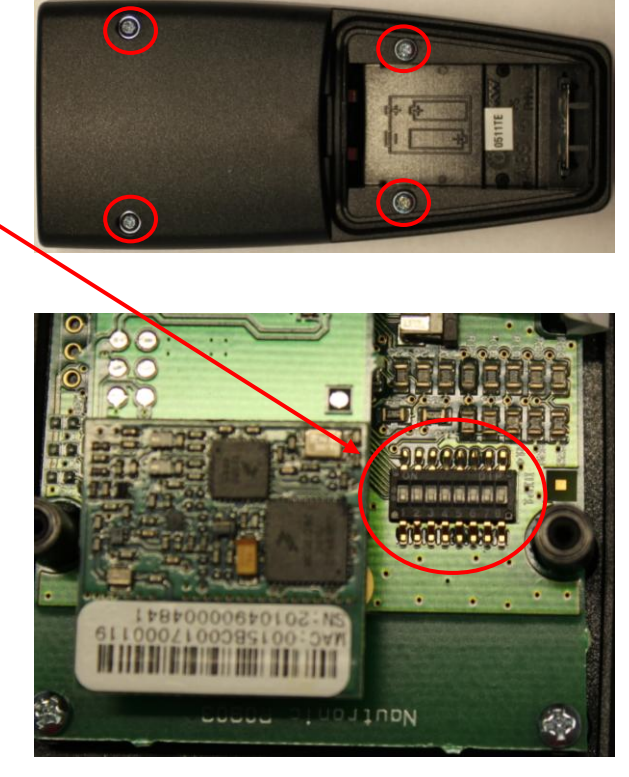

63

# NG08 Standalone Shot Clocks PAN ID

#### Revision: 1

5. Orient the Naucon-20 like shown on the picture, with the numbers readable in the bottom of the DIP-Switch.

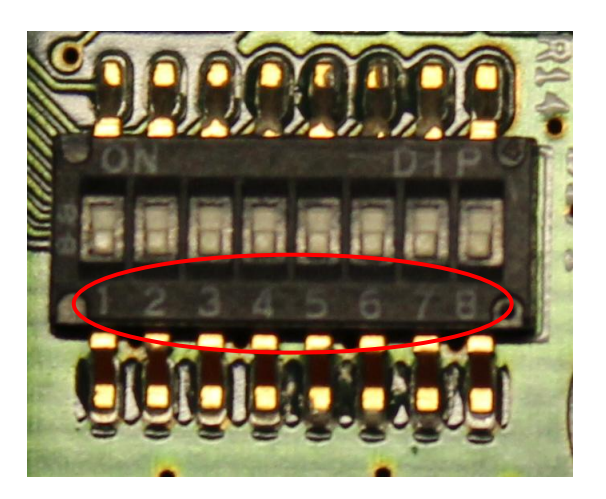

DIP

# 2. How to read the DIP-Switch.

If a black square is shown at the top, it indicates that the switch is ON. *In this case, switch 2*.

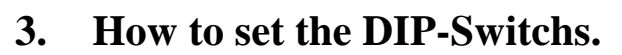

In order for the Shot Clock sets to work separately, the PAN ID must be set via the DIP-Switches in each Shot Clock and Naucon-20 handle. *Default is PAN ID 8*.

ON

NGI-85 NOTE: It is only **DIP2**, Switch 2, 3 and 4 that must be changed. *Marked with RED*.

ΙΔUTRON

SCOREBOARD SYSTEM

## 3.1.1 PAN ID 8.

#### NGI-85 DIP-Switch.

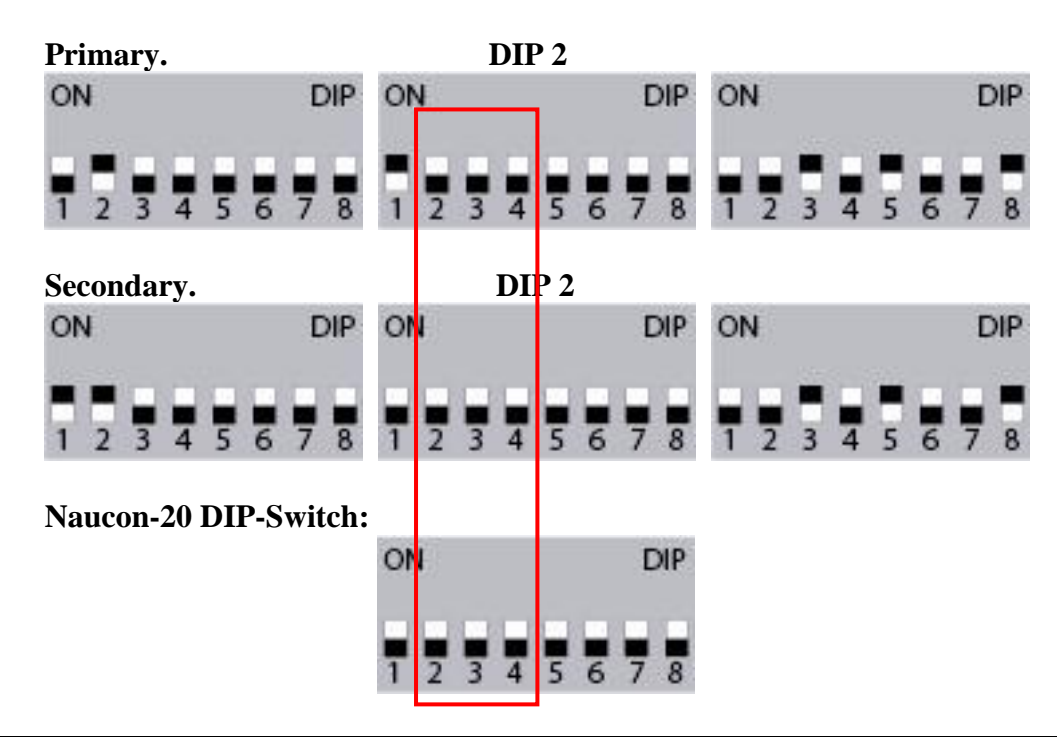

64

# NAUTRONIC SCOREBOARD SYSTEM

**Revision: 1** 

#### 3.1.2 PAN ID 9.

NGI-85 DIP-Switch.

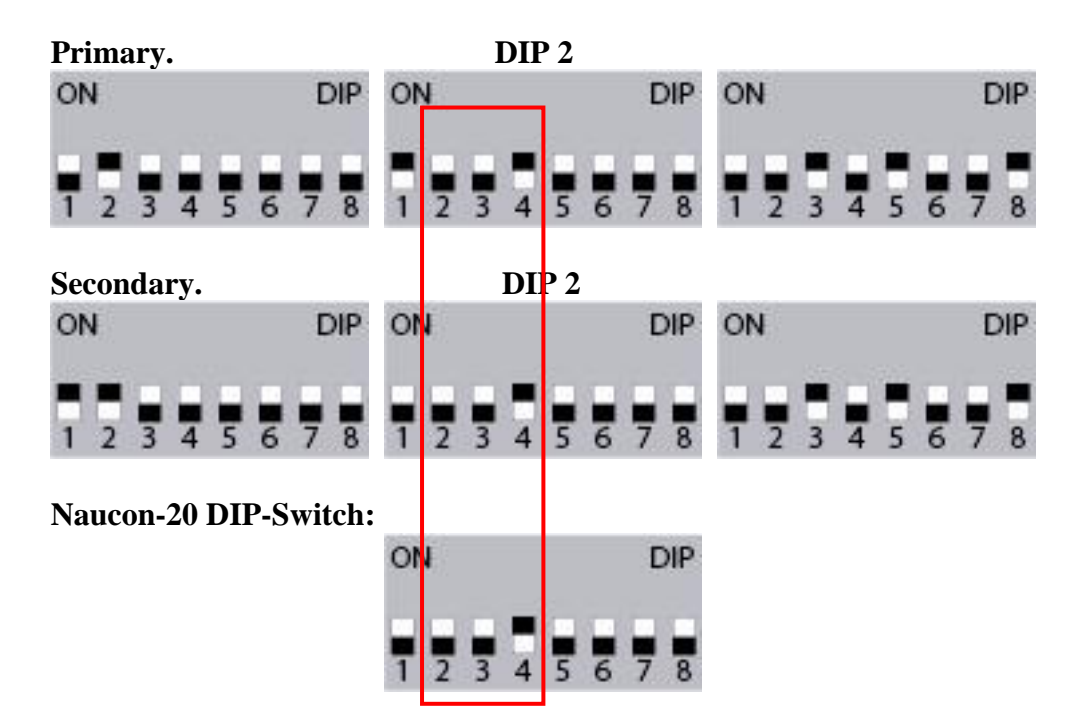

#### 3.1.3 PAN ID 10.

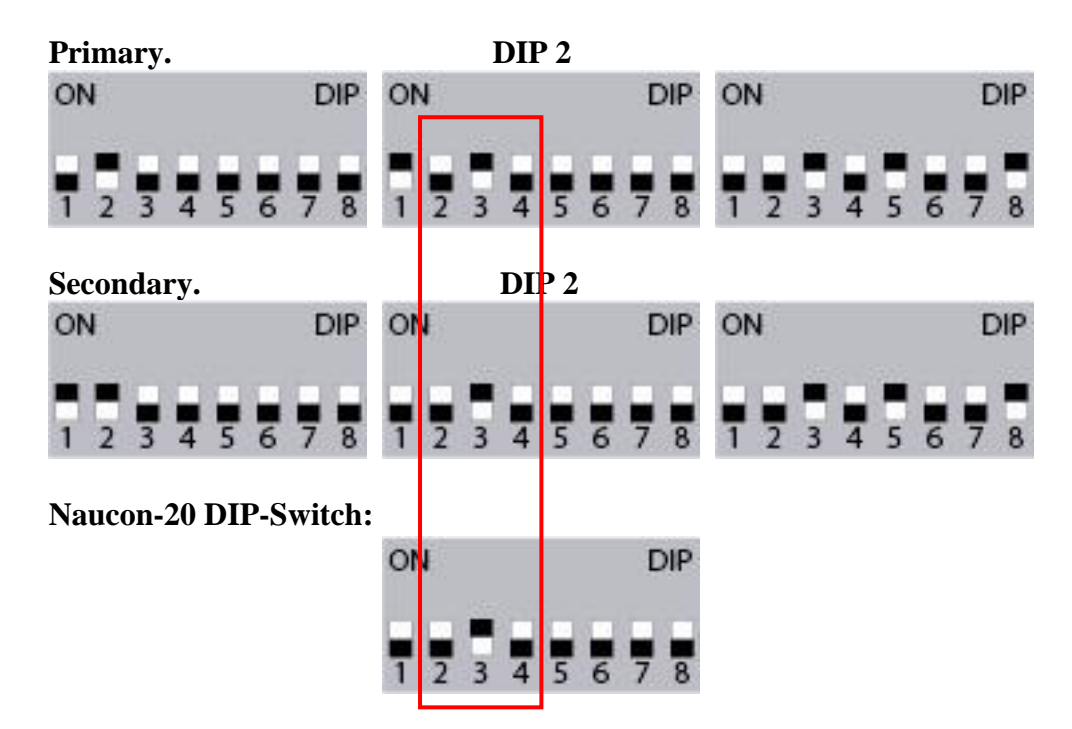

# NG08 Standalone Shot Clocks PAN ID

# NAUTRONIC SCOREBOARD SYSTEM

Revision: 1

# 3.1.4 PAN ID 11.

NGI-85 DIP-Switch.

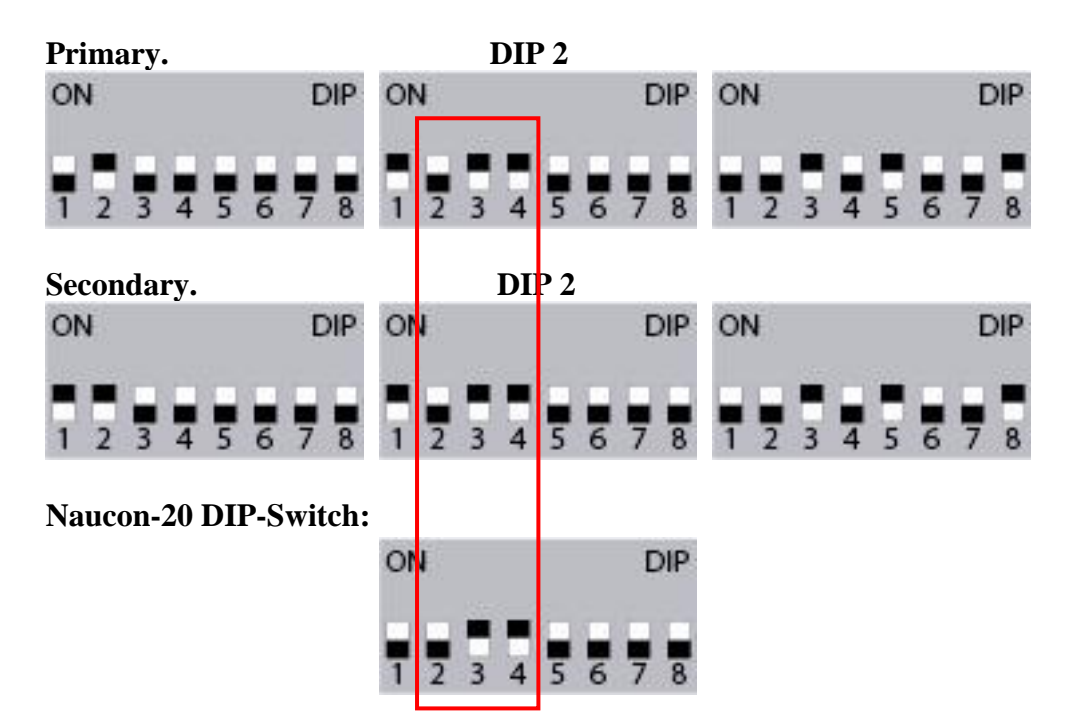

# 3.1.5 PAN ID 12.

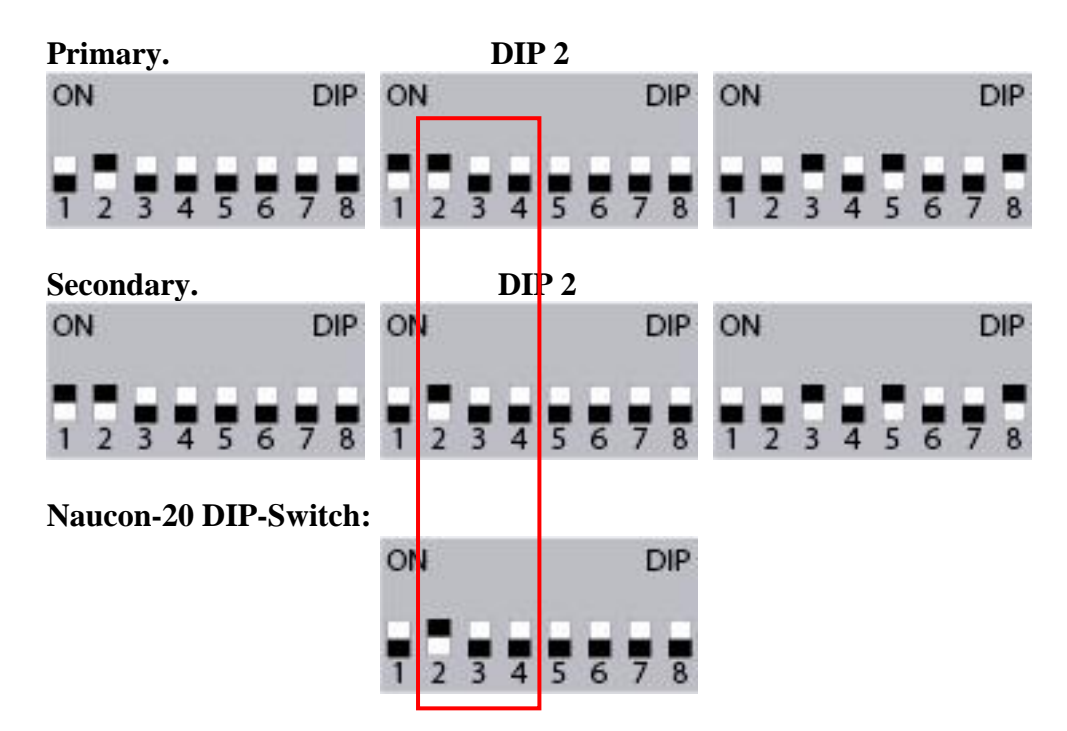

# NAUTRONIC SCOREBOARD SYSTEM

**Revision: 1** 

#### 3.1.6 PAN ID 13.

NGI-85 DIP-Switch.

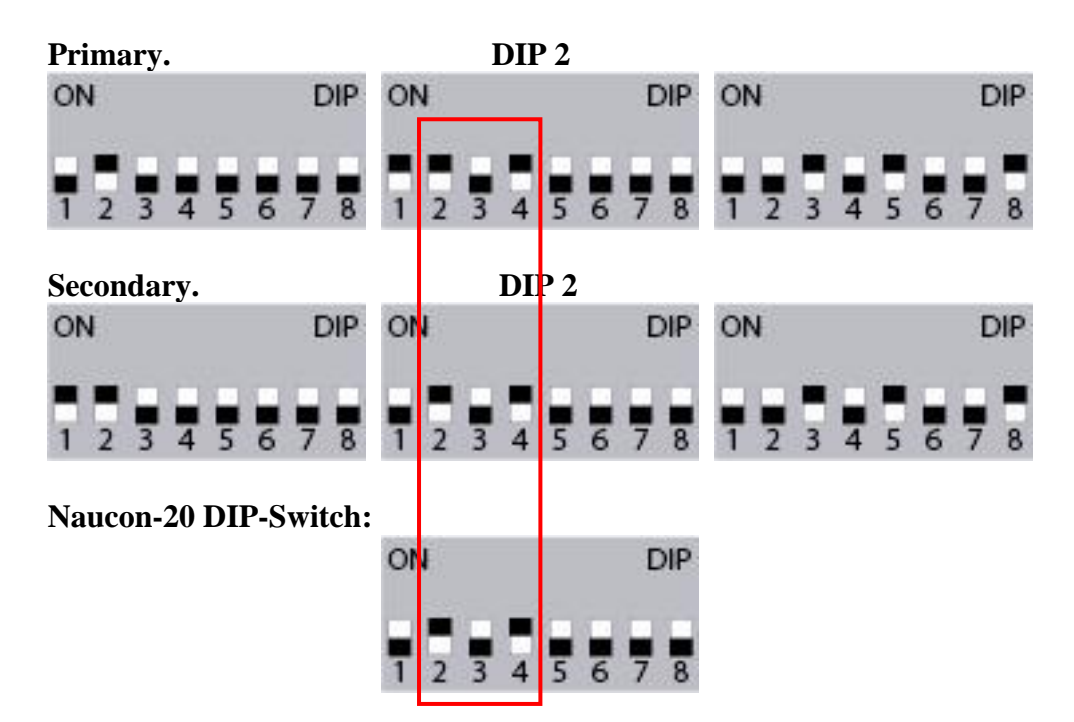

#### 3.1.7 PAN ID 14.

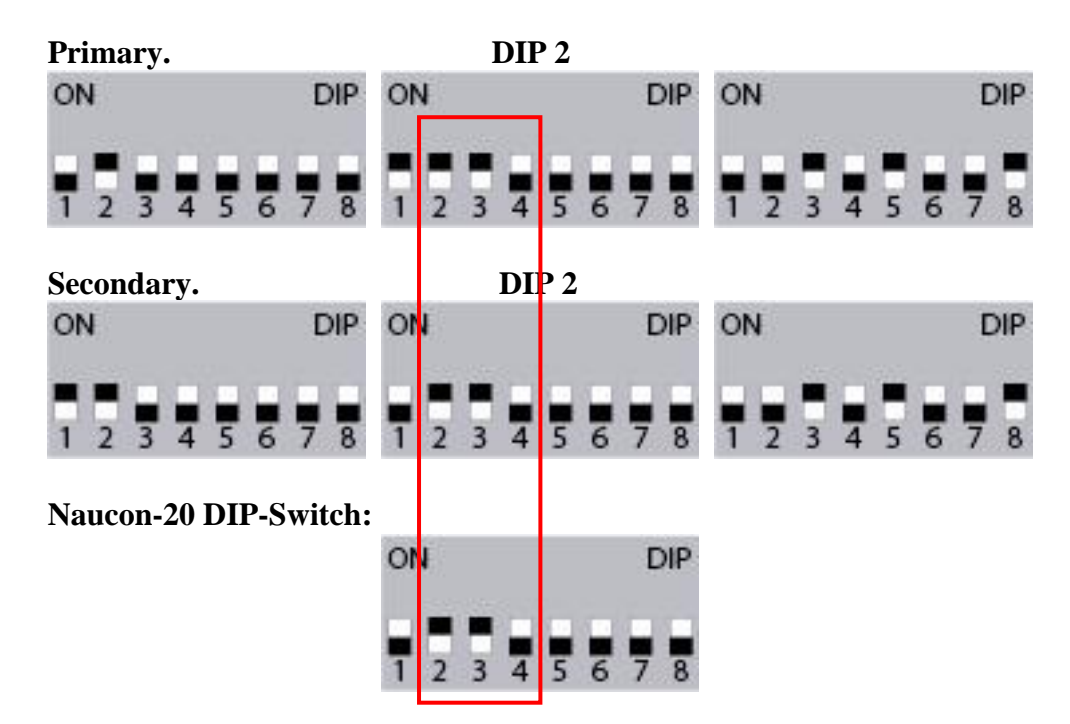

# NG08 Standalone Shot Clocks PAN ID

# NAUTRONIC SCOREBOARD SYSTEM

Revision: 1

#### 3.1.8 PAN ID 15.

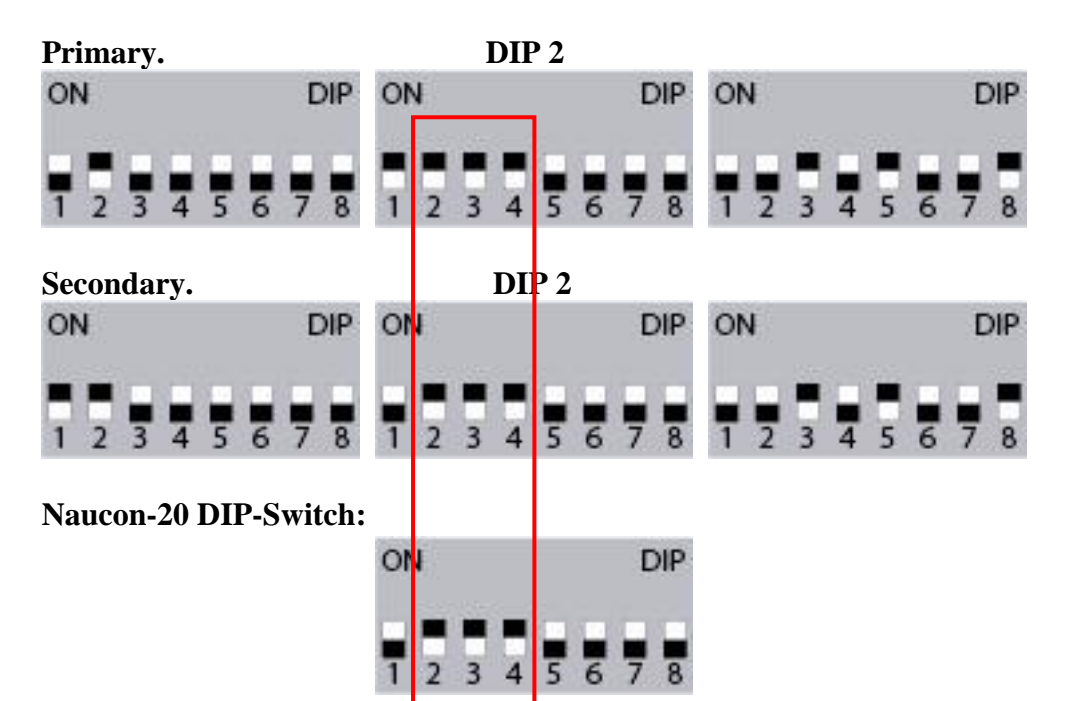

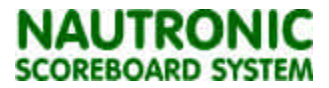

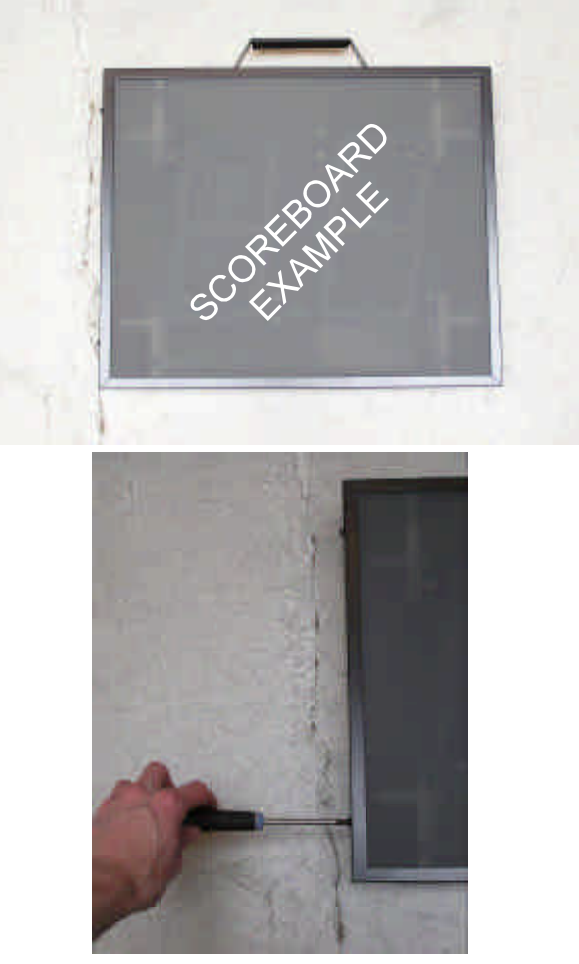

1: Remove the screws in the side of the scoreboard.

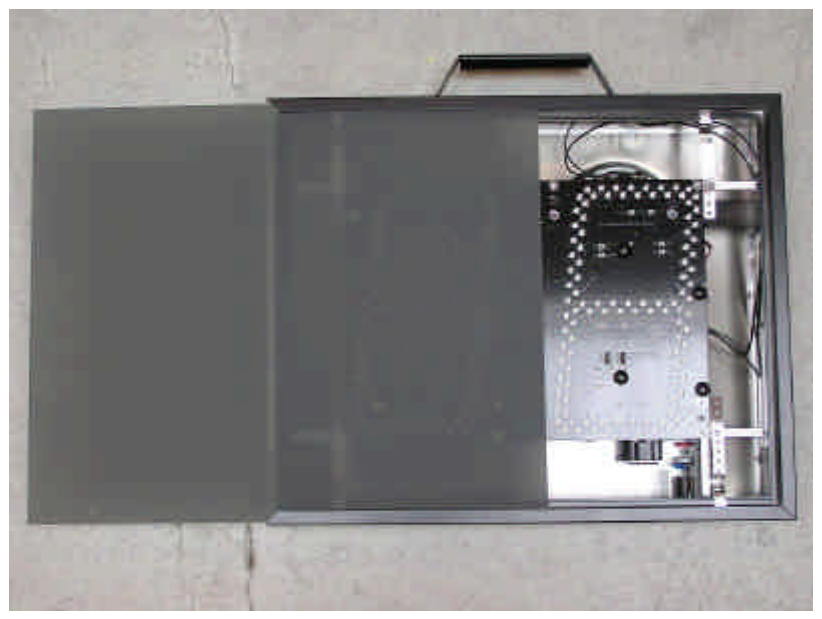

2: Slide the coverplate to the side.

**Important**, When you slide the coverplate back in place, be careful not to hit any electronics in the scoreboard. This can destroy or shorten the lifetime of the scoreboard.

Tip: Push the electronics into the scoreboard when sliding the coverplates into place.

H:\Vejledninger\Service manual\2 - Inside the scoreboard\2-4 How to open the scoreboard\

# SOFTWARE (SW-T08-01)

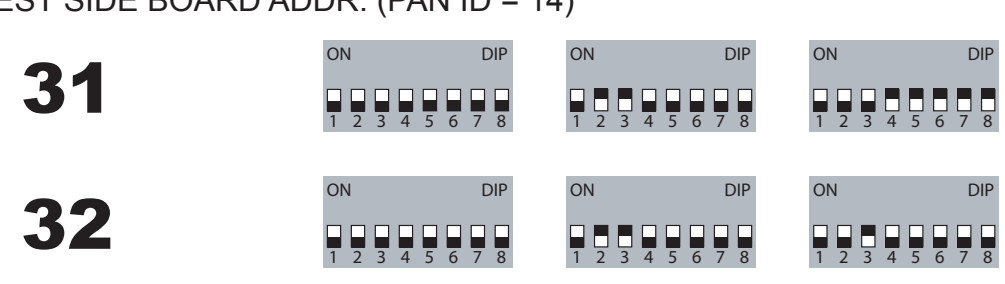

GUEST SIDE BOARD ADDR. (PAN ID = 14)

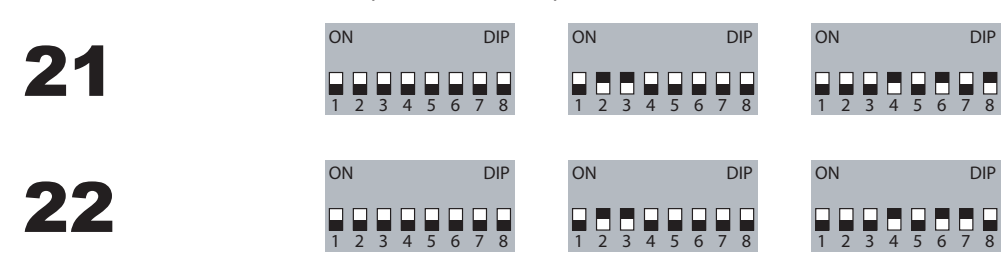

HOME SIDE BOARD ADDR. (PAN ID = 14)

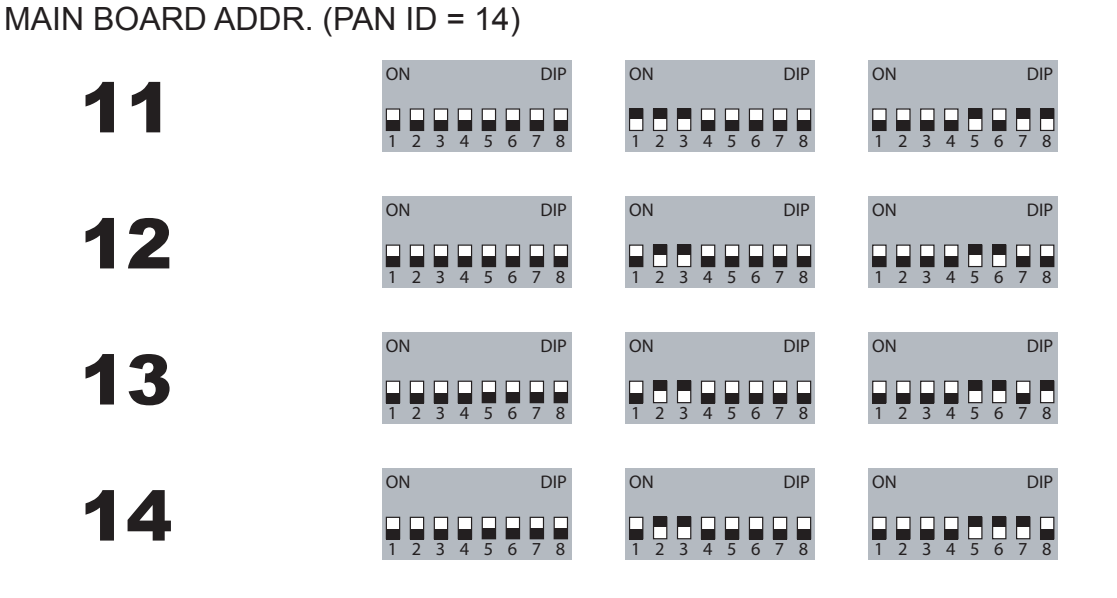
NG08 DIP SETTINGS - football etc. 71

Standalone soccer controlled by Naucon-10

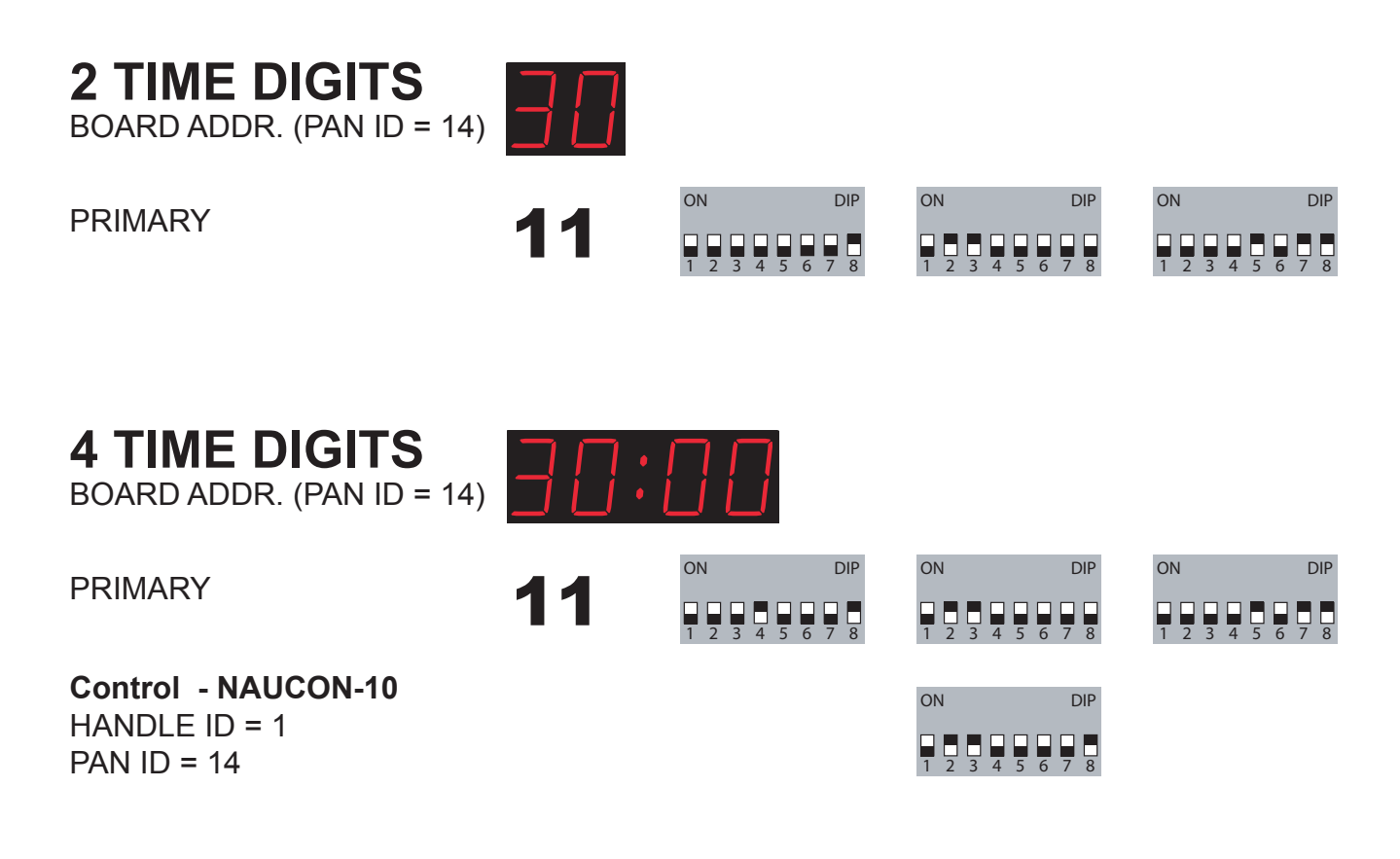

## SOFTWARE (SW-T08-20)

BOARD ADDR. (PAN ID = 15)

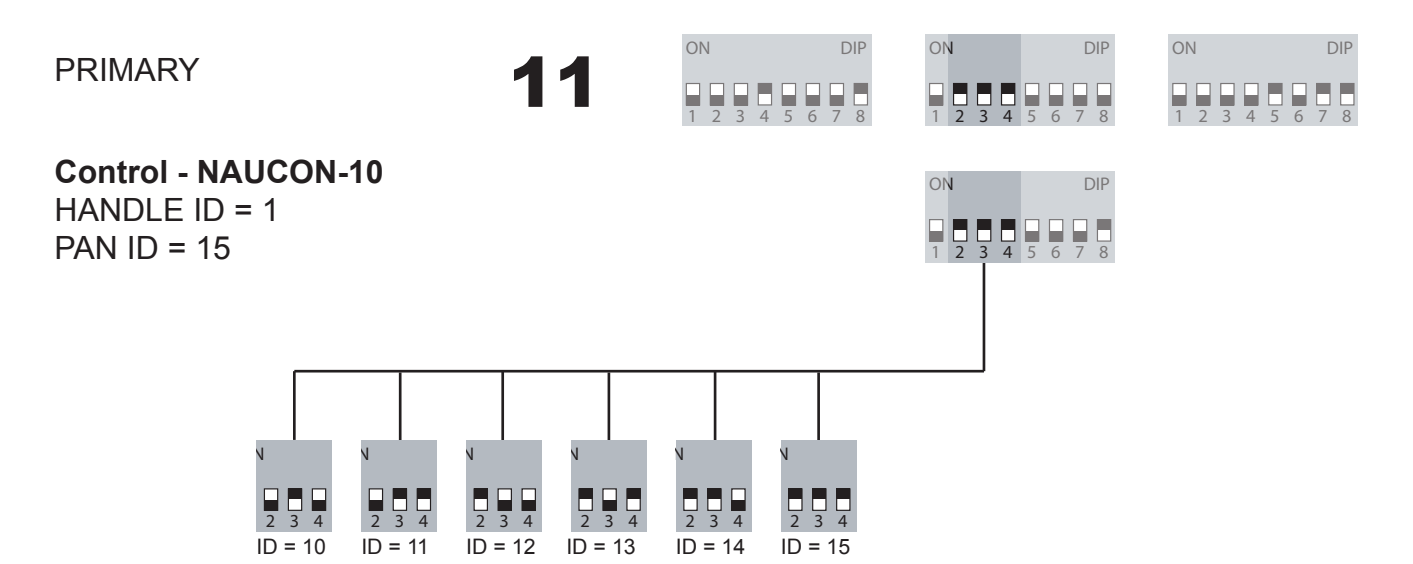

72

**NG08 DIP SETTINGS - shot clocks** 

Standalone shot clocks controlled by Naucon-20

## NC21750, NC26750

BOARD ADDR. (PAN ID = 8)

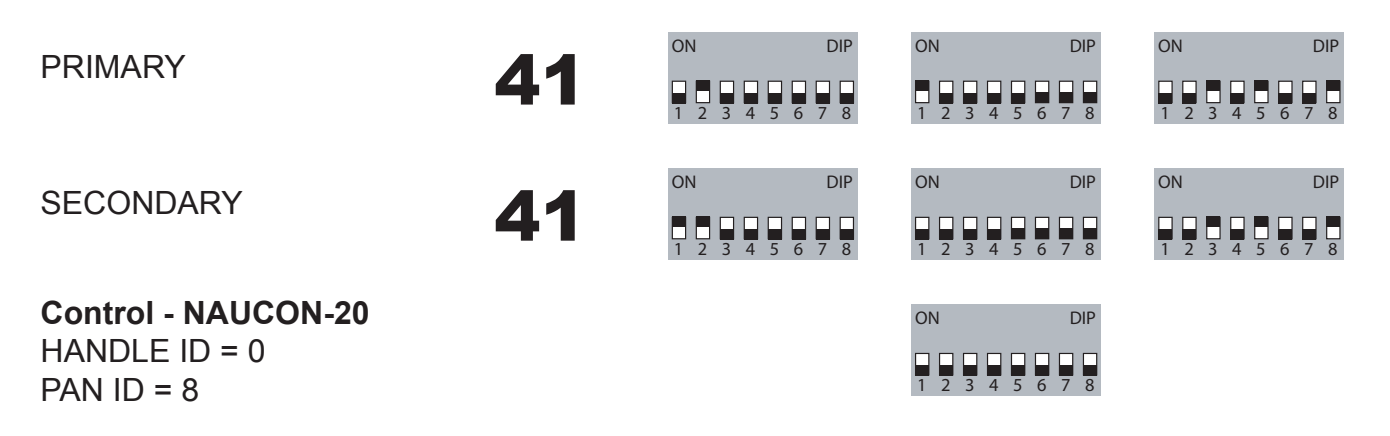

## SOFTWARE (SW-T08-10)

EXTRA SHOT CLOCKS FOR SAME SPORTS ARENA BOARD ADDR. (PAN ID = 9)

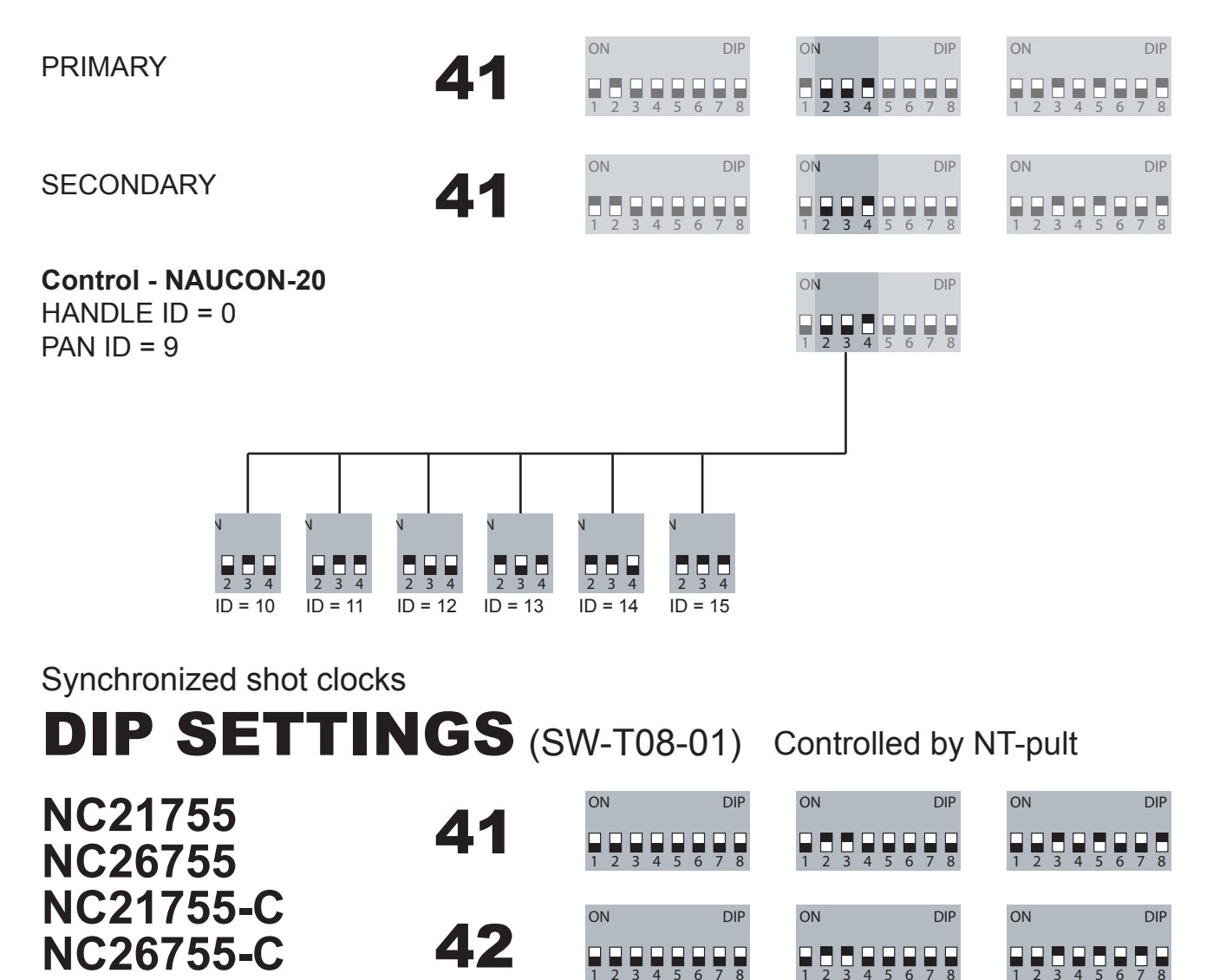

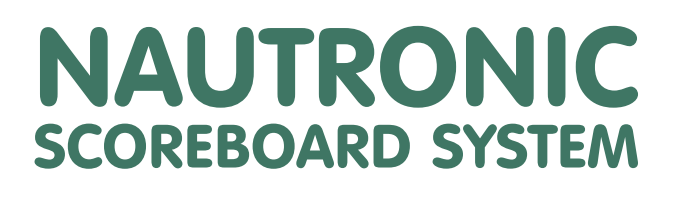

Nautronic A/S . Danmarksvej 1B . DK-8660 Skanderborg . www.nautronic.com